TA Management System User Manual

# Table of Contents

| Revisions:                                                                  | 4          |
|-----------------------------------------------------------------------------|------------|
| Introduction                                                                | 5          |
| Form access: Who can access what forms:                                     | 5          |
| SZATAAL – TA Allocation Form                                                | 6          |
| SZATAAL - TA Allocation Form - Grad TA Allocation Tab                       | 7          |
| SZATAAL- TA Allocation Form - Grad TA Allocation tab                        | 8          |
| SZATAAL – TA Allocation Form - Grad TA Profile tab                          | . 11       |
| SZATAAL – TA Allocation Form - Department TA Requirements tab               | . 12       |
| SZATAAL – TA Allocation Form - Instructor TA Requests tab                   | . 13       |
| SZATAAL – TA Assignment Form - Outside Priority tab                         | . 14       |
| SZATAAL – TA Allocation Form - Grad TA Pool tab                             | . 15       |
| SZATAAL – TA Allocation Form - Email Sent tab                               | . 16       |
| SZATAAS – TA Assignment Form                                                | . 17       |
| SZATAAS – TA Assignment Form- Grad TA Assignment Tab                        | . 18       |
| SZATAAS – TA Assignment Form - Grad TA Assignment tab                       | . 19       |
| SZATAAS – TA Assignment Form - Grad TA Profile tab                          | . 21       |
| SZATAAS – TA Assignment Form - Department Requirements tab                  | . 22       |
| SZATAAS – TA Assignment Form - Instructor TA Requests                       | . 23       |
| SZATAAS – TA Assignment Form - Outside Priority tab                         | . 24       |
| SZATAAS – TA Assignment Form - Grad TA Pool tab                             | . 27       |
| SZATAAS – TA Assignment Form - Email Sent tab                               | . 28       |
| SZATAAS – TA Assignment Form - TA Schedule Tab                              | . 29       |
| SZATAAS – TA Assignment Form - LFDs Tab                                     | . 30       |
| SZATAMT - TA Mentoring Form                                                 | . 31       |
| SZATAMT - TA Mentoring Form                                                 | . 32       |
| SZATAMT - TA Mentoring Form – Applications tab                              | . 33       |
| SZATAMT - TA Mentoring Form – Application Questions tab                     | . 35       |
| SZATAMT - TA Mentoring Form – Grad TA Profile tab                           | . 36       |
| SZATAMT - TA Mentoring Form – Email Sent tab                                | . 37       |
| SZATAMT - TA Mentoring Form – Control tab                                   | . 38       |
| SZATAMT - TA Mentoring Form – Training Control tab                          | . 39       |
| SZATAMT - TA Mentoring Form – TA Workshops tab                              | . 40       |
| SZATAMT - TA Mentoring Form – Workshops Equivalencies tab                   | . 42       |
| SZVTADM – Department Maintenance Form                                       | . 43       |
| SZVTADM – Department Maintenance Form – Duties tab                          | . 44       |
| SZVTADM – Department Maintenance Form – Skills tab                          | . 45       |
| SZVTADM – Department Maintenance Form – Interests tab                       | . 46       |
| SZVTADM – Department Maintenance Form – Student Access tab                  | . 47       |
| SZVTADM – Department Maintenance Form – OG TA Criteria tab                  | . 48       |
| SZVTADNI – Department Maintenance Form – General lists tab                  | . 49       |
| SZVTADNI – Department Maintenance Form – TA Training tab                    | . 50       |
| SZVTADIVI – Department Maintenance Form – TA Workshops Tab                  | . 51<br>51 |
| 52 v rADIVI – Department ividintendrice Form – vvorksnops Equivalencies (ab | 52         |
| SZVTALIW - I OFA Wallitenance Form - General Duties tab                     | 52         |
| J = J = J = J = J                                                           | . 54       |

| SZVTAFM – FGPA Maintenance Form – General Skills tab                          | 55 |
|-------------------------------------------------------------------------------|----|
| SZVTAFM – FGPA Maintenance Form – General Interests tab                       | 56 |
| SZVTAFM – FGPA Maintenance Form – User Access tab                             | 57 |
| SZVTAFM – FGPA Maintenance Form – Email/Notice tab                            | 58 |
| SZVTAFM – FGPA Maintenance Form – Statuses and Variables tab                  | 59 |
| SZVTAFM – FGPA Maintenance Form – Assignment of Duties tab                    | 60 |
| SZVTAFM – FGPA Maintenance Form – User Roles tab                              | 61 |
| SZVTAFM – FGPA Maintenance Form – Faculty Department tab                      | 62 |
| SZVTAFM – FGPA Maintenance Form – TA Training tab                             | 63 |
| SZVTAFM – FGPA Maintenance Form – TA Workshops tab                            | 64 |
| SZVTAFM – FGPA Maintenance Form –Workshops Maintenance tab                    | 65 |
| SZVTAFM – FGPA Maintenance Form – LFD Data tab                                | 66 |
| SZVTAFM – FGPA Maintenance Form – LFDs tab                                    | 67 |
| Carleton Central – Leave From TA Duties                                       | 69 |
| Carleton Central – TA view of LFD Application                                 | 70 |
| Carleton Central – LFDs application form                                      | 71 |
| Carleton Central – TA Training Sessions                                       | 72 |
| Carleton Central – TA Training Sessions – TA Training and Orientation Summary | 73 |
| Carleton Central – TA Training Sessions – Create TA Training Session          | 74 |
| Carleton Central – TA Training Sessions – Training Session Registration       | 76 |
| Carleton Central – TA Training Sessions – Workshop Attendance                 | 77 |
| Carleton Central – TA Training Sessions – Update TA Training Session          | 78 |
| Carleton Central – Instructor TA Requests                                     | 79 |
| Carleton Central – Instructor TA Requests Summary                             | 80 |
| Carleton Central – Submit TA Requests                                         | 81 |
| Carleton Central – TA Assignments and Duties                                  | 83 |
| Carleton Central – TA Assignments and Duties Summary                          | 84 |
| Carleton Central – Assignment of Duties                                       | 86 |
| TA Management System – Reports                                                | 90 |
| Reports for Departments:                                                      | 90 |
| Reports for the EDC:                                                          | 92 |
| Reports for the FGPA:                                                         | 93 |
| Reports for the Awards Office:                                                | 96 |
| Reports for the Finance Office:                                               | 96 |
| Attachments                                                                   |    |

For assistance please contact the Faculty of Graduate and Postdoctoral Affairs.

# **Revisions:**

| Date               | Version | Change                                  |
|--------------------|---------|-----------------------------------------|
| July 19, 2010      | V.1.0   |                                         |
| December 17, 2010  | V.2.0   | Module 4 TA Workshop added              |
| December 17, 2010  | V.2.0   | Module 5 TA LFD added                   |
| February 09, 2011  | V.2.1   | Enhancements to SZATAAL                 |
| February 09, 2011  | V.2.1   | Enhancements to SZATAAS                 |
| March 08, 2011     | V.2.1   | Enhancements to Assign of Duties        |
| April 01, 2011     | V.2.1   | Enhancements to SZATAMT, SZVTADM,       |
|                    |         | SZVTAFM, SZATAAL                        |
| July 15, 2011      | V.2.1   | New report for Depts & FGPA             |
|                    |         | GSRO_TA_PROFILE_XLS                     |
| August 30, 2012    | V.2.1   | Allow UG TAs to decline assignment      |
| September 06, 2012 | V.2.1   | Update Workshops to 'Training Sessions' |

## Introduction

The TA Management System will collect and manage information on graduate and undergraduate Teaching Assistants (TAs). The TA Management System supports the tracking of TA allocations to academic units, subsequent assignments to course and non-course activities; collection of TA areas of interest; manage TA training requirements; supports the undergraduate TA hiring process; tracks historical trends and assists in the management of the overall TA budget.

The TA Management System is comprised of seven modules; the first three modules will be put into production August 6, 2010. These modules cover Graduate TA Allocation to Departmental Units; Undergraduate TA Recruitment; and Assignment of TAs to Courses and Non-TA Duties.

On December 15, 2010, modules 4 and 5 were placed into production. Module 4 provides EDC, FGPA, Academic Departments and Mentors with a tool to manage TA Training Workshops. Module 5 will allow both TAs and FGPA to electronically complete the Leave of Duties (LFD) process.

This training manual will be updated as other modules are put into production.

The following acronyms will be used throughout the manual:

- ADs Associate Deans
- DAs Departmental Administrators
- DS Departmental Supervisor
- TAs Teaching Assistants
- FGPA Graduate Studies staff
- EDC Educational Development Centre

#### *Form access: Who can access what forms:*

Associate Deans (Faculty) will have:

- a. update access to the Allocation form SZATAAL
- b. **view only** access to Assignment form SZATAAS

Departmental Administrators (Departments) will have:

- a. update access to Assignment form SZATAAS
- b. update access to Departmental Maintenance form SZVTADM

Faculty of Graduate Postdoctoral Affairs staff will have:

a. update access to FGSR Maintenance form - SZVTAFM

Mentor Coordinator (EDC) will have:

a. update access to TA Mentoring Application form - SZATAMT

## SZATAAL – TA Allocation Form

This form is accessible only by ADs. It lists all TAs allocated to the user's faculty. The multitabbed form provides other key information such as up-to-date views of TA Profiles, Departmental TA requirements, Instructor TA Requirements and possible TAs that other faculties are willing to trade which will facilitate TA allocation decisions.

## SZATAAL - TA Allocation Form - Grad TA Allocation Tab

| File Edit Ontions Blog |                             |          |            |            |             |            |              |                                          |         |                    |                   |        |            |           |         |              |         |            |
|------------------------|-----------------------------|----------|------------|------------|-------------|------------|--------------|------------------------------------------|---------|--------------------|-------------------|--------|------------|-----------|---------|--------------|---------|------------|
| File Fair Obrigue Bior | k Item <u>R</u> ecord Query | Tools H  | lelp       |            |             |            |              |                                          |         |                    |                   |        |            |           |         |              |         |            |
| 🗟 🔗 🖹 í 🗚 🕂            | 🖻 🗟 i 🄝 🚡 i 🛱               |          |            | 🖣 । 🔍      | +           |            | <b>(</b> ≰ [ | <b>(1)</b>                               | ê ( 🕼   | ) [                |                   |        |            |           |         |              |         |            |
| TA Allocation SZATAA   | AL 7.0 (PPRD) (2000)        | 000000   | 0000000    | 000000     |             |            |              | -0-0-0-0-0-0-0-0-0-0-0-0-0-0-0-0-0-0-0-0 |         |                    |                   |        |            |           | 00000   | -0-0-0-0-0-0 |         | <<br>≚ ≚ × |
| T                      | Fell oot 4 (Desterning Des  |          | -          | -          | u da et TD  |            |              | -                                        |         |                    |                   |        |            |           |         |              |         | _          |
| Term: 201430           | rail 2014 (September-Dec    | ember)   |            | S.         | tudent ID   |            |              |                                          |         |                    | Faculty:          |        |            |           |         |              |         |            |
| Full Session           | Unallocated Studen          | ts Only  | Leve       | l (Outside | e Priority) | " <u> </u> |              |                                          |         |                    | Department        |        |            |           |         |              |         |            |
| TA Allocation E        | orm                         |          |            |            |             |            |              |                                          |         |                    |                   |        |            |           |         |              |         |            |
| Grad TA Allocation     | Grad TA Profile             | Den      | artment '  | TA Requi   | iromonte    | Inc        | tructor T    |                                          | ete     | Outside Priority   | Grad TA Pr        | ool T  |            | Empil 9   | ont     |              |         |            |
| Grad IX Allocation     | Gidd IX Home                | Home     | та         | Work       | Work 1      | WD 1       | Work         | Work 2                                   | WD 2    | ouclide money      | oldd Mite         | Trade  |            | Oth       | ene     |              | Awar    | -d         |
| Student ID Name        | Term                        | Dept     | Hours      | Dept 1     | TA Hrs      | Asgn       | Dept 2       | TA Hrs                                   | Asgn    | Comments           | Trade F           | aculty | Re         | I. Asgn   | Reg'd L | FD Ment      | t. Canc | 'd         |
|                        |                             |          |            |            |             |            |              |                                          |         |                    |                   |        | -          |           |         |              |         |            |
|                        |                             |          |            |            |             |            |              |                                          |         |                    |                   |        | -          |           |         |              |         |            |
|                        |                             |          |            |            |             |            |              |                                          |         |                    |                   |        |            |           |         |              |         |            |
|                        |                             |          |            |            |             |            |              |                                          |         |                    |                   |        | <b>_</b>   |           |         |              |         |            |
|                        |                             |          |            |            |             |            |              |                                          |         |                    |                   |        |            |           |         |              |         |            |
|                        |                             | <u> </u> |            |            |             |            |              |                                          |         |                    |                   |        | <b>• •</b> |           |         |              |         |            |
|                        |                             |          |            |            |             |            |              |                                          |         |                    |                   |        | <u> </u>   |           |         |              |         |            |
|                        |                             |          |            |            |             |            |              |                                          |         |                    |                   |        |            |           |         |              |         |            |
|                        |                             |          |            |            |             |            |              |                                          |         |                    |                   |        |            |           |         |              |         |            |
|                        |                             |          |            |            |             |            |              |                                          |         |                    |                   |        |            |           |         |              |         |            |
|                        |                             |          |            |            |             |            |              |                                          |         |                    |                   |        |            |           |         |              |         |            |
|                        |                             |          |            |            |             |            |              |                                          |         |                    |                   |        |            |           |         |              |         |            |
|                        |                             |          |            |            |             |            |              |                                          |         |                    |                   |        | <b>T</b>   |           |         |              |         |            |
|                        |                             |          |            |            |             |            | [            |                                          |         |                    |                   |        | <b>T</b>   |           |         |              |         | 8          |
|                        |                             |          |            |            |             |            |              |                                          |         |                    |                   |        | ▼ □        |           |         |              |         |            |
|                        |                             |          |            |            | $\square$   | 1          |              |                                          |         |                    |                   |        | -          |           |         |              |         |            |
|                        |                             |          |            |            |             |            |              |                                          |         |                    |                   |        | <b>T</b> 🗖 |           |         |              |         |            |
|                        |                             |          |            |            |             |            |              |                                          |         |                    |                   |        | ▼ □        |           |         |              |         |            |
|                        |                             |          |            |            |             |            |              |                                          |         |                    |                   |        | ▼ □        |           |         |              |         |            |
|                        |                             |          |            |            |             |            |              |                                          |         |                    |                   |        | -          |           |         |              |         |            |
|                        |                             |          |            |            |             |            |              |                                          |         |                    |                   |        | ▼ □        |           |         |              |         |            |
|                        |                             |          |            |            |             |            |              |                                          |         |                    |                   |        | -          |           |         |              |         |            |
|                        |                             |          |            |            |             |            |              |                                          |         |                    |                   |        | -          |           |         |              |         | •          |
|                        |                             |          |            |            |             |            |              |                                          |         |                    |                   |        |            |           |         |              |         |            |
|                        | Allocate Full Hours         | Relea    | ise Alloca | tions      | Send A      | llocati    | on Notice    | Send                                     | Allocat | tion Update Notice | Allocation Report | Allo   | cation     | Statistic | s       |              |         |            |

The SZATAAL form is blank upon initial opening. The Term must be chosen before using "Next Block" to populate the form with TAs who accepted TA Awards. Only active TA's within the AD's faculty, who have awards with a status of accepted, will show on this form.

The "Full Session" checkbox can be checked to show data for the term selected <u>and</u> the term that either precedes or follows the selected term to complete the full session.

When checked, the "Unallocated Students Only" checkbox only displays TA records within the AD's faculty that have not been allocated.

When a student number is entered in "Student ID:" only data for the specific TA is returned.

The "Level (Outside Priority):" field only affects the "Outside Priority" tab. The default is will return all records; selecting 'GR" or "UG" reduce the number of returned records.

The form defaults to showing all departments. ADs choosing a specific department in the keyblock will view all TA records that have been allocated to the 'Work Dept'. This includes TAs that have been traded into the faculty and then allocated to the 'Work Dept'.

The "Faculty:" field is used by FGPA users to query specific faculties.

There are 7 tabs across the top of the form:

- Grad TA Allocation
- Grad TA Profile
- Department TA Requirements
- Instructor TA Requests

- Outside Priority
- Grad TA Pool
- Email Sent

## SZATAAL- TA Allocation Form - Grad TA Allocation tab

| 🛓 Oracle Fusio                                       | on Middleware Forms Services  | : Open > SZ | ZATAAL   |            |            |              |          |           |          |           | Marthurs Halles Hayre, |              | -       | 4        |        |          |                                                                                                    |     |          |       |          |
|------------------------------------------------------|-------------------------------|-------------|----------|------------|------------|--------------|----------|-----------|----------|-----------|------------------------|--------------|---------|----------|--------|----------|----------------------------------------------------------------------------------------------------|-----|----------|-------|----------|
| čile Edit Options Block Item Record Query Tools Help |                               |             |          |            |            |              |          |           |          |           |                        |              |         |          |        |          |                                                                                                    |     |          |       |          |
| 🔒 🔊 🗎                                                | [ 🔎 📢 🖻 🕞 [ 🎓                 | 🌆 i 😰       | <b>R</b> | [ 🐴 [      | 📙 ( 🔍      | ) 🖬 ( 4      | -<br>-   | 1         | [ 🚸 [ 4  | ê ( (     | <b>X</b> ] 🥥 [ X       |              |         |          |        |          |                                                                                                    |     |          |       |          |
| 🙀 TA Allocati                                        | on SZATAAL 7.0 (PPRD)         | 0000000     | 000000   |            | 0000000    | -0-0-0-0-0-0 | 0000     |           |          | 00000     |                        |              |         | 0000     |        |          |                                                                                                    |     |          |       | ec≝ ×    |
| Terrer 201                                           | 420 <b>X</b> Eall 2014 (Casta | mhan Daar   | and and  | _          |            | Shudaah TE   |          |           |          |           |                        | F.           |         |          | -      |          |                                                                                                    |     |          | _     | _        |
| 18mm 201                                             |                               | Inder-Dece  | aniber)  |            |            | student IL   |          |           |          |           |                        | га<br>       |         |          |        |          |                                                                                                    |     | _        |       | _        |
| F                                                    | ull Session 📋 Unallocat       | ed Student  | s Only   | Lev        | el (Outsid | e Priority   | ):       |           |          |           |                        | Departr      | nent:   | ][       |        |          |                                                                                                    |     |          |       |          |
| TA Allo                                              | cation Form                   |             |          |            |            |              |          |           |          |           |                        |              |         |          |        |          |                                                                                                    |     |          |       |          |
| Grad TA                                              | Allocation Grad T             | ∆ Profile   | Der      | artment    | TA Real    | lirements    | Ins      | tructor " | TA Reque | ests      | Outside Priority       | Grad         | TA Pool |          | F      | mail S   | ent                                                                                                    |     |          |       |          |
|                                                      |                               |             | Home     | ТА         | Work       | Work 1       | WD 1     | Work      | Work 2   | WD 2      | ouclus money           | 0.00         | Trade   |          |        | Oth      | one                                                                                                    |     | <u> </u> | Aware | d        |
| Student ID                                           | Name                          | Term        | Dept     | Hours      | Dept 1     | TA Hrs       | Asgn     | Dept 2    | TA Hrs   | Asgn      | Comments               | Trade        | Faculty | F        | lel. / | Asgn R   | eg'd                                                                                                    | LFD | Ment.    | Canc' | d        |
| 100                                                  | Lastname, Firstname           | 201430      | SYST     | 130        | SYST       |              |          |           |          |           |                        |              |         | <u> </u> |        |          |                                                                                                    |     |          |       | <b>A</b> |
| 100                                                  | Lastname, Firstname           | 201430      | ECON     | 130        | ECON       |              |          |           |          |           |                        |              |         |          |        |          |                                                                                                    |     |          |       |          |
| 100                                                  | Lastname, Firstname           | 201430      | PSCI     | 130        | PSCI       | 130          | 1        |           |          |           |                        |              |         |          | ~      |          |                                                                                                    |     |          |       |          |
| 100                                                  | Lastname, Firstname           | 201430      | CIVE     | 130        | CIVE       | 130          | 2        |           |          |           |                        |              |         | <u> </u> | ~      |          |                                                                                                    |     |          |       |          |
| 100                                                  | Lastname, Firstname           | 201430      | GEOL     | 130        | GEOL       |              |          |           |          |           |                        |              |         |          |        |          | <b>V</b>                                                                                                    |     |          |       | 1        |
| 100                                                  | Lastname, Firstname           | 201430      | SYST     | 130        | BIT        | 130          | 1        |           |          |           |                        |              |         |          | ~      |          | 4                                                                                                    |     |          |       |          |
| 100                                                  | Lastname, Firstname           | 201430      | CIVE     | 130        | CIVE       | 130          | 2        |           |          |           |                        |              |         | - 2 !    | ~      |          | <b>v</b>                                                                                                    |     |          |       |          |
| 100                                                  | Lastname, Firstname           | 201430      | CIVE     | 130        | CIVE       | 130          | <b>V</b> |           |          |           |                        |              |         | 9        | ~      | _        | Image: A start of the start of the start | _   |          |       | 1        |
| 100                                                  | Lastname, Firstname           | 201430      | BIOL     | 130        | BIOL       |              |          |           |          |           |                        |              |         | - 2 !    | _      | _        |                                                                                                    |     |          |       |          |
| 100                                                  | Lastname, Firstname           | 201430      | PSCI     | 65         | PSCI       | 65           | 2        |           |          |           |                        |              |         | 9        | ~      |          |                                                                                                    |     |          |       |          |
| 100                                                  | Lastname, Firstname           | 201430      | JOUR     | 130        | JOUR       | 100          |          |           |          |           |                        |              |         |          | _      | _        |                                                                                                    |     |          | ~     |          |
| 100                                                  | Lastname, Firstname           | 201430      | ECON     | 130        | ECON       | 130          |          |           | <u> </u> |           |                        |              |         | -8       | ·      | _        |                                                                                                    |     |          |       | _        |
| 100                                                  | Lastname, Firstname           | 201430      | INAF     | 65         | CRCJ       | 65           | 2        |           | <u> </u> |           |                        |              |         | -8       |        | _        | ¥                                                                                                    | _   | _        |       |          |
| 100                                                  | Lastname, Firstname           | 201430      | SUAN     | 130        | EDEN       | 120          |          |           |          |           |                        |              |         | H        |        |          |                                                                                                    |     |          |       |          |
| 100                                                  | Lastname, Firstname           | 201430      | EDEN     | 120        | FREN       | 130          |          |           |          |           |                        |              |         | 님        | ×      |          |                                                                                                    |     |          |       |          |
| 100                                                  | Lastname, Firstname           | 201430      | ECON     | 130        | ECON       | 130          |          |           |          |           |                        |              |         | 님        | 2      | _        |                                                                                                    |     |          |       |          |
| 100                                                  | Lastname, Firstname           | 201430      | CHEM     | 130        | CHEM       | 100          |          |           |          |           |                        | <b>-</b> 7 7 |         | 붱        | -      | _        |                                                                                                    |     | _        |       |          |
| 100                                                  | Lastname, Firstname           | 201430      | COMM     | 130        | СОММ       | 130          |          |           |          |           |                        |              |         | ÷        |        |          |                                                                                                    |     |          |       |          |
| 100                                                  | Lastname, Firstname           | 201430      | CIVE     | 130        | CIVE       | 130          |          |           |          |           |                        |              |         | T,       | ~      |          | _                                                                                                    |     |          | ~     |          |
| 100                                                  | Lastname, Firstname           | 201430      | BIOL     | 130        | BIOL       | 130          |          |           |          |           |                        |              |         |          | ~      |          | 2                                                                                                    |     |          |       |          |
| 100                                                  | Lastname, Firstname           | 201430      | WOMN     | 130        | WOMN       | 130          | 2        |           |          | i 🖬 i     |                        |              |         | 1        | ~      |          | 1                                                                                                    |     |          |       |          |
| 100                                                  | Lastname, Firstname           | 201430      | PSYC     | 130        | PSYC       | 130          |          |           |          | i 🗆 Ì     |                        | i o 1        |         | ٦Ħ I     | -      |          | 4                                                                                                    |     |          |       |          |
| 100                                                  | Lastname, Firstname           | 201430      | PADM     | 130        | PADM       |              |          |           |          |           |                        | j o 📕        |         | 1        |        |          |                                                                                                    |     |          |       |          |
|                                                      |                               |             |          |            |            |              |          |           |          |           |                        |              |         |          |        |          |                                                                                                    |     |          |       | -        |
|                                                      | Allocate Full                 | l Hours     | Relea    | ase Alloca | ations     | Send A       | llocatio | on Notice | Senc     | l Allocat | tion Update Not Allo   | cation Repo  | ort A   | llocatio | n Sta  | atistics |                                                                                                    |     |          |       |          |
|                                                      |                               |             |          |            |            |              |          |           |          |           |                        |              |         |          |        |          | _                                                                                                    |     |          |       |          |

The Grad TA Allocation Tab shows real time data to the AD on the following:

- All Grad TAs that have a Home Department within the user's faculty, have been allocated to a department(s) within the user's faculty, and have been saved in the TA Management system.
- All Grad TAs that have a Home Department within the user's faculty, have been allocated to a department(s) outside the user's faculty (i.e. transfers out) and have been saved in the TA Management system.
- All Grad TAs that have a Home Department outside the user's faculty, have been allocated to a department(s) within the user's faculty (i.e. transfers in) and have been saved in the TA Management system.
- All Grad TAs that have a Home Department outside the user's faculty, have been flagged as being transferred to the user's faculty but not yet allocated to departments within the user's faculty, and have been saved in the TA Management system.
- All Grad TAs that have accepted their TA award but have not yet been allocated and saved – highlighted in yellow.
- All Grad TA records where the TA award has been cancelled, whether allocated or not – highlighted in red.

The Grad TA Allocation tab allows the ADs to process all TA allocations including trading TAs to another faculty or placing them in the general Grad TA Pool for transfer.

Upon the initial opening of SZATAAL, all TA awards within the ADs' faculty that have a status of accepted will be imported from UGAFA and displayed. Each time the form is accessed TAs who accepted awards and who did not show on the form previously will now show. There are various columns containing data. The first 5 columns cannot be modified.

TA Management System

Upon initial opening of the Grad TA Allocation tab, the "Work Dept 1", "Work 1 TA Hrs", "Work Dept 2" and "Work Dept 2" fields will default to blank fields.

ADs can click the "Allocate Full Hours" button to allocate all unallocated TAs en masse. When pressed, the "Work Dept 1" column will populate with the pre-populated "Home Dept" data. "TA Hours" will populate the "Work Dept 1 Hours" column for all unallocated students. The AD then Saves. This <u>will not</u> apply to TA records where the trade indicator is checked.

ADs can enter "Work Dept 1" and "Work 1 TA Hrs" data for each unallocated TA record individually. ADs can change a "Work Dept" to another within their faculty or split the TA Hrs between "Work Dept 1" and "Work Dept 2". ADs can enter or change the work TA hours in either of the "Work 1 TA Hrs" or "Work 2 TA Hrs" columns. Comments can be entered in free form text or you can double click on the "Comment" field to open up a larger text field. Changes must be saved.

Work assignments are evaluated independently:

- 1) Updates can be made to work dept 1 provided there are no assignments for work dept 1
- 2) Updates can be made to work dept 2 provided there are no assignments for work dept 2

Exception: increasing hours for work department with assignments is allowed. An AD allocates 1/2 the TA hours to Dept A, Dept A completes assignments. The AD can allocate the remaining TA hours to Dept B.

(Note: <u>decreasing</u> hours for work department with assignments is <u>NOT</u> allowed).

"WD 1 Asgn" is checked when TAs have received a (Non-)Course assignment for 'Work Dept 1' "WD 2 Asgn" is checked when TAs have received a (Non-)Course assignment for 'Work Dept 2'

The user will note that certain titles on the columns are blue (Work Dept 1, Work Dept 2, and Comments) indicating the field can be double clicked to get a pick list of the Departments to choose from and the Comments field can be double clicked to get a larger text field.

A checkbox labelled "Rel." allows ADs to create and save allocations in a pending state. Once ticked and saved, the allocation record will become visible to the DA in the assignment form SZATAAS. A button labelled "Release Allocations" has also been added at the bottom of the page. When pressed, all allocated TA records will be released that are currently being viewed, i.e. releasing one department at a time if a department is selected in the keyblock. Canceled or traded TA records are not affected.

**Note:** once a DA has created course assignments in SZATAAS, an AD may not modify the 'Released' indicator.

Once allocations are completed the AD can click on the "Allocation Notice" button at the bottom of the page to notify departments of what allocations have been processed and departments can now begin assigning duties. If re-allocations are made, ADs click on the "Send Allocation Update Notice" button at the bottom of the page, to notify affected departments to review the re-allocated TAs.

Email allocation notices will only be sent if the "Released' flag has been set. Furthermore, email allocation notices will only be sent to specific departments when "Department:" is selected in the keyblock.

If a TA is "transferable" the AD can either check the "Trade" checkbox and choose the faculty to which that TA is being transferred, OR check the Trade checkbox and leave the Trade Faculty field blank.

#### TRADING TAs

When the "Trade" checkbox is checked and the "Trade Faculty" is chosen, the TA appears on both the allocation tab for the faculty chosen and the original faculty. The TA will not show up on the Grad TA Pool tab.

When the "Trade" checkbox is checked and the "Trade Faculty" is left blank the AD is making a general trade. The TA will appear under the Grad TA Pool tab as well as on the allocation tab for the home faculty. When an Associate Dean is trying to identify TAs available for Transfer, they will review the Grad TA Pool tab.

To complete a transfer, the Associate Dean identifies which TA(s) in the Grad TA Pool are wanted, speaks to the TAs Home Faculty, the Home Faculty goes into SZATAAL Grad Allocation Tab form and chooses the Trade Faculty to which the TA will be partially or completely transferred to.

- For partial Trades the home Faculty reduces "Work 1 TA Hours" by the number of hours being traded and enters a comment indicating the number of hours traded.
- For full Trades the Home Faculty enters 0 in the "Work 1 TA Hours" field and enters a comment "Full Trade". The receiving Faculty allocates the TA by choosing the 'Work Dept' and enters the number of traded hours into the work TA hours field(s).

#### Undo Trades:

- A trade to the TA Pool can be undone by unchecking the Trade checkbox beside the traded TA on the Allocation form causing the TA to be removed from the TA Pool tab.
- A trade to a specific faculty can be undone but a message will appear advising the user to contact the receiving faculty in case assignments have already been made.

The last 6 columns show the status of the TA

- "Rel." is an editable checkbox which allows ADs to make saved allocations visible to DAs in SZATAAS.
- "Oth Asgn" is checked when TAs have received a (Non-)Course assignment to a Dept. other than "Work Dept 1" or "Work Dept 2"
- "Reg'd" will be checked when that TA has registered for the term indicated in the "Term:" at the top of the page. A TA may receive an assignment without being registered.
- "LFD" will be checked when the TA has received a Leave From Duties approval.
- "Ment." is checked when the TA receives a Mentorship from EDC.
- "Award Canc'd" is checked when the TA Award has been cancelled by FGPA.

#### Form Reports

"Allocation Report" button will launch an email delivered report, in Excel format. Displays all data which is visible on the allocation tab. All criteria set in the keyblock will affect the data presented in the report.

"Allocation Statistics" will launch a pop-up window containing the following TA award statistics

Available = Internal Use + Imported + To Be Allocated Internal Use = TAs that belong to my faculty and allocated within my faculty Exported = TAs that belong to my faculty and allocated outside my faculty Imported = TAs that do not belong to my faculty but are allocated within my faculty To Be Allocated = TAs belonging to my faculty and not yet allocated + TAs traded into my faculty and not yet allocated Total Allocation = Internal Use + Imported

#### SZATAAL – TA Allocation Form - Grad TA Profile tab

| Oracle Fusion N | liddleware      | e Forms Services: Open                    | > SZATAAL                    |                |                     |                     |               |                                 |                                    |                  |
|-----------------|-----------------|-------------------------------------------|------------------------------|----------------|---------------------|---------------------|---------------|---------------------------------|------------------------------------|------------------|
| ile Edit Optio  | ns <u>B</u> loc | k Item <u>R</u> ecord Qu                  | ery <u>T</u> ools <u>H</u> e | lp             |                     |                     |               |                                 |                                    |                  |
| 🕒 🔗 🖹 i i       |                 | 🖹 🗟   🎓 🏹                                 | 💱 📾 🕱 I                      | 🕰 í 📇 í 🔍      | 🖪 [ 缗 Љ [ 4         | : [ 🐥 [ 👉 [ 🕜       | [             |                                 |                                    |                  |
| TA Allocation   | SZATAA          | L 7.0 (PPRD) XXX                          |                              |                |                     |                     |               |                                 |                                    | 20000 <b>≚</b> × |
| Term: 201430    | F               | all 2014 (September-                      | December)                    | s              | tudent ID:          | •                   |               | Faculty:                        |                                    |                  |
| Full S          | Session         | Unallocated Stu                           | dents Only                   | Level (Outside | Priority);          |                     |               | Department:                     |                                    |                  |
|                 |                 | -                                         |                              |                |                     |                     |               |                                 |                                    |                  |
| TA Alloca       | tion Fo         | orm                                       |                              |                |                     |                     |               |                                 |                                    |                  |
| Grad TA Allo    | cation          | Grad TA Prof                              | le Depai                     | tment TA Requ  | rements Instructo   | r TA Requests       | Outside Prior | rity Grad TA Pool               | Email Sent                         |                  |
|                 |                 |                                           |                              |                | Skills              |                     |               | Course Preferences/Non-Prefere  | nces Comments                      |                  |
|                 | Student:        | Carleton, Student                         |                              |                | Analytical Skills   |                     |               | For Winter 2013 I would prefer  | a 1st year Algebra or Calculus 🛛 🔼 |                  |
| Current P       | rogram:         | PHD-5C                                    |                              |                | Presentation Skills |                     |               | class.                          |                                    |                  |
| Previous De     | gree(s):        | BMAT (6B - Mathema<br>MSC (5C - Bure Math | tics-B/MSc)                  |                | English Language p  | roficiency          |               |                                 | <del>,</del>                       |                  |
|                 |                 |                                           | cinducity                    |                | Management          |                     |               | Other Courses and Grades        |                                    |                  |
|                 | Email:          | @connect                                  | .carleton.ca                 |                | Interests           |                     |               |                                 | <u> </u>                           |                  |
| Program Sup     | pervisor:       |                                           |                              |                | Teaching/Instructin | g                   |               |                                 |                                    |                  |
| Thesis Sup      | pervisor:       |                                           |                              |                | Tutoring            |                     |               |                                 |                                    |                  |
| Thesis/Proj     | ect litle:      |                                           |                              |                | Research            |                     |               | Other TA Experience             |                                    |                  |
| Mother          | Topquay         | En allah                                  |                              |                |                     |                     |               |                                 | <u> </u>                           |                  |
| Lact I          | Indated:        | 11-0UG-2014                               |                              |                | Course Preferences  |                     |               |                                 |                                    |                  |
| Last            | spaacea.        | 11-400-2014                               |                              |                | STAT 2655 A1 (Fall  | 2014)               |               |                                 |                                    |                  |
|                 |                 |                                           |                              |                | STAT 2559 A1 (Wir   | nter 2015)          |               | Work Experience                 |                                    |                  |
| Grad Cour       | ses and C       | Grades                                    |                              |                | STAT 2559 A2 (Wir   | nter 2015)          |               |                                 | <u></u>                            |                  |
| 200830          | 34798           | MATH 5104                                 | WDN                          |                | MATH 1007 E1 (Fall  | 2014)               |               |                                 |                                    |                  |
| 200830          | 34788           | MATH 5305                                 | A                            |                | Course Non-Prefere  | nces                |               |                                 |                                    |                  |
| 200030          | 14790           | MATH 5607                                 | 0.±                          |                | N/A                 |                     |               | Conflicts/Issues/Notes          |                                    |                  |
| 200910          | 14700           | MATT 5007                                 | MT                           |                | N/A                 |                     |               |                                 | <b>≙</b>                           |                  |
| Undergrad       | Courses         | and Grades                                |                              |                | N/A                 |                     |               |                                 |                                    |                  |
| 199930          | 42101           | BUSI 1001                                 | в                            |                | N/A                 |                     |               |                                 |                                    |                  |
| 199930          | 95105           | COMP 1005                                 | A-                           | 1.0            | Other Degrees       | Anious Mir          |               | To stile the                    |                                    |                  |
| 199930          | 95185           | COMP 1805                                 | A                            | _              | Bachelor Degree     | Architectural Engli | iors          | Ain Shams University            |                                    |                  |
| 199930          | 43100           | ECON 1000                                 | CTN                          |                | Masters of Science  | Architectural Engi  |               | Arab Academy for Science and Te | chnolo                             |                  |
|                 |                 |                                           |                              |                |                     |                     |               |                                 |                                    |                  |
| Send Upd        | ate Profil      | e Notice                                  |                              |                |                     |                     |               |                                 |                                    |                  |
|                 |                 |                                           |                              |                |                     |                     |               |                                 |                                    |                  |
|                 |                 |                                           |                              |                |                     |                     |               |                                 |                                    |                  |

# Grad TAs will submit profiles, through Carleton Central. That information is displayed in the form under the Grad TA Profile tab.

To view a TA profile, select a student ID from either the Grad TA Allocation or Grad TA Pool tab. Then click on the Grad TA Profile tab. Alternatively, a user enters a student ID in "Student ID:" at the top of the form and clicks on Next Block. The Grad TA Allocation tab will become active and display that TA's allocation details; the user then clicks on the Grad TA Profile tab to view the TA's profile.

The form shown under the Grad TA Profile tab is view only. Users may click on the "Send Update Profile Notice" button to send an email to request the TA to update their profile.

## SZATAAL – TA Allocation Form - Department TA Requirements tab

| Solution Middleware     | Forms Services: Open > SZATAAL |                                    | _                 |                     |              |            |                        |
|-------------------------|--------------------------------|------------------------------------|-------------------|---------------------|--------------|------------|------------------------|
| Eile Edit Options Block | Item Record Query Tools Help   |                                    |                   |                     |              |            |                        |
| 🔊 🖹 i 🍋 🛃               | s 🗟 i 🎓 🍞 i 😰 📾 😣 i 🤅          | a i 📇 i 🔍 🖬 i 😓 👰 i                | 4   🕀   🖗   🔇     | ) [ 🍚 [ X           |              |            |                        |
| 🙀 TA Allocation SZATAAL | . 7.0 (PPRD) 00000000000000000 |                                    |                   |                     |              |            | 0000000002 <b>≤</b> ×` |
| Term: 201430 🔻 F.       | all 2014 (September-December)  | Student ID:                        |                   |                     | Faculty:     | <b>T</b>   |                        |
| Full Session            | Unallocated Students Only      | Level (Outside Priority):          |                   |                     | Department:  |            |                        |
|                         |                                |                                    |                   |                     |              |            |                        |
| TA Allocation Fo        | rm                             |                                    |                   |                     |              |            |                        |
| Grad TA Allocation      | Grad TA Profile Depart         | nent TA Requirements <b>Instru</b> | uctor TA Requests | Outside Priority    | Grad TA Pool | Email Sent |                        |
|                         |                                |                                    |                   |                     |              |            |                        |
| _                       |                                |                                    | _                 |                     |              |            |                        |
| lerm                    |                                | Dept                               | 10                |                     |              |            |                        |
|                         |                                |                                    |                   |                     |              |            |                        |
|                         |                                |                                    |                   |                     |              |            |                        |
|                         |                                |                                    |                   |                     |              |            |                        |
|                         |                                |                                    |                   |                     |              |            |                        |
|                         |                                |                                    |                   |                     |              |            |                        |
|                         |                                |                                    |                   |                     |              |            |                        |
|                         |                                |                                    |                   |                     |              |            |                        |
| Special                 | Requirments/Needs              |                                    |                   | # TAs Per # Hrs Per | <b>A</b>     |            |                        |
|                         |                                |                                    |                   |                     |              |            |                        |
|                         |                                |                                    |                   |                     |              |            |                        |
|                         |                                |                                    |                   |                     |              |            |                        |
|                         |                                |                                    |                   |                     |              |            |                        |
|                         |                                |                                    |                   |                     |              |            |                        |
|                         |                                |                                    |                   |                     |              |            |                        |
|                         |                                |                                    |                   |                     |              |            |                        |
|                         |                                |                                    |                   |                     |              |            |                        |
|                         |                                |                                    |                   |                     | •            |            |                        |
|                         |                                |                                    | Total:            |                     |              |            |                        |
|                         |                                |                                    |                   |                     |              |            |                        |
| Send T                  | A Requirement Reminder         |                                    |                   |                     |              |            |                        |
|                         |                                |                                    |                   |                     |              |            |                        |
|                         |                                |                                    |                   |                     |              |            |                        |

The Department TA Requirements tab is view only; however users may click on the "Send TA Requirements Reminder" button to request the departments within the faculty to update their requirements.

Notes and/or comments from departments concerning special and/or unusual requests will be displayed in the "Special Requirements/Needs" section. The user will highlight the "Dept" in the top section to view any special and/or unusual requests.

Department TA Requirements are by term. The user will highlight a term in the top section to view any special and/or unusual requests for that term.

#### SZATAAL – TA Allocation Form - Instructor TA Requests tab

| Oracle Fusion Middle | ware Forms Services: Open > S | ZATAAL                    |             | _            |            |                |           |              |                  |               |
|----------------------|-------------------------------|---------------------------|-------------|--------------|------------|----------------|-----------|--------------|------------------|---------------|
| ile Edit Options B   | jlock Item Record Query       | Tools Help                |             |              |            |                |           |              |                  |               |
| 🗟 🔗 🖹 í 🏓 4          | - 6 6 6 7                     |                           | ) [ 🗐 👰 ]   | í 🕼 í 🆀 í    | # [ @ [    | ○ [ X          |           |              |                  |               |
| TA Allocation SZA    | TAAL 7.0 (PPRD) MOREO         |                           |             |              |            |                |           |              |                  | 000000000 × × |
|                      |                               | and a start               |             |              |            |                |           | <b>E</b>     |                  |               |
| Term: 201430         | Fail 2014 (September-Dec      | ember) Stud               | ent ID:     |              |            |                |           | Faculty:     |                  |               |
| Full Sessio          | on 📃 Unallocated Studen       | ts Only Level (Outside Pr | iority):    |              |            |                |           | Department:  |                  |               |
|                      | Form                          |                           |             |              |            |                |           |              |                  |               |
| Grad TA Allocation   | n Grad TA Profile             | Department TA Requirer    | nents Instr | uctor TA Rea | uests (    | Outside Briori | ty I      | Grad TA Pool | Empil Sent       |               |
| orad IN Allocado     | orda IA Home                  | Deparamente i Arkequirei  |             |              | 46505      |                | cy        | 0100 181001  | Entail Solid     |               |
|                      |                               |                           |             | Max          |            | TAs            | TA Hours  |              |                  |               |
| Course               | Primary Instructor            | Last Updated By           | Term        | Enrollment   | Enrollment | Requested      | Requested |              | Special Requests |               |
| ACCT 5001 A          | Lastname, Firstname           |                           | 201430      | 30           | 1          |                |           |              |                  |               |
| ACCT 5001 D          |                               |                           | 201430      | 30           | 1          | ļ              |           |              |                  |               |
| ACCT 5002 A          | Lastname, Firstname           |                           | 201430      | 30           | 1          | <u> </u>       |           |              |                  | · ;;          |
| ACCT 5002 D          | Lastname, Firstname           |                           | 201430      | 30           | 0          | ļ              |           |              |                  | <u>8</u>      |
| ACCT 5012 A          | Lastname, Firstname           |                           | 201430      | 25           | 0          |                |           |              |                  |               |
| AERO 3240 A          | Lastname, Firstname           |                           | 201430      | 40           | 1          | ļ              |           |              |                  |               |
| AERO 3240 A1         | Lastname, Firstname           |                           | 201430      | 40           | 0          |                |           |              |                  |               |
| AERO 3700 A          | Lastname, Firstname           |                           | 201430      | 90           | 1          |                |           |              |                  |               |
| AERO 3700 A1         | Lastname, Firstname           |                           | 201430      | 90           | 0          |                |           |              |                  |               |
| AERO 4003 A          | Lastname, Firstname           |                           | 201430      | 100          | 1          |                |           |              |                  |               |
| AERO 4003 A1         | Lastname, Firstname           |                           | 201430      | 50           | 0          |                |           |              |                  |               |
| AERO 4003 A2         | Lastname, Firstname           |                           | 201430      | 50           | 0          |                |           |              |                  |               |
| Skills Require       | d                             |                           |             | Totals:      | 15         | 290            |           |              | Hours            |               |
|                      |                               |                           |             |              |            |                |           |              |                  |               |
|                      |                               |                           |             |              |            |                |           |              |                  |               |
|                      |                               | 1                         |             |              |            |                |           |              |                  |               |
|                      |                               |                           |             |              |            |                |           |              |                  |               |
|                      |                               |                           |             |              |            |                |           |              |                  |               |
|                      |                               |                           |             |              |            |                |           | Tota         | al:              |               |
|                      |                               |                           |             |              |            |                |           |              |                  |               |
|                      |                               |                           |             |              |            |                |           |              |                  |               |
|                      |                               |                           |             |              |            |                |           |              |                  |               |
|                      |                               |                           |             |              |            |                |           |              |                  |               |

# Instructors submit their TA requirements through Carleton Central. Their requirements are viewed on SZATAAL under the Instructor TA Requests tab.

Users will note that the column title "Special Requests" is blue indicating the field can be double clicked to open up a larger text field.

The form shown under the Instructor TA Requests tab is not updateable. Users double click on the 'Special Requests' field to open up a larger text field to read large amounts of text.

The "Skills Required" field and "Duties Expected" field are populated from the instructors input in Carleton Central. When a course is highlighted in the top section, the "Total:" hours displayed under "Duties Expected" will not exceed the "TA Hours Requested" in the highlighted course above.

#### SZATAAL – TA Assignment Form - Outside Priority tab

| 🛓 Oracle Fusio | on Middlew        | are Form   | s Services:     | Open > S  | ZATAAL                 |         |          |             |             |             |          |                   |            |                  |                     |        |                                         |                                       |           |
|----------------|-------------------|------------|-----------------|-----------|------------------------|---------|----------|-------------|-------------|-------------|----------|-------------------|------------|------------------|---------------------|--------|-----------------------------------------|---------------------------------------|-----------|
| Eile Edit Op   | ptions <u>B</u> l | ock Ite    | m <u>R</u> ecor | d Query   | <u>T</u> ools <u>I</u> | Help    |          |             |             |             |          |                   |            |                  |                     |        |                                         |                                       |           |
| 🔒 🔊 🗎          | i >= 4=           | ) 🖻 토      | )  🎓            | 🗿 i 😰     | 🗟 🔀                    | 🚯       | 📙 í 🛛    | २ 🕂         | 1<br>2<br>2 | • [ ]       | <b>₩</b> | i 🖗 i 🔞 i         | ♀ 「 X      |                  |                     |        |                                         |                                       |           |
| 🧑 TA Allocati  | ion SZAT/         | AAL 7.0    | (PPRD)          |           |                        |         | 00000    | -0-0-0-0-0- |             |             |          |                   |            |                  |                     |        | 000000000000000000000000000000000000000 |                                       | lei≝ ×    |
| Term: 201      | 430               | Fall 20    | 14 (Septer      | nber-Dec  | ember)                 | -       |          | Student     | ID:         |             | •        |                   |            |                  | Faculty:            |        | <b>T</b>                                |                                       | _         |
|                | ull Session       |            | Unallocate      | d Studer  | ts Only                | Lev     | el (Outs | ide Prior   | ity):       |             | -        |                   |            |                  | Department:         |        |                                         |                                       |           |
|                |                   |            |                 |           |                        |         |          |             |             | ]           |          |                   |            |                  |                     |        |                                         |                                       | _         |
| TA Allo        | cation            | Form       |                 |           |                        |         |          |             |             |             |          |                   |            |                  |                     |        |                                         |                                       |           |
| Grad TA .      | Allocation        |            | Grad TA         | Profile   | Dep                    | artment | : TA Rec | quireme     | nts In      | structor T. | A Rei    | quests 📃 C        | utside Pri | ority 📗          | Grad TA Po          | ol     | Email Sent                              |                                       |           |
| Student ID     | Student M         | Jame       |                 | Loval     | Term                   | Dent    | Course   | (s)/0re=    | of Inter    | ract        |          | Date<br>Submitted | Interview  | Intervie<br>Time | w<br>Interview Loca | tion 🤇 | Statuc                                  | Statue Data                           |           |
| 100            | Lastnam           | e. Firstoz | me              | UG        | 201430                 | BUSI    | introdu  | iction to   | busines     | s or, Eleme | ntarı    | 26-JAN-2014       | Date       |                  |                     |        | Application Received                    | 26-JAN-2014                           |           |
| 100            | Lastnam           | e. Firstna | ime             | UG        | 201430                 | СОММ    | Journa   | lism and    | Comm        | unications  | ,        | 29-APR-2014       | ·          | _                | _                   |        | Cancelled                               | 29-APR-2014                           |           |
| 100            | Lastnam           | e, Firstna | ime             | GR        | 201430                 | CIVE    | Intere   | sted in a   | TA posi     | tion        |          | 05-AUG-2014       |            |                  | _                   | i      | Waitlisted                              | 21-SEP-2014                           |           |
| 100            | Lastnam           | e, Firstna | ime             | UG        | 201430                 | BIOL    | Lab st   | uff         |             |             |          | 07-AUG-2014       |            |                  |                     |        | Approved                                | 07-AUG-2014                           | <u>**</u> |
| 100            | Lastnam           | e, Firstna | ime             | UG        | 201430                 | CHEM    | CHEM     | 1001        |             |             |          | 07-AUG-2014       | L L        |                  |                     |        | Declined                                | 21-SEP-2014                           | •         |
| Work Expe      | rience            |            |                 | TA Ex     | perience/9             | Skills  |          |             | Conflic     | ts/Issues/f | lotes    |                   | Messa      | ge to Stude      | nt                  |        | Department Comment                      | s                                     | _         |
|                |                   |            | 4               |           |                        |         |          |             |             |             |          |                   | <u>-</u>   |                  |                     |        |                                         | <b>_</b>                              |           |
|                |                   |            | 2               | 7         |                        |         |          | Ţ           |             |             |          |                   | U.S.       |                  |                     | Ţ      |                                         | e e e e e e e e e e e e e e e e e e e | -         |
| Area           | s of Intere       | st         |                 |           |                        |         |          | Ur          | dergrad     | l Courses a | nd G     | rades             |            |                  |                     |        |                                         |                                       |           |
|                |                   |            |                 |           |                        |         |          | 2           | 00930       | 30026       | CH       | HEM 1000          | CTN        | <u> </u>         | Program             | BEN    | <mark>G-821</mark> G                    | PA:                                   |           |
|                |                   |            |                 |           |                        | - d     |          | 21          | 01010       | 10390       | BI       | OL 1004           | В          |                  | Prev Degs           | a BSC  | H (6K - Biochem & Biot                  | ech) 🔺                                |           |
|                |                   |            |                 |           |                        |         |          | 2           | 01010       | 10934       | PH       | IYS 1008          | A+         |                  |                     |        |                                         | ÷                                     |           |
|                |                   |            |                 |           |                        |         |          | 21          | 01210       | 12388       | BI       | OC 3006           | A+         |                  | Emai                | l:     | @cmail.c                                | arleton.ca                            |           |
| Course a       | Assignme          | nts        |                 |           |                        |         |          |             |             |             |          | - Non-Course      | Assignme   | nts (Other       | Duties) ———         |        |                                         |                                       | _         |
| Term           | Subj              | Course     | Section         | Instructo | r                      |         | Hours    | Release     | d X-Lis     | t Accept    |          | Term Duty         | (          |                  | Hours               | Superv | risor                                   | Released Accept                       | .t        |
| 201430         | ECOR              | 3800       | в               | Firstnam  | ie Lastnam             | ne      | 50       |             |             | N           |          |                   |            |                  |                     |        |                                         | N                                     |           |
|                |                   |            |                 |           |                        |         |          |             |             |             |          |                   |            |                  |                     |        |                                         |                                       | 1         |
|                |                   |            |                 |           |                        |         |          |             |             |             |          |                   |            |                  |                     |        |                                         |                                       |           |
|                |                   |            |                 |           |                        |         |          |             |             |             |          |                   |            |                  |                     |        |                                         |                                       |           |
| Duty           |                   |            |                 |           | Hou                    | rs      |          | Instruc     | tor Sign    | off 🔲       |          | Duty              |            |                  | H                   | lours  | <ul> <li>Superviz</li> </ul>            | sor Sign Off 🗖                        |           |
|                |                   |            |                 |           |                        |         |          | Church      | unt Sign    | off 🗖       |          |                   |            |                  |                     |        | <ul> <li>Supervis</li> </ul>            | et Sign Off 🗖                         |           |
|                |                   |            |                 |           |                        |         |          |             | ant sign    |             |          |                   |            |                  |                     |        | Stude                                   | init sign Off 📋                       |           |
|                |                   |            |                 |           |                        |         |          | i otal Hi   | ours:       |             |          |                   |            |                  |                     |        | 💌 Total Ho                              | ours:                                 |           |
|                |                   |            |                 |           |                        |         |          |             |             |             |          |                   |            |                  |                     |        |                                         |                                       |           |

Outside Priority TA applications, submitted through Carleton Central, are displayed on the Outside Priority tab. The tab is view only.

Students are considered to be "Outside Priority" if they are

- an Undergraduate Student
- a Grad Student and have never been hired as a TA
- a Grad Student and hired as a TA for a one term "Replacement"
- a Grad Student on an "approved" program extension, or
- a Grad Student, who has completed all of their TA priority assignments

As a user highlights each application in the upper section of the form, the corresponding personal and academic information is displayed in the 6 blocks below; i.e. "Work Experience", "TA Experience/Skills", "Conflicts/Issues/Notes", "Areas of Interest", "Undergrad Courses and Grades", "Program:", "GPA:", "Prev Degs:" and "Email:". The AD may also view any 'Messages to Student' or 'Department Comments' created by the DA.

All "Course Assignments" and "NonCourse Assignments" that have been created are displayed at the bottom of the form. Details include the subject/duty, course, section, instructor/supervisor, hours, whether the assignment is released and whether the TA/Instructor has signed off on it.

#### SZATAAL – TA Allocation Form - Grad TA Pool tab

| Oracle Developer For File Edit Ontions Blog | ms Runtime - Web: Open > SZA   | TAAL<br>Heln |                      |             |                          |                |              |            |                        |
|---------------------------------------------|--------------------------------|--------------|----------------------|-------------|--------------------------|----------------|--------------|------------|------------------------|
| TA Allocation SZATA4                        | AL 7.0 (PPRD) 0000000000       |              |                      |             | ******                   | ******         |              | ********** | 00000000000 <i>≚</i> × |
| Term: 201430                                | Fall 2014 (September-December) | Level (      | Stude<br>Outside Pri | ority):     |                          |                | Faculty:     |            |                        |
| TA Allocation F<br>Grad TA Allocation       | Grad TA Profile De             | epartment TA | Requirem             | ients Ir    | nstructor TA Requests Ou | tside Priority | Grad TA Pool | Email Sent |                        |
| Student Id                                  | Name                           | Term         | Home<br>Dept         | TA<br>Hours |                          | Commen         | :5           |            | _                      |
|                                             |                                |              |                      |             |                          |                |              |            | <b>▲</b>               |
|                                             |                                |              |                      |             |                          |                |              |            |                        |
|                                             |                                |              |                      |             |                          |                |              |            |                        |
|                                             |                                | - <u> </u>   |                      |             |                          |                |              |            |                        |
|                                             |                                |              |                      |             |                          |                |              |            |                        |
|                                             |                                |              |                      |             |                          |                |              |            |                        |
|                                             |                                |              |                      |             |                          |                |              |            |                        |
|                                             |                                |              |                      |             |                          |                |              |            |                        |
|                                             |                                |              |                      |             |                          |                |              |            |                        |
|                                             |                                |              |                      |             |                          |                |              |            |                        |
|                                             |                                |              |                      |             |                          |                |              |            |                        |
|                                             |                                |              |                      |             |                          |                |              |            | •                      |
|                                             |                                |              |                      |             |                          |                |              |            |                        |
|                                             |                                |              |                      |             |                          |                |              |            |                        |

The Grad TA Pool tab has 6 columns of information providing ADs with a list of TAs that have been placed into the general trade pool. Except for the "Comments" column, the form is view only. Users will note that the column title "Comments" is blue indicating the field can be double clicked to open up a larger text field.

TAs with the 'Trade' checkbox checked on the form under the Grad TA Allocation tab and without a faculty indicated in the 'Trade Faculty' field will appear on this form for all ADs to view.

Comments by the home AD, on the Grad TA Allocation tab form, indicating available hours and/or full/partial trade are made visible in the 'Comment' field.

#### SZATAAL – TA Allocation Form - Email Sent tab

| 🌺 Oracle Developer | Forms Runtime - Web: Op | oen > SZVTAFM - SZATAAL                 |                                         |                          |                                 | _ • • ×          |
|--------------------|-------------------------|-----------------------------------------|-----------------------------------------|--------------------------|---------------------------------|------------------|
| Eile Edit Options  | Block Item Record Quer  | ry <u>T</u> ools <u>H</u> elp           |                                         |                          | OF                              | RACLE            |
| 🔲 🖉 🗎 í 🍋          | 🔁 🖻   🎓 🍞   💈           | 3 🗟 i 🕰 i 🖳 i 🔍                         | 🖪   🖶 🦆   🌾   🌐                         | 🕲 l 🍚 l X                |                                 |                  |
| TA Allocation SZA  | ATAAL 7.0 (PPRD) 200000 | 000000000000000000000000000000000000000 | 000000000000000000000000000000000000000 |                          | ****************************    | 00000 <i>≚</i> × |
| Term: 201430       | Fall 2010 (September-D  | December) St                            | udent ID:                               | Facu                     | ilty:                           |                  |
| Full Ses           | sion                    | Level (Outside                          | Priority):                              | Departme                 | ent:                            |                  |
|                    | -                       |                                         |                                         |                          |                                 |                  |
| I A Allocation     |                         |                                         |                                         |                          | A Deal                          |                  |
| Grau TA Allocaul   | ori Grau la Profile     | e Deparument TA Requi                   | ements instructor (A Requests           | Outside Priority Grad 14 | A POOL                          |                  |
| Date Sent          | Sender                  | Receiver                                | Subject Line                            | Rea                      | ason                            |                  |
| 21-SEP-2014 20     | 13:28 Associate Dear    | in (Wayne McGee) Student                | Update Gradu                            | late TA Profile Rer      | quest to Update Grad TA Profile |                  |
|                    |                         |                                         |                                         |                          |                                 |                  |
|                    |                         |                                         |                                         |                          |                                 |                  |
|                    |                         |                                         | I                                       |                          |                                 |                  |
|                    |                         |                                         | L                                       |                          |                                 |                  |
|                    |                         |                                         |                                         |                          |                                 | j                |
|                    |                         |                                         |                                         |                          |                                 |                  |
|                    |                         |                                         |                                         |                          | •                               |                  |
|                    |                         |                                         |                                         |                          |                                 |                  |
|                    |                         |                                         |                                         |                          |                                 |                  |
|                    |                         |                                         |                                         |                          |                                 |                  |
|                    |                         |                                         |                                         |                          |                                 |                  |
|                    |                         |                                         |                                         |                          |                                 |                  |
|                    |                         |                                         |                                         |                          |                                 |                  |
|                    |                         |                                         |                                         |                          |                                 |                  |
|                    |                         |                                         |                                         |                          |                                 |                  |
|                    |                         |                                         |                                         |                          |                                 |                  |
|                    |                         |                                         |                                         |                          |                                 |                  |
|                    |                         |                                         |                                         |                          |                                 |                  |
|                    |                         |                                         |                                         |                          |                                 |                  |
|                    |                         |                                         |                                         |                          |                                 |                  |
|                    |                         |                                         |                                         |                          |                                 |                  |

The "Email Sent" tab provides a list of all email notices that have been generated through the TA Management System.

Email notices will only be shown if the user was named as the 'Sender' or 'Receiver' of an email. The chevron at the far right produces a complete list of Email Recipients and Recipient Names of each email.

## SZATAAS – TA Assignment Form

This form is accessible by both DAs and ADs. While DAs will have modify access, ADs will have **view only** access. The primary function of the form is to allow DAs to assign course and/or non-course to both graduate and undergraduate TAs.

Similar to SZATAAL, the multi-tabbed SZATAAS form provides key information such as the Grad TA profile; Department Requirements; Instructor Requests, Undergrad TA; Grad TA Pool; Emails sent and TA Schedule.

### SZATAAS – TA Assignment Form- Grad TA Assignment Tab

| S Oracle Fusion Middleware Forms Services: Open > SZATAAS |                        |                              |             |                  |                 |                                         |                   |                  |
|-----------------------------------------------------------|------------------------|------------------------------|-------------|------------------|-----------------|-----------------------------------------|-------------------|------------------|
| Eile Edit Options Block Item Record Query Tools H         | elp                    |                              |             |                  |                 |                                         |                   |                  |
| 🛯 🔊 📄 I 🚝 🖨 🖻 🗐 🎲 🍞 I 🗐 📾 😣 I                             | 🚯 í 📇 í 🔍 🗜            | 昏 љ ( 🐳 ( +                  | 🕀 i 🏚 i     | 1                | <pre></pre>     |                                         |                   |                  |
| Assignment Form SZATAAS 7.0 (PPRD) 0000000000             |                        |                              |             |                  |                 | 000000000000000000000000000000000000000 |                   | ××:>>>> ≦ ×      |
| Term: 201420 Fall 2014 (September-December)               | Stude                  | nt ID:                       |             |                  |                 | Department:                             |                   |                  |
|                                                           | Loual (Outside Bri     | arity)                       |             |                  |                 |                                         |                   |                  |
|                                                           | Level (Outside Fil     |                              |             |                  |                 |                                         |                   |                  |
| TA Assignment Forms                                       |                        |                              |             |                  |                 |                                         |                   |                  |
| Grad TA Assignment Grad TA Profile Department Re          |                        |                              |             |                  |                 |                                         | LFDs              |                  |
| Student ID Student Name Email                             | Term Home Dent         | Work Work 1<br>Dept 1 TA Hrs | Work Dept 2 | Work 2<br>TA Hrs | Comments        | Trade Trade Faculty                     | LED Regist Ment   | Award<br>or Canc |
|                                                           |                        |                              | Dopte       |                  |                 |                                         |                   |                  |
|                                                           |                        |                              |             |                  |                 |                                         |                   |                  |
|                                                           |                        |                              |             |                  |                 |                                         |                   |                  |
|                                                           |                        |                              |             |                  |                 |                                         |                   |                  |
|                                                           |                        |                              |             |                  |                 |                                         |                   |                  |
|                                                           |                        |                              |             |                  |                 |                                         |                   |                  |
| Course Assignments                                        |                        |                              | Non-(       | Course           | Assignments (Ot | her Duties)                             |                   |                  |
| Term Dept Subj Course Section Instructor                  | Hours                  | R X-List Accept              | Term        | Dept             | Duty            | Supervisor                              | Hours R           | Accept           |
|                                                           |                        |                              |             |                  | _               |                                         |                   |                  |
|                                                           |                        |                              |             |                  |                 |                                         |                   |                  |
|                                                           |                        |                              |             |                  |                 |                                         |                   |                  |
| Duties for Course Assignments                             |                        |                              | Duties      | for No           | n-Course Assign | ments                                   |                   | = •              |
| Duty H                                                    | lours                  |                              | Duty        |                  |                 | Hours                                   |                   |                  |
|                                                           | 📄 🔺 Instr              | uctor Sign Off 🔲             |             |                  |                 |                                         | Supervisor Sign ( | off 🔲            |
|                                                           | St                     | udent Sign Off 🔲             |             |                  |                 | <u>_</u>                                | Student Sign (    | off 🔲 🔰          |
|                                                           | i'                     |                              |             |                  |                 |                                         |                   | _                |
|                                                           |                        | ours:                        |             |                  |                 |                                         | Total Hours:      |                  |
| Instructor Comments                                       |                        |                              | Super       | visor C          | omments         |                                         |                   |                  |
|                                                           |                        | <u> </u>                     |             |                  |                 |                                         |                   |                  |
| Student Comments                                          |                        |                              | Stude       | nt Comi          | ments           |                                         |                   |                  |
|                                                           |                        |                              | Stude       |                  |                 |                                         |                   |                  |
|                                                           |                        |                              |             |                  |                 |                                         |                   | <b>E</b>         |
|                                                           |                        |                              |             |                  |                 |                                         |                   |                  |
| Release Assignments   Ini                                 | itial Instructor Email | Initial GR TA Email          | Updat       |                  | ictors Upda     | Ite GK TAS View Timetable               |                   |                  |

The SZATAAS form is only available to a DA or an AD. DAs have modify access while ADs have view only access.

It is blank upon initial opening. The "Term:" must be chosen before using "Next Block" to populate the form with TAs allocated to the user. Only active TA's who have been allocated and released by an AD will display.

The "Full Session" checkbox can be checked to show data for the term selected and the term that either precedes or follows the selected term to complete the full session.

Student numbers can be entered in the "Student ID:" field to query specific TAs.

The "Level (Outside Priority):" field only affects the "Outside Priority" tab. The default is will return all records; selecting 'GR" or "UG" reduce the number of returned records.

The form defaults to displaying all TAs within a DA's department(s) or by faculty for ADs. ADs may enter a department in the "Department:" field to view a single department.

The column title "Comments" is blue indicating the field opens into a larger text field when double clicked. Additionally, "Dept", "Subj", "Course", "Section" in "Course Assignments" and "Dept" in "Non-Course Assignments" opens a pick list of values when double clicked.

There are 9 tabs across the top of this form:

- Grad TA Assignment • Instructor TA Requests Email Sent Grad TA Profile Outside Priority • TA Schedule Grad TA Pool LFDs
  - Department Requirements

|              |                       |                    | orginin          |                |         |             | uru             | u II       |          | 551           | 9         | nen       | i iu     | <b>D</b>     |         |              |                 |           |          |               |
|--------------|-----------------------|--------------------|------------------|----------------|---------|-------------|-----------------|------------|----------|---------------|-----------|-----------|----------|--------------|---------|--------------|-----------------|-----------|----------|---------------|
| Oracle Deve  | eloper Forms          | Runtime - V        | /eb: Open > SZ   | VTAFM -        | SZAT    | AAS         |                 |            |          |               |           |           |          |              |         |              |                 |           |          |               |
| e Edit Opt   | tions <u>B</u> lock ; | Item <u>R</u> ecor | d Query Tools    | s <u>H</u> elp |         |             |                 |            |          |               |           |           |          |              |         |              |                 |           | O        | RACI          |
| ) 🔊 🗎 I      | i 🍋 🖷 🛋               | َ 🔂 ا 🔁            | 🍯 i 😰 📾 🔅        | X)   🚯         | í 昌     | í 🍳 🕇       | ] [ ] [ ]       | <b>∳</b> [ | í 🛟      | [ 🏚           | 1 🕐 1     |           | (        |              |         |              |                 |           |          |               |
| Assignment   | t Form SZATA          | ∿AS 7.0 (PF        | PRD) 10000000    |                |         |             |                 |            |          |               |           |           | 0000000  |              |         |              | -0-0-0-0-0-0-0- | 000000    |          | 000000        |
| Ferm: 20143  | 30 🔻 Fall             | 2014 (Septer       | mber-December)   | 1              |         | Stude       | nt ID:          |            | <b>T</b> |               |           |           |          | Depart       | ment:   |              |                 |           |          |               |
| Eul          |                       |                    | ,                | Le             | evel () | Outside Pri | ority);         |            |          |               |           |           |          |              | L       |              |                 |           |          |               |
|              |                       |                    |                  |                |         |             |                 |            |          |               |           |           |          |              |         |              |                 |           |          |               |
| I A Assig    | gnment Fo             | orm                |                  |                |         |             |                 |            |          |               |           |           |          |              |         |              |                 |           |          |               |
| rad TA Assi  | ignment Gr            | ad TA Profil       | e Department     | t Require      | ment    | s Instru    | ctor TA Re      | equests    | Outs     | side Pri      | iority    | Grad TA   | Pool     | Email Sent   | TA S    | chedule      | LFD             | s         |          | •             |
| tudent ID    | Student Nam           | е                  | Email            | Terr           | n       | Home Dept   | Work<br>t Dept1 | TA Hrs     | . w      | ork<br>ept 2  | TA Hrs    | Comme     | ents     |              | Trade T | rade Faculty | LFD             | Regist    | Mentor   | Award<br>Canc |
| 00           | Lastname, F           | irstname           | @conr            | nect.c 201     | 430     | SYST        | SYST            | 130        |          |               |           |           |          |              |         |              |                 |           |          |               |
| .00          | Lastname, Fi          | irstname           | @conne           | ct.cai 201     | .430    | ECON        | ECON            | 130        |          |               |           |           |          |              |         |              |                 |           |          |               |
| .00          | Lastname, Fi          | irstname           | @conr            | nect.c 201     | .430    | ECON        | FREN            |            |          |               |           |           |          |              |         |              |                 |           |          | <b>~</b>      |
| .00          | Lastname, Fi          | irstname           | @conr            | nect.c 201     | .430    | COMP        | COMP            | 130        |          |               |           |           |          |              |         |              |                 |           |          |               |
| .00          | Lastname, Fi          | irstname           | @conn            | ect.ca 201     | .430    | COMP        | COMP            | 130        |          |               |           |           |          |              |         |              | 🛛               | <b></b>   |          |               |
| .00          | Lastname, Fi          | irstname           | @conn            | ect.c. 201     | .430    | COMP        | COMP            | 130        |          |               |           |           |          |              |         |              |                 |           |          |               |
| Course As    | ssignments –          |                    |                  |                |         |             |                 |            |          | C Non         | -Course   | e Assigni | ments (O | ther Duties) |         |              |                 |           |          |               |
| Ferm De      | ept Subj              | Course Se          | ction Instructor |                |         | Hours       | R X-I           | ist Accep  | t        | Term          | Dep       | t Duty    |          |              | Supe    | rvisor       |                 | Hour      | s R /    | Accept        |
| 201430 SY    | YST SYSC              | 1005 A             | Firstname        | Lastname       | •       | • 130       |                 |            |          |               |           |           |          |              |         |              |                 | <u> </u>  |          |               |
|              |                       |                    |                  |                |         |             |                 |            | 1        |               |           |           |          |              |         |              |                 |           |          |               |
|              |                       | <u>_</u>           |                  |                |         |             |                 |            |          |               |           |           |          |              |         |              |                 |           |          |               |
|              |                       |                    |                  |                |         |             | ,               |            |          |               |           |           |          |              | Ľ       |              |                 | ĽL        |          |               |
| Juties for ( | Course Assig          | nments             |                  |                |         |             |                 |            |          | Dutie<br>Duty | es for N  | on-Cour   | se Assiq | nments       |         | Hours        |                 |           |          |               |
| Lecture Atte | endance               |                    |                  | 26             |         | Instr       | uctor Sigr      | off 🗹      |          | Ducy          |           |           |          |              |         |              | 🔺 Su            | pervisor  | Sign Off |               |
| Discussion ( | Groups/Semin          | ars                |                  | 13             |         | Sti         | udent Sigr      | off 🔽      |          |               |           |           |          |              |         |              |                 | Student   | Sign Off |               |
| Preparation  | n Time                |                    |                  | 39             | _       |             | -               |            |          |               |           |           |          |              |         |              |                 |           | -        |               |
| Marking Ess  | says, other as:       | signments          |                  | 50             |         | Total H     | lours: 130      | )          |          |               |           |           |          |              |         |              | 🗸 Tota          | al Hours: |          |               |
| nstructor    | Comments              |                    |                  |                |         |             |                 |            |          | Supe          | ervisor   | Commen    | ts       |              |         |              |                 |           |          |               |
|              |                       |                    |                  |                |         |             |                 | 4          |          |               |           |           |          |              |         |              |                 |           |          |               |
|              |                       |                    |                  |                |         |             |                 | į          | 7        |               |           |           |          |              |         |              |                 |           |          | <b>E</b>      |
| Student Co   | omments               |                    |                  |                |         |             |                 |            | _        | Stud          | ent Cor   | nments    |          |              |         |              |                 |           |          |               |
|              |                       |                    |                  |                |         |             |                 | -          |          |               |           |           |          |              |         |              |                 |           |          |               |
|              |                       |                    |                  |                |         |             |                 |            | -        |               |           |           |          |              |         |              |                 |           |          |               |
|              |                       | Releas             | e Assignments    | Initial Ir     | struc   | tor Email   | Initial         | GR TA Em   | ail      | Upd           | late Inst | ructors   | Upd      | late GR TAs  | Vie     | ew Timetable |                 |           |          |               |

The TA Assignment tab on SZATAAS the TA Assignment Form allows a DA to make assignments to all Grad TAs that have been allocated to the DA's department.

Upon initial opening, the top section displays TA records where either "Work Dept 1" or "Work Dept 2" corresponds to the user's department(s). The "Comments" field is the only editable field in this section. The 6 columns on the far right of the block display the following:

- "Trade" is checked to identify TAs that have been traded in or traded out.
- "Trade Faculty" indicates the faculty the TA has been traded to.

TA Assignment Form Crad TA Assign

- "LFD" is checked when the TA has received an approved Leave From Duties.
- "Regist" is checked when the TA has registered for the term indicated in the "Term:" field. TAs may receive assignments without registration but may not accept the assignment.
- "Mentor" is checked when the TA accepts a Mentorship position from EDC.
- "Award Cancelled" is checked when the TA award has been cancelled by FGPA.

Selecting a TA in the top section will populate the student's related "Course Assignments" and/or "Non-Course Assignments (Other Duties)" data in the section below. The "Duty" section will display all duties assigned by either the student's Instructor or Supervisor.

To create a course assignment, select a student in the top section; then select from the "Course Assignments" section a "Dept", a "Subj", a "Course", and a "Section" by double clicking on each field. An "Instructor" is selected by clicking on the chevron. Course assignments must identify an instructor before the record is saved.

Exception: The department's "DS" may be selected in place of an Instructor. The Grad Supervisor requests FGPA to create a "DS" role.

The "Term" field will auto-populate with the term identified in the TA record upon saving.

To create a Non-Course Assignment, select a student in the top section; then double click on the "Dept" field in the Non-Course Assignment section to select a department. Click the chevron to the right of the "Duty" field will provide a list of eligible choices. Click the chevron to the right of the "Supervisor" field will open SOAIDEN, BANNER's "Person Search" form, to select a supervisor.

Exception: Selecting the duty "Mentoring" will identify EDC's Mentor supervisor; Selecting the duty "Writing Tutorial Service" will identify WTS's supervisor.

Hours to be assigned are entered in the "Hours" field.

The sum of assigned hours for Course and/or Non-Course Assignments may not exceed the total allocated hours for the TA.

Course Assignments become visible in Carleton Central only after the checkbox labelled 'R', located next to the 'Hours' field in the (Non-)Course Assignments blocks has been ticked. Course Assignments will not be displayed in Carleton Central where the 'R' checkbox has not been ticked.

Course/Non-Course Assignment deletion is permissible if "Assignment of Duties" not completed. This includes:

- a. Assignments that have not been accepted
- b. Assignment being accepted but 'Assignment of Duties' not signed off by TA and Instructor
- If "Assignment of Duties" completed, only assignment updates are permissible.

Course Assignments with zero (0) hours which have not been signed off must be removed.

Duties for Course and Non-Course Assignments will be completed by the Instructor/Supervisor through Carleton Central and displayed in the Course Assignment and/or Non-Course Assignment sections. The Instructor/Supervisor and TA signoff indicators are checked when both parties have accepted the assignment of duties in Carleton Central. Highlight each assignment of a multi Course or Non-Course Assignment to see the respective signoff indicators.

The 6 buttons, left to right, at the bottom of the page perform the following;

- "Release Assignments" will release all (Non-)Course Assignments for TAs currently being viewed and which have not been previously released.
- "Initial Instructor Email" where assignments have been created within the department
- "Initial GR TA Email" of pending assignments, where assignments have been created
- "Update Instructors" that are affected by TA assignment changes
- "Update GR TAs" where a TA is affected by an assignment change
- "View Timetable" provides a view of the TAs timetable for the selected term

#### SZATAAS – TA Assignment Form - Grad TA Profile tab

| 🅾 Oracle Developer Form | ns Runtime - Web: Oper   | n > SZVTAFM - | SPAIDEN - SZVTAFM       | A - SZATAAS             |                    |               |                                                               |                  |
|-------------------------|--------------------------|---------------|-------------------------|-------------------------|--------------------|---------------|---------------------------------------------------------------|------------------|
| File Edit Options Block | k Item Record Query      | Tools Help    |                         |                         |                    |               | C                                                             | RACLE            |
|                         | 3 🗟 1 🚖 🍒 1 🕅            |               |                         | 5 J ( 4                 | 🖀   🚈   🖗          | <b>X</b> ] () |                                                               |                  |
| Assignment Form SZA     | ATAAS 7.0 (PPRD) 👀       |               |                         | 0000000000              | 000000000000       |               |                                                               | × ≚ 20000000 ⊻ × |
| Taurus loot doo         |                          | and and       | Chudant I               | D.                      |                    |               |                                                               |                  |
| 19fill: 201430          | all 2014 (September-Dece | ember)        | Student I               | D; [                    |                    |               |                                                               |                  |
| Full Session            |                          |               | Level (Outside Priority | 0:                      |                    |               |                                                               |                  |
| TA Assignment           | Form                     |               |                         |                         |                    |               |                                                               |                  |
| Grad TA Assignment      | Grad TA Profile Depar    | rtment Requir | ements Instructor       | TA Requests             | Outside Priority   | Grad TA Pool  | Email Sent TA Schedule LFDs                                   |                  |
|                         |                          |               | Skills                  | ;                       |                    |               | Course Preferences/Non-Preferences Comments                   |                  |
| Student:                | Carleton, Student        |               | Anal                    | ytical Skills           |                    |               | For Winter 2013 I would prefer a 1st year Algebra or Calculus | : 🔺              |
| Current Program:        | PHD-5C                   |               | Pres                    | entation Skills         |                    |               | class.                                                        |                  |
| Previous Degree(s):     | BMAT (6B - Mathematics   | -B/MSc)       | Engli                   | ish Language p          | roficiency         |               |                                                               | <b>•</b>         |
|                         | MSC (SC - Pure Mathema   | atics)        | Mana                    | agement                 |                    |               | Other Courses and Crades                                      |                  |
| Email:                  | @connect.car             | rleton.ca     |                         |                         |                    |               |                                                               |                  |
| Program Supervisor:     |                          |               | Inter                   | ests<br>bing/Instructio | -                  |               |                                                               |                  |
| Thesis Supervisor:      |                          |               | Tute                    | sing/1050 ucun          | 9                  |               |                                                               |                  |
| Thesis/Project Title:   |                          |               |                         | ring                    |                    | - 4           |                                                               |                  |
|                         |                          |               | - Rese                  | arcii                   |                    |               | Other TA Experience                                           |                  |
| Mother Tongue:          | English                  |               |                         |                         |                    |               |                                                               | <b>^</b>         |
| Last Updated:           | 11-AUG-2014              |               | Cour                    | se Preferences          |                    |               |                                                               |                  |
|                         |                          |               | STA                     | T 2655 A1 (Fall         | 2014)              |               |                                                               |                  |
|                         |                          |               | STA                     | T 2559 A1 (Wir          | iter 2015)         |               | Work Experience                                               |                  |
| Grad Courses and        | Grades                   |               | STA                     | T 2559 A2 (Wir          | iter 2015)         |               |                                                               | <b>A</b>         |
| 200830 34798            | MATH 5104                | WDN           | MAT                     | H 1007 E1 (Fall         | 2014)              |               |                                                               |                  |
| 200830 34788            | MATH 5306                | A             |                         |                         |                    |               |                                                               | -                |
| 200830 34801            | MATH 5818                | A+            | Cour                    | se Non-Prefere          | nces               |               | Conflicts/Issues/Notes                                        | _                |
| 200910 14780            | MATH 5607                | A+            | - N/A                   |                         |                    |               |                                                               |                  |
|                         |                          |               | N/A                     |                         |                    |               |                                                               |                  |
| Undergrad Courses       | and Grades               |               | N/A                     |                         |                    |               |                                                               | <b>•</b>         |
| 199930 42101            | BUSI 1001                | В             | N/A                     |                         |                    |               |                                                               |                  |
| 199930 95105            | COMP 1005                | A-            | Other                   | r Degrees 🛛 M           | lajors M           | linors :      | Institute                                                     |                  |
| 199930 95185            | COMP 1805                | A             | Bach                    | nelor Degree            | Architectural Engi |               | Ain Shams University                                          |                  |
| 199930 43100            | ECON 1000                | CTN           | Mast                    | ters of Science         | Architectural Engi |               | Arab Academy for Science and Technolo                         |                  |
| Send Update Profi       | le Notice                |               |                         |                         |                    |               |                                                               |                  |

Grad TAs submit profiles through Carleton Central. That information is displayed in the form under the Grad TA Profile tab.

To view a TA profile, select a student ID from the Grad TA Assignment tab and then click on the Grad TA Profile tab. Alternatively, a user enters a student ID in "Student ID:" at the top of the form and clicks on Next Block. The Grad TA Assignment tab will become active and display that TA's assignment details; the user then clicks on the Grad TA Profile tab to view the TA's profile.

The form shown under the Grad TA Profile tab is view only. Users may click on the "Send Update Profile Notice" button to send an email to request the TA to update their profile.

#### SZATAAS – TA Assignment Form - Department Requirements tab

| 🆗 Oscala Develación Factor Durat |                                                              |                                  |                 |                               |                     |
|----------------------------------|--------------------------------------------------------------|----------------------------------|-----------------|-------------------------------|---------------------|
| Cracle Developer Forms Rum       | ime - web: Open > SZVTAFM - SZATAAS                          |                                  |                 |                               |                     |
| Elle Edit Options Block Item     | Record Query Tools Help                                      | ] <b>.</b>                       |                 |                               | ORACLE              |
|                                  |                                                              | <u>,</u>                         | <u> </u>        |                               |                     |
| Assignment Form SZATAAS          | 7.0 (PPRD) 2002220000000000000000000000000000000             |                                  | *************   | ***************************** | nonnonnonnonnon ≚ × |
| Term: 201430 🔻 Fall 2014         | (September-December) Student ID:                             | <b>T</b>                         |                 | Department:                   |                     |
| Full Session                     | Level (Outside Priority):                                    |                                  |                 |                               |                     |
| TA Assignment Form               | s                                                            |                                  |                 |                               |                     |
| Grad TA Assignment Grad T.       | A Profile Department Requirements Instructor TA R            | equests Outside Priority         | Grad TA Pool    | Email Sent TA Schedule        | LFDs                |
|                                  |                                                              |                                  |                 |                               |                     |
|                                  |                                                              |                                  |                 |                               |                     |
|                                  |                                                              |                                  |                 |                               |                     |
| Terr                             | m: 201410 Winter 2014 (January-April)                        |                                  |                 |                               |                     |
| Departmer                        | nt: AFRI 🔻 African Studies                                   |                                  |                 |                               |                     |
| Total TAs Require                | .d: 5                                                        | 2                                |                 |                               |                     |
|                                  |                                                              |                                  |                 |                               |                     |
|                                  |                                                              |                                  |                 |                               |                     |
| Special Requirem                 | ents/Needs                                                   | # T.                             | As Per #Hrs Per |                               |                     |
| AFRI 1001 A                      |                                                              | 3                                | 390             |                               |                     |
| AFRI 3900 A                      |                                                              | 0                                | 0               |                               |                     |
| AFRI 4050 A                      |                                                              | 0                                | 0               |                               |                     |
|                                  |                                                              |                                  |                 | 2                             |                     |
|                                  |                                                              |                                  |                 |                               |                     |
|                                  |                                                              |                                  |                 |                               |                     |
|                                  |                                                              |                                  |                 |                               |                     |
|                                  |                                                              |                                  |                 |                               |                     |
|                                  |                                                              |                                  |                 | •                             |                     |
|                                  |                                                              | Total: 3                         |                 |                               |                     |
|                                  |                                                              |                                  |                 |                               |                     |
|                                  |                                                              |                                  |                 |                               |                     |
| Send Update                      | e Notice                                                     |                                  |                 |                               |                     |
|                                  |                                                              |                                  |                 |                               |                     |
| NOTE - data on th                | his page can only be updated for the current and future term | ns. Historical data can not be i | updated.        |                               |                     |
|                                  |                                                              |                                  |                 |                               |                     |
| L                                |                                                              |                                  |                 |                               | ]                   |

This form is used to enter a department's TA needs, by term.

Select a "Term:" and a "Department:" by clicking on the chevron for a list of values. "Total TAs Required:" are then entered. Only one entry per term.

Departments enter any special requests in the "Special Requirements/Needs" section. Enter the number of TAs per request in the "#TAs Per" and the number expected hours per request in the "# Hrs Per" column.

#### SZATAAS – TA Assignment Form - Instructor TA Requests

| ment Form SZATA   | AS 7.0 (PPRD) 2000000000    |               |                   | *********  |                  |           |                 |             |            |     |
|-------------------|-----------------------------|---------------|-------------------|------------|------------------|-----------|-----------------|-------------|------------|-----|
| 201430 🔻 Fall 2   | 2014 (September-December)   |               | Student ID:       |            | ·                |           | Department:     |             |            |     |
| Full Session      |                             | Level (Outsid | de Priority):     | •          | ·                |           |                 |             |            |     |
| Assignment Fo     | rms                         |               |                   |            |                  |           |                 |             |            |     |
| TA Assianment Gra | ad TA Profile Department Re | uirements 🚺   | nstructor TA      | Requests   | Outside Priorit  | y Grad TA | Pool Email Sent | TA Schedule | LFDs       |     |
| 2                 |                             |               |                   |            |                  | ·         |                 |             |            |     |
| Course            | Brimany Instructor          | Term          | Max<br>Eprollment | Eprollment | TAs<br>Requested | TA Hours  | Speci           | al Requests |            |     |
| ACCT 5012 B       | Lastname Firstname          | 201430        | 25                | 6          | Kequesteu        | Requested | opeu            | ai Kequests |            |     |
| ACCT 5012 B       |                             | 201430        | 25                | 6          |                  |           |                 |             |            |     |
| ACCT 5013 A       | Lastname, Firstname         | 201430        | 30                | 23         | i                |           |                 |             |            | - · |
| ACCT 5014 A       | Lastname, Firstname         | 201430        | 30                | 24         |                  |           |                 |             |            |     |
| ACUL 5991 W       | Lastname, Firstname         | 201430        | 125               | 28         | ii               |           |                 |             |            |     |
| AERO 3002 A       | Lastname, Firstname         | 201430        | 100               | 71         |                  |           |                 |             |            |     |
| AERO 3002 A1      | Lastname, Firstname         | 201430        | 50                | 50         |                  |           |                 |             |            |     |
| AERO 3002 A2      | Lastname, Firstname         | 201430        | 50                | 21         |                  |           |                 |             |            |     |
| AERO 3101 A       | Lastname, Firstname         | 201430        | 25                | 20         |                  |           |                 |             |            |     |
| AERO 3101 A1      | Lastname, Firstname         | 201430        | 25                | 20         |                  |           |                 |             |            |     |
| AERO 3841 A       | Lastname, Firstname         | 201430        | 29                | 17         |                  |           |                 |             |            |     |
| AERO 3841 A1      | Lastname, Firstname         | 201430        | 29                | 17         |                  |           |                 |             |            |     |
|                   |                             |               |                   | Totals     | 0                | 0         |                 |             |            |     |
|                   |                             |               |                   | rotals.    |                  | 0         |                 |             |            |     |
| Skills Deguined   |                             |               |                   | Duti       | as Europeted     |           |                 | Houng       |            |     |
| Skills Required   |                             |               |                   | Dua        | es Expected      |           |                 | Hours       |            |     |
|                   |                             |               |                   |            |                  |           |                 |             |            |     |
|                   |                             |               |                   |            |                  |           |                 |             | <b>1</b> 2 |     |
|                   |                             |               |                   |            |                  |           |                 |             | <b>-</b>   |     |
|                   |                             |               | <b>•</b>          |            |                  |           |                 |             | T 🖵        |     |
|                   |                             |               |                   |            |                  |           |                 |             |            |     |

Instructors submit their TA requirements through Carleton Central. Their requirements are viewed on SZATAAS under the Instructor TA Requests tab.

The form shown under the Instructor TA Requests tab is view only. Users will note that the column title "Special Requests" is blue indicating the field can be double clicked to open up a larger text field.

DAs will view instructor requests for courses associated with their department only. ADs view all instructor requests for courses associated with their faculty. ADs can restrict what is shown by entering a department in the "Department:" field.

On initial opening of the page the top section will be populated, including "Total TAs Requested" and "Total TA Hours". When a course is highlighted, the "Skills Required" and "Duties Expected" are shown in the next sections

The "Total" Hours Expected must agree with the "Total" Hours requested.

The 'Send Request Reminder' button will send an email to all instructors who <u>have not</u> submitted their requests.

#### SZATAAS – TA Assignment Form - Outside Priority tab

| Oracle Fu   | sion Midd         | leware F   | Forms Ser       | vices: (     | Open > SZ       | ATAAS      |             |             |          |            |          |                   |                   |                  |                        |              |                 |                         |
|-------------|-------------------|------------|-----------------|--------------|-----------------|------------|-------------|-------------|----------|------------|----------|-------------------|-------------------|------------------|------------------------|--------------|-----------------|-------------------------|
| ile Edit Op | otions <u>B</u> l | ock Ite    | m <u>R</u> ecor | d Quer       | y <u>T</u> ools | Help       |             |             |          |            |          |                   |                   |                  |                        |              |                 | ORACL                   |
| 🖹 🔗 🗎       | ∫ <b>≻=</b> 4=    | ) 🖻 👼      | a i 🏤 🛽         | <b>a</b> i 😭 |                 | [ 🕰 [      | 📙 í 🔍       | F 日         |          | 🐗   🗧      | <b>)</b> | # I 🕐 I           | ♀ 「 X             |                  |                        |              |                 |                         |
| Assignmer   | nt Form S         | ZATAAS     | 6 7.0 (PF       | RD) 50       |                 | -0-0-0-0-0 | 0000000     | 0000000     |          |            | 0.040    |                   |                   |                  |                        |              |                 | 20000000000000 <u>×</u> |
| Term: 201   | 430 🔻             | Fall 201   | 14 (Septer      | nber-De      | cember)         | -          | s           | udent ID:   |          |            |          |                   |                   |                  | Department:            |              |                 |                         |
|             | ull Section       |            |                 |              | ,               | Lev        | el (Outside | Priority):  |          | [          |          |                   |                   |                  | · _                    |              |                 |                         |
|             |                   |            |                 |              |                 |            |             |             |          |            |          |                   |                   |                  |                        |              |                 |                         |
| I A Assi    | ignmer            | nt Forr    | ms              |              |                 |            |             |             |          |            |          |                   |                   |                  |                        |              |                 |                         |
| Grad TA As  | signment          | : Grad     | l TA Profil     | e Dep        | artment F       | Requirem   | nents In    | structor T. | 'A Req   | uests 🛛 O  | utsi     | de Priority       | Grad TA Po        | ol E             | mail Sent T            | A Schedule   | LFDs            |                         |
| Student ID  | Student M         | Name       |                 | Level        | Term            | Dept       | Course(s    | )/Area of I | Interes  | t          |          | Date<br>Submitted | Interview<br>Date | Intervie<br>Time | w<br>Interview Locatio | on Status    |                 | Status Date             |
| 100         | Lastnam           | e, Firstna | ame             | UG           | 201430          | BUSI       | introduct   | ion to busi | iness o  | r, Element | ary      | 26-JAN-2014       |                   |                  |                        | Application  | on Received     | 26-JAN-2014 📤           |
| 100         | Lastnam           | e, Firstna | ame             | UG           | 201430          | СОММ       | Journalis   | m and Cor   | mmuni    | cations    |          | 29-APR-2014       |                   |                  |                        | Cancelle     | d               | 29-APR-2014             |
| 100         | Lastnam           | e, Firstna | ame             | GR           | 201430          | CIVE       | Intereste   | d in a TA p | positior | n          |          | 05-AUG-2014       |                   |                  |                        | Waitliste    | d               | 21-SEP-2014             |
| 100         | Lastnam           | e, Firstna | ame             | UG           | 201430          | BIOL       | Lab stuff   |             |          |            |          | 07-AUG-2014       |                   |                  |                        | Approve      | d               | 07-AUG-2014             |
| 100         | Lastnam           | e, Firstna | ame             | UG           | 201430          | CHEM       | CHEM 10     | 01          |          |            |          | 07-AUG-2014       |                   |                  |                        | Declined     |                 | 21-SEP-2014 👻           |
| Work Expe   | rience            |            |                 | TA E:        | perience/       | Skills     |             | Co          | nflicts/ | Issues/No  | tes      |                   | Message           | to Studer        | nt                     | Departm      | nent Comments   | _                       |
|             |                   |            | 2               |              |                 |            |             |             |          |            |          |                   |                   |                  |                        |              |                 |                         |
|             |                   |            | -               | · .          |                 |            |             | <u>~</u>    |          |            |          |                   | <u>√</u>          |                  |                        | <u>→</u>     |                 | <u></u>                 |
| 0 re a      | c of Intere       | .ct        |                 |              |                 |            |             |             |          |            |          |                   |                   |                  |                        |              |                 |                         |
| Miea        | s of Intere       |            |                 |              |                 |            |             | 20093       | grad Ci  | ourses and | CHE      | ades<br>=M 1000   | CTN               |                  | Program:               | BENG-821     | G               | PA:                     |
|             |                   |            |                 |              |                 |            |             | 20101       | 0 1      | 0390       | BIO      | 1 1004            | B                 | - 2              | Prev Degs              | BSCH (6K - P | liochem & Biote | ich)                    |
|             |                   |            |                 |              |                 | <u> </u>   |             | 20101       | 0 1      | 0934       | PHY      | S 1004            | A+                | _                | TTOV Dogs.             | Boon (or E   | nochenn a bioa  |                         |
|             |                   |            |                 |              |                 | — <u> </u> |             | 20121       | 0 1      | 2388       | BIO      | C 3006            | Δ+                |                  | E                      |              | 01              |                         |
|             |                   |            |                 |              |                 |            |             | LOILI       |          | .2000      | 010      |                   |                   |                  | Eniali:                |              | @cmail.ca       | arieton.ca              |
| Course a    | Assignme          | ents —     |                 |              |                 |            |             |             |          |            | ſ        | Non-Course        | Assignment        | s (Other         | Duties)                |              |                 |                         |
| Term        | Subj              | Course     | Section         | Instruct     | or              |            | Hours R     | eleased X   | -List    | Accept     |          | Term Duty         |                   |                  | Hours Su               | pervisor     |                 | Released Accept         |
| 201430      | ECOR              | 3800       | в               | Firstnar     | ne Lastnan      | ne         | 50          |             |          | N 🔺        |          |                   |                   |                  |                        |              |                 | 🗆 N 🛆                   |
|             |                   |            |                 |              |                 |            |             |             |          |            |          |                   |                   |                  |                        |              |                 |                         |
|             |                   |            |                 |              |                 |            |             |             |          |            |          |                   |                   |                  |                        |              |                 |                         |
|             |                   |            |                 |              |                 |            |             |             |          |            |          |                   |                   |                  |                        |              |                 |                         |
| Duty        |                   |            |                 |              | Hou             | rs         |             |             |          | _          |          | Duty              |                   |                  | Но                     | urs          |                 | _                       |
|             |                   |            |                 |              |                 |            | I           | nstructor S | Sign Off | f 🛄        |          |                   |                   |                  |                        |              | Supervis        | or Sign Off 🔲           |
|             |                   |            |                 |              |                 | 1          |             | Student S   | Sign Off | f 🗖        |          |                   |                   |                  |                        |              | Stude           | nt Sign Off 🔲           |
|             |                   |            |                 |              |                 |            | т           | otal Hours: | :        |            |          |                   |                   |                  |                        |              | Total Ho        | urs:                    |
|             |                   |            |                 |              |                 |            |             |             | _        |            |          |                   |                   |                  |                        |              |                 |                         |
|             |                   |            |                 |              |                 |            |             |             |          |            |          |                   |                   |                  |                        |              |                 |                         |

The Outside Priority tab allows a DA to process Outside Priority applications; create Course/Non-Course assignments within their department.

Students are considered to be "Outside Priority" if they are:

- an Undergraduate Student
- a Grad Student and have never been hired as a TA
- a Grad Student and hired as a TA for a one term "Replacement"
- a Grad Student on an "approved" program extension, or
- a Grad Student, who has completed all of their TA priority assignments

Eligible UG students may express interest if <u>all</u> of the following conditions are true:

- have an active student record for the applied term
- are in a degree program; i.e. not Special Students, for the applied term
- are registered in the applied term

• meet the criteria set by the department to which the application is submitted; e.g. must be

F/T, minimum GPA of 10.0 and minimum 3<sup>rd</sup> year standing in the applied term

Eligible GR students may express interest if <u>all</u> of the following conditions are true:

- have an active GR student record for the applied term
- are registered in the applied term
- are full time in the applied term
- do not have a TA award in the applied term

ADs view all applications within their Faculty. ADs may enter a department in the "Department:" field in the Keyblock before performing a Next Block to limit the applications to that department.

To view a specific student, enter the student ID in "Student ID:" at the top of the page. Clicking on Next Block makes the Grad TA Assignment tab active. Click on the Outside Priority tab to view the desired application.

The "Level (Outside Priority):" field only affects the "Outside Priority" tab. The default will return all records; selecting 'GR" or "UG" reduce the number of returned records to that level.

Column titles "Term" and "Dept" in the top section indicate the field can be double clicked to get a pick list of values; "Course(s)/Area of Interest" opens a larger text field when double clicked. Additionally, "Dept", "Subj", "Course", "Section" in "Course Assignments" and "Dept" in "Non-Course Assignments" opens a pick list of values when double clicked.

DAs can enter an Outside Priority TA application on the student's behalf. The DA selects an empty row in the top section or highlights a "Student ID" and then selects Record/Insert from the drop down menus. The student number is entered into the empty row and the student's name is populated automatically. Double click on "Term" and "Dept" to select the appropriate data from the list of values and enter a "Course(s)/Area of Interest". Click Save to save the application.

Relevant "Work Experience", "TA Experience", "Student Comments" and "Areas of Interest" are populated by what has been provided by the student in Carleton Central.

To create interviews, enter the Date, Time and Location in the top section and use the "Email Interview Notice" button at the bottom of the form to send an email to the student.

The "Date Submitted" is the date the application was submitted. The "Status Date" changes as the "Status" of the application changes.

#### **Outside Priority Application Statuses**

<u>Approved</u> – the status that the DA sets on the application once they have reviewed, interviewed, processed, etc and determined that the TA is being offered the position <u>Accepted</u> – will show on the application once the TA goes online and accepts the position. The online acceptance will only be available if the status of an application is approved. Accepting will flip the status from Approved to Accepted.

<u>Cancelled</u> – this status is the one that will show if after submitting the application the TA goes online and cancels it. Only Pending applications can be cancelled.

<u>Declined</u> – if the DA approves an application but the TA no longer wants it they have to contact the department to decline. The DA will set the status through the form. Applications cannot be declined online.

<u>Waitlisted</u> – if a DA is undecided on a TA Application, a status of waitlisted may be selected.

The "Message to Student" field allows you to create messages which appear to the student in Carleton Central.

Comments entered in the "Department Comments" field are only visible by the Department.

To create a Course Assignment, the application status must first be changed from "Application Received" to "Approved". Then select a "Dept" in the Course Assignment section; choose the following: "Subj", "Course", "Section" and "Instructor" from the drop downs. Enter the "Hours" to be assigned; "Hours" allows for a maximum of 130 hours.

To create a Non-Course Assignment, the application status must first be changed from "Application Received" to "Approved". Then select a "Dept" in the Non-Course Assignment section, select a "Duty", a "Supervisor" from the drop downs. Enter the "Hours" to be assigned; "Hours" allows for a maximum of 130 hours. The "Term" field auto-populates with the term identified in the application record upon saving.

If flagged, the checkbox labelled "R" next to the "Hours" field releases (Non-)Course Assignment(s) to Carleton Central. Only released assignments are visible to TAs/Instructors in Carleton Central. TAs/Instructors <u>will not</u> be able to view assignments through Carleton Central where (Non-)Course Assignments have been created and saved but the "R" checkbox has not been flagged. DAs will be restricted from updating the released indicator where a TA has accepted the assignment.

The 'Accept' indicator defaults to 'N' signifying that the TA has not made a decision. 'Y' indicates the TA has accepted the assignment, 'D' indicates the TA has declined the assignment. Only Outside Priority TAs may decline assignments.

Duties for Course and Non-Course Assignments completed by the Instructor/Supervisor through Carleton Central and displayed in the Course Assignment and/or Non-Course Assignment sections. The Instructor/Supervisor and TA signoff indicators are checked when both parties have accepted the assignment of duties. Users will need to highlight each assignment of a multi Course or Non-Course Assignment to see the respective signoff indicators.

Course/Non-Course Assignment deletion is permissible if "Assignment of Duties" not completed. This includes:

- a. Assignments that have not been accepted
- b. Assignment being accepted but 'Assignment of Duties' not signed off by TA and Instructor

If "Assignment of Duties" completed, only assignment updates are permissible.

Course Assignments with zero (0) hours which have not been signed off <u>must</u> be removed.

The 9 buttons, left to right, at the bottom of the page perform the following;

- "Release Assignments" button releases to Carleton Central all currently viewed TA (Non-)Course Assignments which have not been previously released
- "Initial Instructor Email" to be used when assignments have been created within the department
- "Initial UG TA Email" to be used to notify all UG TAs of pending assignments, where assignments have been created
- "Update Instructors" to be used to notify instructors that are affected by TA assignment changes
- "Update UG TAs" to be used to email UG TAs that are affected by assignment changes
- "Email Interview Notice" to be used to email students with pending interviews
- "View Application" a .pdf displays the highlighted student's UG TA application
- "View timetable" to be used to view a .pdf of the TAs timetable for the selected term

### SZATAAS – TA Assignment Form - Grad TA Pool tab

| 🐁 Oracle F | usion Middlewa | e Forms Services: O   | pen > SZATAAS |            |              | 1000        |                                                                      |     |
|------------|----------------|-----------------------|---------------|------------|--------------|-------------|----------------------------------------------------------------------|-----|
| Eile Edit  | Options Bloc   | k Item <u>R</u> ecord | Query Tools H | jelp       |              |             |                                                                      |     |
| 🔲 🔊        | 🖹 i 🏓 🖣        | 🖻 🗟 í 🎓 🏅             | I 😰 📾 😣       | í 🔖 í 📇    | ି 🖣 🕂        | 192         | ·⊉·[∢:⊕:@:@:⊇:X                                                      |     |
| 🧑 Assigni  | nent Form SZ   | ATAAS 7.0 (PPRI       | ) 200000000   |            |              |             |                                                                      | <≚× |
| Term:      | 201430         | Fall 2014 (Septemb    | er-December)  |            | Stude        | ent ID:     | Department:                                                          |     |
|            | Full Session   |                       |               | Level (    | Outside Pr   | iority):    |                                                                      |     |
| TA A       | ssignment      | Forms                 |               |            |              |             |                                                                      |     |
| Grad TA    | Assignment     | Grad TA Profile       | Department R  | equirement | s Instru     | uctor TA R  | A Requests Outside Priority Grad TA Pool Email Sent TA Schedule LFDs |     |
|            |                |                       |               |            |              |             |                                                                      |     |
|            | Student ID     | Name                  |               | Term       | Home<br>Dept | TA<br>Hours | Comments                                                             |     |
|            |                |                       |               |            |              |             |                                                                      |     |
|            |                | ļ                     |               |            |              |             |                                                                      |     |
|            |                |                       |               |            |              |             |                                                                      |     |
|            |                | <u> </u>              |               |            |              |             |                                                                      |     |
|            |                |                       |               |            |              |             |                                                                      |     |
|            |                |                       |               |            |              |             |                                                                      |     |
|            |                |                       |               |            |              |             |                                                                      |     |
|            |                |                       |               |            |              |             |                                                                      |     |
|            |                |                       |               |            |              |             |                                                                      |     |
|            |                |                       |               |            |              |             |                                                                      |     |
|            |                |                       |               |            |              |             |                                                                      |     |
|            |                |                       |               |            |              |             |                                                                      |     |
|            |                |                       |               |            |              |             |                                                                      |     |
|            |                |                       |               |            |              |             |                                                                      |     |
|            |                |                       |               |            |              |             |                                                                      |     |
|            |                |                       |               |            |              |             |                                                                      |     |
|            | [              | <u> </u>              |               |            |              |             |                                                                      |     |
|            |                |                       |               |            |              |             |                                                                      |     |
|            |                |                       |               |            |              |             |                                                                      |     |
|            |                |                       |               |            |              |             |                                                                      |     |
|            |                |                       |               |            |              |             |                                                                      |     |
| <u> </u>   |                |                       |               |            |              |             |                                                                      |     |

This form is *view only* except for the "Comments" field. GR TAs with "Trade" checked and no faculty indicated in the "Trade Faculty" field of the TA Allocation Form will appear on this form.

Comments entered on the Grad TA Allocation form indicating available hours and/or full/partial trade are shown in the "Comment" field.

### SZATAAS – TA Assignment Form - Email Sent tab

| 🅾 Oracle Developer Forms Runt | ime - Web: Open > SZVTAFM - SZ  | ATAAS                       |                                       |                             | - 6 🛛                               |
|-------------------------------|---------------------------------|-----------------------------|---------------------------------------|-----------------------------|-------------------------------------|
| Eile Edit Options Block Item  | Record Query Tools Help         |                             |                                       |                             | ORACLE                              |
| 🔲 🖉 📑 🖂 📄                     | i 🎓 🍃 i 😰 📾 😣 i 🗛 i             | 占 i 🔍 💽 i 😓 👰 i 🌾 i         | <b>X</b>   🥥   🕲   🖶                  |                             |                                     |
| 🗑 Assignment Form SZATAAS 🗄   | 7.0 (PPRD) 0000000000000        |                             |                                       |                             | >>>>>>>>>>>>>>>>>>>>>>>>>>>>>>>>>>> |
| Term: 201420                  | (September December)            | Student ID:                 | -                                     | Department:                 |                                     |
| Termi 201430                  | (September-December)            | al (Outside Drienitu)       |                                       |                             |                                     |
| L Full Session                | Lev                             | er (Outside Phonty):        |                                       |                             |                                     |
| TA Assignment Form            | s                               |                             |                                       |                             |                                     |
| Grad TA Assignment Grad T     | A Profile Department Requirem   | ents Instructor TA Requests | Outside Priority Grad TA Pool 🗾       | mail Sent TA Schedule LFDs  |                                     |
|                               |                                 |                             |                                       |                             |                                     |
| Date Sent                     | Sender                          | Receiver                    | Subject Line                          | Reason                      |                                     |
| 09-DEC-2010 11:34:26          | Departmental Administrator (Way | FGPA                        | Leave From Duties Department Approved | Notify FGPA of LFD Approval | <b>- -</b>                          |
| 09-DEC-2010 11:33:49          | Departmental Administrator (Way | FGPA                        | Leave From Duties Department Approved | Notify FGPA of LFD Approval | <b>I</b> I                          |
| 06-DEC-2010 13:59:12          | Departmental Administrator (Way | FGPA                        | Leave From Duties Department Approved | Notify FGPA of LFD Approval |                                     |
| 03-DEC-2010 12:18:25          | Departmental Administrator (Way | FGPA                        | Leave From Duties Department Approved | Notify FGPA of LFD Approval |                                     |
| 03-DEC-2010 11:30:37          | Departmental Administrator (Way | FGPA                        | Leave From Duties Department Approved | Notify FGPA of LFD Approval |                                     |
| 01-DEC-2010 15:19:19          | Departmental Administrator (Way | FGPA                        | Leave From Duties Department Approved | Notify FGPA of LFD Approval |                                     |
| 01-DEC-2010 14:34:23          | Departmental Administrator (Way | FGPA                        | Leave From Duties Department Approved | Notify FGPA of LFD Approval |                                     |
|                               |                                 |                             |                                       |                             |                                     |
|                               |                                 |                             |                                       |                             |                                     |
|                               |                                 |                             |                                       |                             |                                     |
|                               |                                 |                             |                                       |                             |                                     |
|                               |                                 |                             |                                       |                             |                                     |
|                               |                                 |                             |                                       |                             |                                     |
|                               |                                 |                             |                                       |                             |                                     |
|                               |                                 |                             |                                       |                             |                                     |
|                               |                                 |                             |                                       |                             |                                     |
|                               |                                 |                             |                                       |                             |                                     |
|                               |                                 |                             |                                       |                             |                                     |
|                               |                                 |                             |                                       |                             |                                     |
|                               |                                 |                             |                                       |                             |                                     |
|                               |                                 |                             |                                       |                             |                                     |
|                               |                                 |                             |                                       |                             |                                     |
|                               |                                 |                             |                                       |                             |                                     |
|                               |                                 |                             |                                       |                             |                                     |
|                               |                                 |                             |                                       |                             |                                     |
| _L                            |                                 |                             |                                       |                             | ]                                   |

The "Email Sent" tab provides a list of all email notices that have been generated through the TA Management System.

Email notices will only be shown if the user was named as the "Sender" or "Receiver" of an email. The chevron at the far right produces a complete list of Email Recipients and Recipient Names of each email.

### SZATAAS – TA Assignment Form - TA Schedule Tab

| 🕌 Oracle Devi | eloper Forms Runtime - We  | b: Open >      | SZVTAFM    | SZATAAS                       |                      |            |                     |             |      |        |        | - FI    |
|---------------|----------------------------|----------------|------------|-------------------------------|----------------------|------------|---------------------|-------------|------|--------|--------|---------|
| Eile Edit Opt | tions Block Item Record    | Query <u>T</u> | ools Help  |                               |                      |            |                     |             |      |        | OF     |         |
| Assianmen     | t Form SZATAAS 7.0 (PPR    | D) 20000       | 000000000  |                               |                      |            |                     |             |      |        |        | oooo xa |
|               |                            |                |            |                               |                      |            |                     |             |      |        |        |         |
| Term: 2014    | 30 Fall 2014 (Septeml      | per-Decem      | ber)       | Student ID:                   |                      |            | Department:         |             |      |        |        |         |
| 🗆 Fu          | Il Session                 |                |            | Level (Outside Priority):     |                      |            |                     |             |      |        |        |         |
| TA Assid      | anment Forms               |                |            |                               |                      |            |                     |             |      |        |        |         |
| Grad TA Ass   | ignment Grad To Profile    | Denarti        | nent Requi | rements Instructor TA Request | s Outside Priority ( | Grad TA P  | ool Email Sent      | TA Schedule |      | LEDs   |        |         |
| 0.04 11100    | ignitione order internotio | Dopard         | nonentoqui | initial instated introdues    | S Guerder Horie,     | bidd field |                     | in concacio |      | 0.00   | _      |         |
|               |                            | Max            | Actual     |                               |                      | ТА         |                     |             | Home | Work   | Work   |         |
| Term          | Course/Duty                | Enroll.        | Enroll.    | Instructor/Supervisor         | Sessional            | Level      | TA Name             | Hours       | Dept | Dept 1 | Dept 2 |         |
| 201430        | ECON 1000 A                | 335            | 323        | Lastname, Firstname           | A                    | GR         | Lastname, Firstname | 130         | ECON | ECON   |        | <b></b> |
| 201430        | ECON 1000 A                | 335            | 323        | Lastname, Firstname           | A                    | GR         | Lastname, Firstname | 130         | ECON | ECON   |        |         |
| 201430        | ECON 1000 A                | 335            | 323        | Lastname, Firstname           | A                    | GR         | Lastname, Firstname | 130         | ECON | ECON   |        |         |
| 201430        | ECON 1000 A                | 335            | 323        | Lastname, Firstname           | A                    | GR         | Lastname, Firstname | 130         | INAF | ECON   |        |         |
| 201430        | ECON 1000 A                | 335            | 323        | Lastname, Firstname           | A                    | GR         | Lastname, Firstname | 130         | ECON | ECON   |        |         |
| 201430        | ECON 1000 A                | 335            | 323        | Lastname, Firstname           | A                    | GR         | Lastname, Firstname | 130         | ECON | ECON   |        |         |
| 201430        | ECON 1000 A                | 335            | 323        | Lastname, Firstname           | A                    | GR         | Lastname, Firstname | 130         | ECON | ECON   |        |         |
| 201430        | ECON 1000 A                | 335            | 323        | Lastname, Firstname           | A                    | GR         | Lastname, Firstname | 130         | ECON | ECON   |        |         |
| 201430        | ECON 1000 B                | 335            | 326        | Lastname, Firstname           | A                    | GR         | Lastname, Firstname | 130         | ECON | ECON   |        |         |
| 201430        | ECON 1000 B                | 335            | 326        | Lastname, Firstname           | A                    | GR         | Lastname, Firstname | 130         | ECON | ECON   |        |         |
| 201430        | ECON 1000 B                | 335            | 326        | Lastname, Firstname           | A                    | GR         | Lastname, Firstname | 130         | ECON | ECON   |        |         |
| 201430        | ECON 1000 B                | 335            | 326        | Lastname, Firstname           | A                    | GR         | Lastname, Firstname | 130         | PECO | ECON   |        |         |
| 201430        | ECON 1000 B                | 335            | 326        | Lastname, Firstname           | A                    | GR         | Lastname, Firstname | 130         | INAF | ECON   |        |         |
| 201430        | ECON 1000 B                | 335            | 326        | Lastname, Firstname           | A                    | GR         | Lastname, Firstname | 130         | ECON | ECON   |        |         |
| 201430        | ECON 1000 B                | 335            | 326        | Lastname, Firstname           | A                    | GR         | Lastname, Firstname | 130         | ECON | ECON   |        |         |
| 201430        | ECON 1000 B                | 335            | 326        | Lastname, Firstname           | A                    | GR         | Lastname, Firstname | 130         | ECON | ECON   |        |         |
| 201430        | ECON 1000 C                | 336            | 329        | Lastname, Firstname           | A                    | GR         | Lastname, Firstname | 130         | ECON | ECON   |        |         |
| 201430        | ECON 1000 C                | 336            | 329        | Lastname, Firstname           | A                    | UG         | Lastname, Firstname | 130         | ECON | ECON   |        |         |
| 201430        | ECON 1000 C                | 336            | 329        | Lastname, Firstname           | A                    | GR         | Lastname, Firstname | 130         | ECON | ECON   |        |         |
| 201430        | ECON 1000 C                | 336            | 329        | Lastname, Firstname           | A                    | GR         | Lastname, Firstname | 130         | ECON | ECON   |        |         |
| 201430        | ECON 1000 C                | 336            | 329        | Lastname, Firstname           | A                    | GR         | Lastname, Firstname | 130         | ECON | ECON   |        |         |
| 201430        | ECON 1000 C                | 336            | 329        | Lastname. Firstname           | A                    | GR         | Lastname. Firstname | 130         | ECON | ECON   |        |         |
|               |                            |                |            |                               |                      |            |                     |             |      |        |        |         |
|               |                            |                |            |                               |                      |            |                     |             |      |        |        |         |
|               |                            |                |            |                               |                      |            |                     |             |      |        |        |         |
|               |                            |                |            |                               |                      |            |                     |             |      |        |        |         |

This form provides a composite view of all Grad and Outside Priority TA assignments. Data provided includes: "Term, Course/Duty", "Max Enroll", "Actual Enroll", "Instructor/Supervisor", "Sessional", "TA Level", "TA Name", "Hours", "Home Dept", "Work Dept1" and "Work Dept 2".

"Actual Enrol." Indicates the real time registrations at the time of viewing.

#### SZATAAS – TA Assignment Form - LFDs Tab

| lie Edit Options Block Item Beord Query Tools Help                                                                                                    | Oracle Developer Forms Runtim | e - Web: Open > SZVTAF/ | M - SZATAAS                             |                                |                         |                            |
|----------------------------------------------------------------------------------------------------|-------------------------------|-------------------------|-----------------------------------------|--------------------------------|-------------------------|----------------------------|
| Image: Status Description     A Assignment Form SZATASS 7.0 (CRR0)     Student ID:     Image: Status Description     Level (Outside Priority):     TA Assignment Forms     Grad TA Assignment Forms     Grad TA Assignment Forms     Grad TA Assignment Forms     Grad TA Assignment Forms     Grad TA Assignment Grad TA Profile         Student ID:     ID:           Student ID:                                                                                                    | e Edit Options Block Item R   | ecord Query Tools Hel   | lp                                      |                                |                         | ORACL                      |
| Acksignment Form SZITAAS 7.0 (DPRD)                                                                                                    | ) 🧟 🖪 🗭 🛋 🗋 🗋                 | 🎓 🍃 i 😰 📾 😣 i 🤅         | ۱ 🎄 ۱ 💁 ۱ 🖳 🖳 ا 🕼 ۱                     | 🚸 i 🔮 i 🕲 i 🔮 i 🛠              |                         |                            |
| Term: 201430 V Fall 2014 (September-December) Student ID: V Department: V Department: V Department Forms  Trad TA Assignment Grad TA Profile Department Requirements Instructor TA Requests Outside Priority Grad TA Pool Email Sent TA Schedule FDS  Student ID: ALL V Term: ALL V Dept: ALL V Program: ALL V Status: P V Pending Go Reset  Student ID Name App No. App Term Home Dept Award No. Award Status Admit Term Reason Submit Date Status Status Description Status Date  Student ID Name App No. App Term Home Dept Award No. Award Status Admit Term Reason Submit Date Status Status Description Status Date  Student ID Name App No. App Term Home Dept Award No. Award Status Admit Term Reason Submit Date Status Status Description Status Date  Student ID Name App No. App Term Home Dept Award No. Award Status Admit Term Reason Submit Date Status Status Description Status Date  Student ID Name App No. App Term Home Dept Award No. Award Status Admit Term Reason Submit Date Status Status Description Status Date  Student ID Name App No. App Term Home Dept Award No. Award Status Admit Term Reason Submit Date Status Status Description Status Date  Student ID Name App No. App Term Home Dept Award No. Award Status Admit Term Reason Submit Date Status Status Description Status Date  Student ID Name App No. App Term Home Dept Award No. Award Status Admit Term Reason Submit Date Status Status Description Status Date  Student ID Name App No. App Term Home Dept Award No. Award Status Admit Term Reason Submit Date Status Status Description Status Date  Student ID Name Form App No. App Term Home Dept Award No. Award Status Admit Term Reason Submit Date Status Status Description Status Date  For A Status Status Status Status Status Description Status Date  For A Status Status Status Status Status Status Description Status Date  For A Status Status Status Status Status Status Status Status Status Status Status Status Status Status Status Status Status Status Status Status Status Status Status Status Status Status Status Status Status Status Sta | Assignment Form SZATAAS 7.0   | I (PPRD) 20000000000    | 000000000000000000000000000000000000000 | ****************************** |                         |                            |
| Pail Session Level (Outside Priority):     TA Assignment Forms     Student ID: ALL     Tarem: ALL     Dept: All     Program: ALL     Student ID: ALL     Tarem: ALL     Dept: All     Program: ALL     Student ID: ALL     Tarem: All     Dept: All     Program: All     Student ID: ALL     Tarem: All     Program: All     Student ID: All     Tarem: All     App No. App Term Home Dept     App No. App Term Home Dept     A                                                                                                    | Ferm: 201430 🔻 Fall 2014 (S   | eptember-December)      | Student ID:                             | •                              | Department:             |                            |
| TA Assignment Forms   Student ID: ALL • Term: ALL • Dept: ALL • Program: ALL • Status : PD • Pending • Oo Reset   Student ID Name   App No. App Term Home Dept Award No. Award Status Admit Term Reason   Student ID   Student ID Name   App No. App Term Home Dept Award No. Award Status Admit Term Reason   Student ID Name   App No. App Term Home Dept Award No. Award Status Admit Term Reason   Student ID Name   App No. App Term Home Dept Award No. Award Status Admit Term Reason   Student ID Name   App No. App Term Home Dept Award No. Award Status Admit Term Reason   Student ID Name   App No. App Term Home Dept Award No. Award Status Admit Term Reason   Student ID Name   App No. App Term Home Dept Award No. Award Status Admit Term Reason   Student ID Name   App No. App Term Home Dept Award No. Award Status Admit Term Reason   Student ID Name   App No. App Term Home Dept Award No. Award Status Admit Term Reason   Student ID Name   App No. App Term Home Dept Award No. Award Status Admit Term Reason   Student ID Name   App No. App Term Home Dept Award No. Award Status Admit Term Reason   Student ID Name   App No. App Term Home Dept Award No. Award Status Admit Term Reason   Student ID Name   App No. App Term Home Dept Award No. Award Status Admit Term Reason   Student ID Name   App No. App Term Home Dept Award No. Award Status Admit Term Reason   Student ID Name   App No. App Term Home Dept Award No. Award Status Admit Term Reason   Student ID Name <td>Full Session</td> <td></td> <td>Level (Outside Priority):</td> <td>•</td> <td></td> <td></td>                                                                                                    | Full Session                  |                         | Level (Outside Priority):               | •                              |                         |                            |
| Grad TA Assignment Grad TA Profile Department Requirements Instructor TA Requests Outside Priority Grad TA Pool Email Sent TA Schedule LEDs  Student ID: ALL  Term: ALL  Dept: ALL  Program: ALL  Student ID Name App No. App Term Home Dept Award No. Award Status Admit Term Reason Submit Date Status Status Description Status Date Status Ta Comments:  TA Comments:  Dept Comments:  Dept Comments: Dept Comments: Dept Co | TA Assignment Forms           |                         |                                         |                                |                         |                            |
| Student ID: ALL Y Term: ALL Y Dept: ALL Y Program: ALL Y Status: PD Y Pending Go Reset                                                                                                    | irad TA Assignment Grad TA F  | Profile Department Reg  | uirements Instructor TA Requests        | Outside Priority Grad TA Pool  | Email Sent TA Scher     | dule LEDs                  |
| Student ID: ALL Term: ALL Program: ALL Status: PD Pending Go Reset     Student ID: App No. App Term Home Dept. Award No. Award Status: Admit Term Reason Submit Date Status: Status: Status: Dept.     Student ID: App No. App Term Home Dept. Award Status: Admit Term Reason Submit Date Status: Status: Dept.     Student ID: Aut App No. App Term Home Dept. Award Status: Admit Term Reason Submit Date Status: Status: Date     Student ID: Aut App No. App Term Home Dept. Award Status: Admit Term Reason Submit Date Status: Status: Date   Student ID: Aut App No. App Term Home Dept. Award Status: Admit Term Admit Term Reason Submit Date Status: Status: Admit Term   Student: App No. App Term Home Dept. Aut and No. Award Status: Admit Term Admit Term Admit Term Admit Term Admit Term Admit Term Admit Term Admit Term Admit Term Admit Term Admit Term Admit Term Admit Term Admit Term Admit Term Admit Term Admit Term Admit Term Admit Term Admit Term Admit Term Admit Term Admit Term Admit Term Admit Term Admit Term Admit Term Admit                                                                                                    |                               |                         |                                         |                                |                         |                            |
| Student ID     Name     App No. App Term     Home Dept     Award No.     Award Status     Admit Term Reason     Submit Date     Status     Status     Date       Student ID     Name     App No. App Term     Home Dept     Award No.     Award Status     Admit Term Reason     Submit Date     Status     Status     Date     Status     Date     Status                                                                                                    | Student ID: ALL               | Term: ALL 🛡 D           | Dept: ALL 🔻 Program: ALL                | Status: PD V Pendin            | G0 G0                   | Reset                      |
| Student ID     Name     App No. App Term     Home Det     Award No.     Award No.     Admit Term Reson     Student De     Status     Status Description     Status Description       Image: Status     Image: Status     Image: S                                                                                                    |                               |                         |                                         |                                |                         |                            |
| Image: Section of the section of the section of t                  | Student ID Name               | App No. App Term        | Home Dept Award No. Award Status        | Admit Term Reason              | Submit Date Status Stat | us Description Status Date |
| Image: Section of the section of the section of t                  |                               |                         |                                         |                                |                         |                            |
| Image: Section of the section of the section of t                  |                               |                         | -                                       |                                |                         |                            |
| Image: Section of the section of the section of t                  |                               |                         |                                         |                                |                         |                            |
| Image: Section of the section of the section of t                  |                               |                         |                                         |                                |                         |                            |
| Image: Constraint of the second of the second of the se                  |                               |                         |                                         |                                |                         |                            |
| Image: Comments:     Image: Comments:     Image: Comments: <td></td> <td></td> <td></td> <td></td> <td></td> <td> í</td>                                                                                                    |                               |                         |                                         |                                |                         | í                          |
| TA Comments:   Dept Comments:   Work Department(5):   Degree:                                                                                                    |                               |                         |                                         | ·                              | i — i                   |                            |
| TA Comments:     FGPA Message to Student:       Dept Comments:     FGPA Internal Comments:       Work Department(s):     FGPA Processor:                                                                                                    |                               |                         |                                         |                                |                         |                            |
| TA Comments:     FGPA Message to Student:       Dept Comments:     FGPA Internal Comments:       Work Department(s):     FGPA Processor:                                                                                                    |                               |                         |                                         |                                |                         |                            |
| IA Comments:     Image: Comments:       Dept Comments:     Image: Comments:       Image: Comments:     Image: Comments:       Image: Com                                                                                                    |                               |                         |                                         |                                |                         |                            |
| Dept Comments:     Image: Comments:     Image: Comments:                                                                                                    | TA Comments:                  |                         | <u> </u>                                | FGPA Message to Student:       |                         | <b></b>                    |
| Dept Comments:     FGPA Internal Comments:       Work Department(s):     FGPA Processor:                                                                                                    |                               |                         |                                         |                                |                         |                            |
| Work Department(s): FGPA Processor:                                                                                                    | Dept Comments:                |                         |                                         | FGPA Internal Comments:        |                         |                            |
| Work Department(s): FGPA Processor: FGPA Processor:                                                                                                    |                               |                         |                                         |                                |                         |                            |
| Work Department(s):     FGPA Processor:       Degree:                                                                                                    |                               |                         |                                         |                                |                         | -                          |
| Degree:                                                                                                    | Work Department(s):           |                         |                                         | FGPA Processor:                |                         |                            |
|                                                                                                    | Degree:                       |                         |                                         |                                |                         |                            |
| Program:                                                                                                    | Program:                      |                         |                                         |                                |                         |                            |
| Last Updated By:                                                                                                    | Last Updated By:              |                         |                                         |                                |                         |                            |
| Last Updated On:                                                                                                    | Last Updated On:              |                         |                                         |                                |                         |                            |

The LFDs tab contains 5 filters and two buttons at the top of the page. The five filters are "Student ID:", "Term:", "Dept:", "Program:", and "Status:" to query data. The first four filters default to 'ALL' and the fifth defaults to 'PD' for 'Pending'. The two buttons are "Go" and "Reset". Users click on the "Go" button once filters are chosen to populate the lower block.

The lower block contains a table with 13 columns containing data from submitted LFD applications. Inserting an application on behalf of a TA is prohibited. The first 10 columns cannot be changed. The eleventh column, "Status", allows FGPA users to enter an application decision. The final column, "Status Date", changes when the "Status" has changed.

#### LFD application Statuses

<u>'PD' Pending</u> - the initial status when an application is received. <u>'CA' Cancelled</u> - displays when a TA has cancelled their LFD application in Central. <u>'AA' Application Approved</u> - entered by FGPA when the LFD has been approved. <u>'AD' Application Denied</u> - entered when FGPA has denied the LFD application.

Users select a TA application in the top block to view "TA Comments:", "Dept Comments:", "Work Department(s):", "Degree:", "Program:", "Last Updated By:" "Last Updated On:", "FGPA Message to Student:", "FGPA Internal Comments:", "FGPA Processor" below.

Dept Comments: entered by the TA's Home Department, are viewed only by DAs of the Home Dept. and FGPA.

FGPA Internal Comments: entered by FGPA, viewed by DAs of the Home Dept. and FGPA.

## **SZATAMT - TA Mentoring Form**

This form is accessible only by EDC staff. It lists all Mentor applications by term. It is a multitabbed form and provides information such as answers provided in the application, the Grad TA Profile, Emails sent; Controlling Mentoring Supervisors, Mentoring Departments, and dates when the online application is active. EDC controls EDC's Workshop Originators, <u>all</u> Workshop Restrictions, Workshop Equivalencies and viewing all TA Workshops.

#### Notes:

- Applicants must be of graduate level
- Applicants may not be 1<sup>st</sup> year TAs
- Applicants must have an active TA award in the term they apply to
- Applications must be submitted by the applicant via Central

#### SZATAMT - TA Mentoring Form

| Oracle Developer Forms Runtime - Web: Open                    | > SZATAMT                  |               |              |             |              |                     |                |                                     |               |
|---------------------------------------------------------------|----------------------------|---------------|--------------|-------------|--------------|---------------------|----------------|-------------------------------------|---------------|
| le Edit Options Block Item Record Query                       | <u>T</u> ools <u>H</u> elp |               |              |             |              |                     |                |                                     | ORACL         |
| 🗟 🖉 🖹 i 🖊 <table-cell-rows> 🗖 i 🖗 i 🛜 i 🎲 i</table-cell-rows> | i 🛐 i 🕅                    | 📙 í 🔍 🖡       | 掃 挿   《      | e i 🌐 i 🌧 i | 1 💡 1 🕲      | Х                   |                |                                     |               |
| Mentoring Application Form SZATAMT 7.0 (PP                    | RD) 20000000               | 000000000     | 000000000000 | 00000000000 |              |                     |                |                                     | 0000000000 ≚> |
| Term: 201430 Fall 2014 (September-Decer                       | ober) Sti                  | ident ID:     |              |             |              | Department          |                |                                     |               |
|                                                               | 1061) 0.0                  |               |              |             |              | Department:         |                |                                     |               |
|                                                               |                            |               |              |             |              |                     |                |                                     |               |
| TA Mentoring Form                                             |                            |               |              |             |              |                     |                |                                     |               |
| Applications Application Questions                            | Grad TA Pr                 | ofile         | Email Sent   | Co          | ontrol       | TA Training Control | TA Worksh      | ops Workshop                        | Equivalencies |
| Student ID Name                                               | App Term                   | App Dept      | Home Dept    | App Date    | Status       | Status Date         | Lead<br>Mentor | Award Profile<br>Cancel Ind Updated |               |
|                                                               |                            |               |              |             |              |                     |                |                                     |               |
|                                                               |                            |               |              | _           |              |                     |                |                                     |               |
|                                                               |                            |               |              | _           | _            |                     |                |                                     | 1             |
|                                                               |                            |               |              |             |              |                     |                |                                     |               |
|                                                               |                            |               |              |             |              |                     |                |                                     |               |
|                                                               |                            |               |              |             |              |                     |                |                                     | _             |
|                                                               |                            |               |              |             |              |                     |                |                                     |               |
| BIO Information                                               | Messa                      | aae To Studen | t            |             | Office Co    | mments              |                |                                     |               |
| Mailing Address:                                              |                            |               |              |             |              |                     |                |                                     |               |
| Phone:                                                        |                            |               |              | 1           |              |                     | -              |                                     |               |
| Email:                                                        |                            |               |              | 1           |              |                     | 1              |                                     |               |
| Date of Birth:                                                |                            |               |              | •           |              |                     | •              |                                     |               |
|                                                               |                            |               |              |             |              |                     |                |                                     |               |
| Interview Details                                             | Depa                       | tmental Ref   | erence       | Non         | -Carleton Re | eference            |                |                                     |               |
| Interview Date:                                               |                            | Name:         |              |             | Name:        |                     |                |                                     |               |
| Time: HH                                                      | MM am/pm                   | Phone:        |              |             | Phone:       |                     |                |                                     |               |
| Location:                                                     |                            | Email:        |              |             | Email:       |                     |                |                                     |               |
| Email Interview Notice                                        |                            |               |              |             |              |                     |                |                                     |               |
|                                                               |                            |               |              |             |              |                     |                |                                     |               |
|                                                               |                            |               |              |             |              |                     |                |                                     |               |
|                                                               |                            |               |              |             |              |                     |                |                                     |               |

SZATAMT is an 8 tabbed form which allows EDC to view and process all Mentor applications submitted by Grad TAs through Carleton Central. Users must select a "Term:" in the Keyblock before using "Next Block" to populate the form. Users may also enter a "Student ID:" and/or a "Department:" to search for a specific application.

Ticking the "Full Session" checkbox will return data for the term selected <u>and</u> the term that either precedes or follows the selected term to complete the full session.

The 8 tabs across the top of the form are:

- Applications
- Email SentControl
- Application Questions Grad TA Profile
- TA Training Control
- TA Workshops
- Workshop Equivalencies

#### SZATAMT - TA Mentoring Form – Applications tab

| dit Opti    | ions <u>B</u> lock Item <u>R</u> ecord Query ] | [ools <u>H</u> elp |                 |            |             |             |             |             |           |            |            |             |
|-------------|------------------------------------------------|--------------------|-----------------|------------|-------------|-------------|-------------|-------------|-----------|------------|------------|-------------|
| ntoring A   | pplication Form SZATAMT 7.0 (PP)               | RD) 10000000       |                 |            |             |             | *********** |             |           | *******    | •••••••••  | *******     |
| m: 20103    | 0 Fall 2010 (September-Decem                   | nber) S            | tudent ID:      |            |             |             | Departn     | nent:       |           |            |            |             |
| - Full      | Session                                        |                    |                 |            |             |             |             |             |           |            |            |             |
|             |                                                |                    |                 |            |             |             |             |             |           |            |            |             |
| A Ment      | oring Form                                     |                    |                 |            |             |             |             |             |           |            |            |             |
| Applicat    | tions Application Questions                    | Grad TA I          | Profile         | Email Sent | Co          | ntrol       | TA Training | Control     | TA Worksh | ops V      | Vorkshop E | quivalencie |
|             |                                                |                    |                 |            |             |             |             |             | Lead      | Award      | Profile    |             |
| tudent ID   | Name                                           | App Term           | App Dept        | Home Dept  | App Date    | Status      |             | Status Date | Mentor    | Cancel Inc | Updated    |             |
| 100         | Lastname, Firstname                            | 201030             | STST            | STST       | 11-AUG-2010 | Accepted    |             | 11-AUG-2010 |           |            |            |             |
| .00         | Lastname, Firstname                            | 201030             | LAWS            | LAWS       | 12-AUG-2010 | Accepted    |             | 12-AUG-2010 |           |            |            |             |
| 100         | Lastname, Firstname                            | 201030             | COMP            | COMP       | 11-AUG-2010 | Approved    |             | 11-AUG-2010 |           |            |            |             |
| 100         | Lastname, Firstname                            | 201030             | ECON            | ECON       | 11-AUG-2010 | Accepted    |             | 24 AUC 2010 |           |            |            |             |
| .00         | Lastranie, rirstnanie                          | 201030             | MATH            | MATH       | 01.050.0010 | Accepted    |             | 01 650 2010 |           |            |            |             |
| .00         | Lastname, Firstname                            | 201030             | ECON            | ECON       | 12 SED 2010 | Depdips     |             | 01-SEP-2010 |           |            |            |             |
| 100         | Lastname, Firstname                            | 201030             | COMP            | ECON       | 12-SEP-2010 | Pending     |             | 24-SEP-2010 |           |            |            |             |
| .00         | Lastname, Firstname                            | 201030             | COMP            | MATH       | 24-SEP-2010 | Accepted    |             | 24-SEP-2010 |           |            |            | •           |
|             |                                                |                    |                 |            |             |             |             |             |           |            |            |             |
|             |                                                | Mes                | sage To Student | :          |             | Office Cor  | nments      |             |           |            |            |             |
| lailing Add | ress: 1667 Terrace Bridge                      |                    |                 |            | <b>^</b>    |             |             |             | <b>^</b>  |            |            |             |
| P           | hone: 613                                      |                    |                 |            | 52          |             |             |             | 1         |            |            |             |
| E           | imail: @connect.carleton.ca                    |                    |                 |            |             |             |             |             |           |            |            |             |
| Date of     | Birth: <mark>45-AUG-1945</mark>                |                    |                 |            |             |             |             |             | •         |            |            |             |
|             |                                                |                    |                 |            |             |             |             |             |           |            |            |             |
| nterview    | Details                                        | Dep                | artmental Refe  | erence     | Non-        | Carleton Re | ference     |             |           |            |            |             |
| Interview   | Date:                                          |                    | Name: Prof      |            |             | Name: Prof  | f           |             |           |            |            |             |
|             | Time                                           | MM are /erea       | Rhope:          | 0122       | _           | Dhonou      | 4567        |             |           |            |            |             |
|             |                                                | eler any pro       | Filone:         | 0123       |             |             | 4307        |             |           |            |            |             |
|             | ation:                                         |                    | Email:          | @carleton. | ca          | Email:      | @carl       | eton.ca     |           |            |            |             |
| Loc         |                                                |                    |                 |            |             |             |             |             |           |            |            |             |
| Loc         | Email Interview Notice                         |                    |                 |            |             |             |             |             |           |            |            |             |
| Loc         | Email Interview Notice                         |                    |                 |            |             |             |             |             |           |            |            |             |

The Applications tab contains a form which is updateable. It is accessed only by EDC. The top section displays Mentorship applications and the bottom sections provide details associated with each application.

The first 6 columns in the top section are view only. The "Status" column is updated by either the user within EDC or by the TA via Carleton Central. The "Status Date" defaults to the date the "Status" changes.

#### Mentoring Statuses:

Pending – all applications are submitted online and default to this status.

<u>Approved</u> – this is the status that the MT will set on the application once they have reviewed, interviewed, processed, etc and determined that the TA is being offered the position

<u>Accepted</u> – this status will show on the application once the TA goes online and accepts the position. The online acceptance will only be available if the status of an application is approved. Accepting will flip the status from Approved to Accepted.

<u>In Progress</u> - Because the online application is so large and time consuming to complete the student can save periodically or save and come back later. When they do this the app will show of In Progress.

<u>Cancelled</u> – this status is the one that will show if after submitting the application the TA goes online and cancels it. Only Pending applications can be cancelled.

<u>Dropped Out</u> – this status is set by the MT when a TA that accepted the position then drops out of the mentoring program either before starting or after starting.

<u>Declined</u> – if the MT approves an application but the TA no longer wants it they have to contact EDC and decline. The MT will set the status through the form. Applications cannot be declined online.

EDC will check the "Lead Mentor" checkbox if the applicant is selected as a lead mentor.

The "Award Cancel Ind" is checked if the TA award is cancelled by FGPA.

The "Profile Updated" checkbox is checked if the applicant has updated their TA Profile in Carleton Central over the last 120 days.

The **<u>Bio Information</u>** section is populated from BANNER.

The Message to Student and Office Comments sections are completed by EDC. These sections are free form text. Student messages are viewed by the TA in Carleton Central while Office Comments are viewed within EDC only.

**Interview Details** can only be entered by EDC when the application "Status" is set to pending. EDC then clicks on the "Email Interview Notice" button to notify the student.

**Departmental Reference** and **Non-Carleton Reference** are populated by the students via Carleton Central.

#### SZATAMT - TA Mentoring Form – Application Questions tab

| 🚳 Oracle Developer Forms Runtime - Web: Open > SZVTAFM -                                                                                                    | SZATAMT                                                  |                                                                                      |                                                                                             |                                                                                     |                                        |
|----------------------------------------------------------------------------------------------------|----------------------------------------------------------|--------------------------------------------------------------------------------------|---------------------------------------------------------------------------------------------|-------------------------------------------------------------------------------------|----------------------------------------|
| Eile Edit Options Block Item Record Query Tools Help                                                                                                    |                                                          |                                                                                      |                                                                                             |                                                                                     | ORACLE                                 |
| in Mentoring Application Form SZATAMT 7.0 (PPRD) 200000                                                                                                    |                                                          |                                                                                      |                                                                                             |                                                                                     | 00000000000000000000000000000000000000 |
| Term: 201430 💌 Fall 2014 (September-December)                                                                                                    | Student ID:                                              |                                                                                      | Department:                                                                                 |                                                                                     |                                        |
| TA Mentoring Form                                                                                                    |                                                          |                                                                                      |                                                                                             |                                                                                     |                                        |
| Applications Application Questions Grad TA                                                                                                    | A Profile Email Sent                                     | Control                                                                              | TA Training Control                                                                         | TA Workshops                                                                        | Workshop Equivalencies                 |
| Student ID: 100 Name: Bland                                                                                                    | Term: 201030                                             | Department: MAA                                                                      | ε                                                                                           |                                                                                     |                                        |
| Write about some of the activities and programs th<br>involved with and/or life experiences you have had<br>prepared you for a position as a Teaching Assistant | hat you have been<br>d that you think have<br>it Mentor. | Looking back on th<br>like to add to or do                                           | e program you offered this<br>differently if you are a me                                   | : year, what would you<br>ntor again next year?                                     | <b>x</b>                               |
| As a mentor, what kinds of activities and support d<br>help TAs in your department? Be as specific as po                                                        | do you think might<br>sssible.                           | The TA Mentor pos<br>you to hone skills t<br>Based on your exp<br>develop next year: | ition is a professional deve<br>hat are very transferable t<br>event of this year, what ski | lopment opportunity that<br>o jobs in industry and te<br>Is wold you like to furthe | : allows<br>aching.<br>ar              |
| How do you think you could influence the attitudes<br>Teaching Assistants?                                                                                      | and actions of some                                      |                                                                                      |                                                                                             |                                                                                     | •                                      |
|                                                                                                    |                                                          | Given that you nov<br>yourself contributir<br>Mentorship program                     | v have experience as a TA<br>ng overall to the team of TA<br>n next year?                   | Mentor, how do you see<br>A Mentors and the TA                                      | <u> </u>                               |
| Write about what you would hope to learn as a TA I                                                                                                    | Mentor.                                                  |                                                                                      |                                                                                             |                                                                                     |                                        |
|                                                                                                    |                                                          |                                                                                      |                                                                                             |                                                                                     |                                        |

Grad TAs will complete mentor application questions through Carleton Central. Answers are displayed in the form under the Application Questions tab. The Application Questions tab is view only.

To view a TA's answers, select a student ID from the Applications tab and then click on the Application Questions. Alternatively, a user enters a student and clicks on "Next Block" the user then clicks on the Application Questions tab to view the TA's answers.

#### SZATAMT - TA Mentoring Form – Grad TA Profile tab

| dit Optio                    | ns <u>B</u> lock<br>plicatio <u>n</u> P | Item Record Query      | Tools He | lp<br>             |                              |                          | ******                    |                                                                                                    | *******                                 |                       |
|------------------------------|-----------------------------------------|------------------------|----------|--------------------|------------------------------|--------------------------|---------------------------|----------------------------------------------------------------------------------------------------|-----------------------------------------|-----------------------|
| n: 201430                    | T Fal                                   | ll 2014 (Sentember-Dec | emher)   | Studer             | at ID:                       |                          |                           | Department                                                                                                    |                                         |                       |
| Full S                       | ession                                  |                        |          |                    |                              |                          |                           | Deparamente                                                                                                    |                                         |                       |
|                              | · _                                     |                        |          |                    |                              |                          |                           |                                                                                                    |                                         |                       |
| A Mento<br>Applicatio        | oring Fo                                | Application Question   | s Grad   | d TA Profil        | e Email S                    | ient                     | Control                   | TA Training Control                                                                                                    | TA Workshops                            | Workshop Equivalencie |
|                              |                                         |                        |          |                    | Skills                       |                          |                           | Course Preferences/Non-                                                                                                    | Preferences Comments                    |                       |
|                              | Student:                                | Carleton, Student      |          |                    | Analytical Skills            |                          |                           | I am the TA mentor for the coming year.                                                                                                    |                                         |                       |
| Current F                    | Program:                                | MA-231                 |          |                    | Presentation Skills          |                          |                           |                                                                                                    |                                         |                       |
| Previous Degree(s):          |                                         | BA HON (23 - Music)    |          | <b>A</b>           | English Language proficiency |                          |                           |                                                                                                    |                                         | <b>.</b>              |
|                              |                                         |                        |          | Management 🥣       |                              |                          | Other Courses and Grade   | .5                                                                                                    |                                         |                       |
| Email:                       |                                         | @connect.carleton.ca   |          | Tatavata           |                              |                          |                           |                                                                                                    |                                         |                       |
| Supervisor:                  |                                         |                        |          | Interests          |                              |                          |                           |                                                                                                    |                                         |                       |
| Thesis/Project Title:        |                                         |                        |          | Tutoring           |                              |                          |                           |                                                                                                    | -                                       |                       |
|                              |                                         |                        |          | Percentch          |                              |                          | Nee Carletes TA Exercises |                                                                                                    |                                         |                       |
| Mother Tongue:               |                                         | English                |          | Research           |                              | Non-Carleton TA Experier | nce                       |                                                                                                    |                                         |                       |
| Last Updated:                |                                         | 05-AUG-2014            |          | Course Preferences |                              |                          |                           |                                                                                                    |                                         |                       |
|                              |                                         |                        |          |                    | MUSI 2009 A (Fall 2014)      |                          |                           |                                                                                                    |                                         |                       |
| Grad Cour                    | ses and Gr                              | Grades                 |          |                    | MUSI 2007 A (Fall 2014)      |                          |                           | Work Experience                                                                                                    |                                         |                       |
| 201010                       | 15744                                   | 4 MUSI 5013 A+         |          |                    | MUSI 1002 A (Fall 2014)      |                          |                           |                                                                                                    |                                         |                       |
| 201010                       | 15743                                   | MUSI 5007              | A        | _                  | MUSI 2710 A (Fa              | all 2014)                |                           |                                                                                                    |                                         |                       |
| 200930                       | 34763                                   | MUSI 5000              | A+       |                    | Course Non-Pref-             | erences                  |                           |                                                                                                    |                                         |                       |
| 200930                       | 35758                                   | MUSI 5015              | A        |                    | N/A                          |                          |                           | Conflicts /Issues /Notos                                                                                                    |                                         |                       |
|                              |                                         |                        |          |                    | N/A                          |                          |                           | Communication and a month of the second second seco |                                         |                       |
| Undergrad Courses and Grades |                                         |                        |          |                    | N/A                          |                          |                           |                                                                                                    |                                         |                       |
| 200530                       | 36737                                   | MUSI 2008              | A+       |                    | N/A                          |                          |                           |                                                                                                    |                                         | -                     |
| 200610                       | 16741                                   | MUSI 2105              | A+       | _ <u>_</u>         |                              |                          | 1                         |                                                                                                    |                                         |                       |
| 200520                       | 21480                                   | MUSI 1002              | A        | _                  | Other Degrees                | Majors                   | Minors                    | Institute                                                                                                    |                                         |                       |
| 200530                       | 31825                                   | GERM 3105              | A+       |                    |                              |                          |                           |                                                                                                    |                                         |                       |
|                              |                                         |                        |          |                    |                              |                          |                           |                                                                                                    | <u></u>                                 |                       |
| Cond Up                      | late Profile                            | Notice                 |          |                    |                              |                          |                           |                                                                                                    | 1 A A A A A A A A A A A A A A A A A A A |                       |

# Grad TAs will submit profiles, through Carleton Central; the information is displayed in the form under the Grad TA Profile tab.

To view a TA profile, go to the Applications tab; select a student ID and then click on the Grad TA Profile. Alternatively, enter a student ID in "Student ID:" at the top of the form and click Next Block; then click on the Grad TA Profile tab to view the desired profile.

The form shown under the Grad TA Profile tab is view only. Users may click on the "Send Update Profile Notice" button to send an email to request the TA to update their profile.
| dit Options Bloc<br>Control (Control (Contro) (Contro) (Contro) (Contro) (Contro) (Contro) (Con | k Item Becord Query Tools H<br>Compared to the second of the second of the | ip<br>아이 ( 문 ( 오) 관 ( 단<br>Student ID: | ₽ (<   <b>\$</b>   <b>\$</b>   <b>\$</b>   <b>\$</b>   <b>\$</b> | X Department:       | •            |                        |
|----------------------------------------------------------------------------------------------------|----------------------------------------------------------------------------------------------------|----------------------------------------|------------------------------------------------------------------|---------------------|--------------|------------------------|
| Applications                                                                                                    | Application Questions Gra                                                                                                    | d TA Profile Emai                      | il Sent Control                                                  | TA Training Control | TA Workshops | Workshop Equivalencies |
| Date Sent                                                                                                    | Sender                                                                                                    | Receiver                               | Subject Line                                                     | Reason              |              |                        |
|                                                                                                    |                                                                                                    |                                        |                                                                  |                     |              |                        |
|                                                                                                    |                                                                                                    |                                        |                                                                  |                     |              |                        |

SZATAMT - TA Mentoring Form – Email Sent tab

The "Email Sent" tab provides a list of all email notices that have been generated through the TA Management System.

Email notices will only be shown if the user was named as the "Sender" or "Receiver" of an email. The chevron at the far right produces a complete list of Email Recipients and Recipient Names of each email.

### SZATAMT - TA Mentoring Form – Control tab

| coring Application  <br>201030 Fa | Form SZATAMT 7.0 (PPRE    | )) 55555555555555555555555555555555555 |            |               | 00000  | Depart                | ment:          |           |                        |
|-----------------------------------|---------------------------|----------------------------------------|------------|---------------|--------|-----------------------|----------------|-----------|------------------------|
| Mentoring Fo                      | Application Questions     | Grad TA Profile                        | Email Sent | c             | ontrol | TA Training           | ) Control TA V | Vorkshops | Workshop Equivalencies |
| Mentoring Supe                    | rvisors                   |                                        | 1          | 1entoring Dep | artme  | <u>nts</u>            |                |           |                        |
| Banner ID                         | Name                      |                                        |            | Department    |        | Description           |                | Inactive  |                        |
| 100                               | Firstname Lastname        |                                        | <u> </u>   | ARTC          |        | School: Art and Cultu | e              |           |                        |
|                                   |                           |                                        |            | BIOL          |        | Biology               |                |           |                        |
|                                   |                           |                                        |            | BUSI          |        | School: Business      |                |           | -                      |
|                                   |                           |                                        |            | CHEM          |        | Chemistry             |                |           |                        |
|                                   |                           | l l                                    | -          | CIVE          |        | Civil & Environmental | Eng.           |           | •                      |
| Online Applicati                  | on Control<br>Description | pting TA Mentor Applicatio             | ns.<br>s.  |               |        |                       |                |           |                        |
| 22-DEC-2010<br>31-JUL-2011        |                           |                                        |            |               |        |                       |                |           |                        |
| 22-DEC-2010<br>31-JUL-2011        |                           |                                        |            |               |        |                       |                |           |                        |
| 22-DEC-2010<br>31-JUL-2011        |                           |                                        |            |               |        |                       |                |           |                        |
| 22-DEC-2010<br>31-JUL-2011        |                           |                                        |            |               |        |                       |                |           |                        |
| 22-DEC-2010<br>31-JUL-2011        |                           |                                        |            |               |        |                       |                |           |                        |

Mentoring Supervisors section allows EDC to indicate supervisors for mentoring assignments.

Mentoring Departments section allows EDC to specify which departments include mentors.

**Online Application Control** provides EDC with a way to establish deadline dates for submitting mentor applications.

# SZATAMT - TA Mentoring Form – Training Control tab

|                                                                                                    | Forms Runtime - Web: Open > SZAT/                                                                                                    | AMT                    |                                              |                                                                                        |                                                                                                    |                                                          |              | _ 2                                     |
|----------------------------------------------------------------------------------------------------|----------------------------------------------------------------------------------------------------|------------------------|----------------------------------------------|----------------------------------------------------------------------------------------|----------------------------------------------------------------------------------------------------|----------------------------------------------------------|--------------|-----------------------------------------|
| Edit Options B                                                                                      | lock Item Record Query Tools H                                                                                                    | jelp                   |                                              |                                                                                        |                                                                                                    |                                                          |              | ORACL                                   |
| 🔊 🖹 í 🏓 4                                                                                           | - 🖻 🖶 i 🎓 🏹 i 🛱 📾 🕅                                                                                                    | 🗛   📇   🛐 🖬   🛱 🚈      | [ 🔆 [ 🌐                                      | 🏚   🔞                                                                                  | <b>♀</b> 「 <b>X</b>                                                                                                    |                                                          |              |                                         |
| lentoring Applicat                                                                                  | tion Form SZATAMT 7.0 (PPRD) 🔀                                                                                                    | *****                  | -0-0-0-0-0-0-0-0-0-0-0-0-0-0-0-0-0-0-0-0     |                                                                                        |                                                                                                    |                                                          |              | 200000000000000000000000000000000000000 |
|                                                                                                    |                                                                                                    |                        |                                              |                                                                                        |                                                                                                    |                                                          |              |                                         |
| erm: 201110                                                                                         | Winter 2011 (January-April)                                                                                                    | Student ID:            |                                              |                                                                                        | Depart                                                                                                    | ment:                                                    |              |                                         |
| 🗌 Full Sessio                                                                                       | In                                                                                                    |                        |                                              |                                                                                        |                                                                                                    |                                                          |              |                                         |
|                                                                                                    | Eorm                                                                                                    |                        |                                              |                                                                                        |                                                                                                    |                                                          |              |                                         |
| AMENIONING                                                                                          |                                                                                                    |                        |                                              |                                                                                        |                                                                                                    |                                                          |              | The second second                       |
| Applications                                                                                        | Application Questions Gr                                                                                                    | ad TA Profile Email Se | nt                                           | Control                                                                                | TA Training                                                                                                    | Control                                                  | TA Workshops | Workshop Equivalencies                  |
| Workshon Or                                                                                         | ininators                                                                                                    |                        |                                              |                                                                                        |                                                                                                    |                                                          |              |                                         |
| Bapper ID                                                                                           | Name                                                                                                    | Email                  | Supervis                                     | or Inactive                                                                            | Last Updated By                                                                                                    | Last Lindated (                                          | 0.0          |                                         |
| 100                                                                                                 | Lastname, Firstname                                                                                                    | @carleton.ca           |                                              |                                                                                        | Eirstname Lastname                                                                                                    | 30-NOV-2010                                              |              |                                         |
| 100                                                                                                 | Lastname, Firstname                                                                                                    | @carleton.ca           |                                              |                                                                                        | Firstname Lastname                                                                                                    | 18-MAR-2011                                              |              |                                         |
| 100                                                                                                 | Lastname, Firstname                                                                                                    | @carleton.ca           |                                              | <b>v</b>                                                                               | Firstname Lastname                                                                                                    | 30-DEC-2010                                              |              |                                         |
| 100                                                                                                 | Lastname, Firstname                                                                                                    | @carleton.ca           |                                              |                                                                                        | Firstname Lastname                                                                                                    | 18-MAR-2011                                              |              |                                         |
| 100                                                                                                 | Lastname, Firstname                                                                                                    | @CU.net                |                                              |                                                                                        | Firstname Lastname                                                                                                    | 12-JAN-2011                                              |              |                                         |
|                                                                                                    |                                                                                                    |                        |                                              |                                                                                        |                                                                                                    |                                                          |              |                                         |
| Workshop TA                                                                                         | A Groups                                                                                                    |                        | Inactive                                     | Last Lindated B                                                                        | v Last Lindated (                                                                                                    | 0.0                                                      |              |                                         |
| Workshop TA<br>Code                                                                                 | A Groups<br>Description                                                                                                    |                        | Inactive                                     | Last Updated B                                                                         | y Last Updated C                                                                                                    | òn 🔄                                                     |              |                                         |
| Code<br>ALL<br>GR                                                                                   | A Groups<br>Description<br>All TAs<br>All Graduate TAs                                                                                                    |                        | Inactive                                     | Last Updated B<br>UGAFA<br>UGAFA                                                       | y Last Updated 0<br>15-DEC-2010<br>15-DEC-2010                                                                                                    | on 💽                                                     |              |                                         |
| Workshop TA<br>Code<br>ALL<br>GR<br>NGR                                                             | A Groups<br>Description<br>All TAs<br>All Graduate TAs<br>New Graduate TAs                                                                                                    |                        | Inactive                                     | Last Updated B<br>UGAFA<br>UGAFA<br>UGAFA                                              | y Last Updated C<br>15-DEC-2010<br>15-DEC-2010<br>15-DEC-2010                                                                                                    | Dn                                                       |              |                                         |
| Workshop TA<br>Code<br>ALL<br>GR<br>NGR<br>CGR                                                      | A Groups Description All TAs All Craduate TAs New Graduate TAs Continuing Graduate TAs                                                                                                    |                        | Inactive                                     | Last Updated B<br>UGAFA<br>UGAFA<br>UGAFA<br>UGAFA                                     | y Last Updated C<br>15-DEC-2010<br>15-DEC-2010<br>15-DEC-2010<br>15-DEC-2010                                                                                                |                                                          |              |                                         |
| Code<br>ALL<br>GR<br>NGR<br>CGR<br>UG                                                               | A Groups<br>Description<br>All TAs<br>All Graduate TAs<br>New Graduate TAs<br>Continuing Graduate TAs<br>All Undergraduate TAs                                                                                                    |                        | Inactive                                     | Last Updated B<br>UGAFA<br>UGAFA<br>UGAFA<br>UGAFA<br>UGAFA                            | y Last Updated C<br>15-DEC-2010<br>15-DEC-2010<br>15-DEC-2010<br>15-DEC-2010<br>15-DEC-2010                                                                                 |                                                          |              |                                         |
| Workshop TA<br>Code<br>ALL<br>GR<br>CGR<br>UG<br>Workshop Re<br>Code                                | A Groups Description All TAs All Graduate TAs New Graduate TAs Continuing Graduate TAs All Undergraduate TAs All Undergraduate TAs Estrictions Description                                                                                                    |                        | Inactive                                     | Last Updated B<br>UGAFA<br>UGAFA<br>UGAFA<br>UGAFA<br>UGAFA                            | y Last Updated C<br>15-DEC-2010<br>15-DEC-2010<br>15-DEC-2010<br>15-DEC-2010<br>15-DEC-2010<br>y Last Updated C                                                             | on                                                       |              |                                         |
| Workshop TA<br>Code<br>ALL<br>GR<br>NGR<br>CGR<br>UG<br>Workshop Re<br>Code                         | Croups     Description     All TAs     All Oraduate TAs     Continuing Graduate TAs     All Undergraduate TAs     All Undergraduate TAs     Strictions     Description     New TAs                                                                                                |                        | Inactive                                     | Last Updated B<br>UGAFA<br>UGAFA<br>UGAFA<br>UGAFA<br>Last Updated B<br>UGAFA          | y Last Updated C<br>15-DEC-2010<br>15-DEC-2010<br>15-DEC-2010<br>15-DEC-2010<br>y Last Updated C<br>15-DEC-2010                                                             | 2n<br>2n<br>2n<br>2n<br>2n<br>2n<br>2n<br>2n<br>2n<br>2n |              |                                         |
| Workshop TA<br>Code<br>ALL<br>GR<br>NGR<br>CGR<br>UG<br>Workshop Re<br>Code<br>NT<br>CT             | Croups     Description     All TAs     All Graduate TAs     New Graduate TAs     Continuing Graduate TAs     All Undergraduate TAs     Description     New TAs     Continuing TAs                                                                                                 |                        | Inactive Inactive Inactive Inactive Inactive | Last Updated B<br>UGAFA<br>UGAFA<br>UGAFA<br>UGAFA<br>UGAFA<br>UGAFA<br>UGAFA          | y Last Updated C<br>15-DEC-2010<br>15-DEC-2010<br>15-DEC-2010<br>15-DEC-2010<br>y Last Updated C<br>15-DEC-2010<br>15-DEC-2010<br>15-DEC-2010                               | on<br>Con<br>Con<br>Con<br>Con<br>Con<br>Con<br>Con<br>C |              |                                         |
| Workshop TA<br>Code<br>ALL<br>GR<br>NGR<br>CGR<br>UG<br>Workshop Re<br>Code<br>NT<br>CT<br>T        | A Groups Description All TAs All Graduate TAs New Graduate TAs Continuing Graduate TAs All Undergraduate TAs Continuing Graduate TAs Description New TAs Continuing TAs International TAs                                                                                         |                        | Inactive                                     | Last Updated B<br>UGAFA<br>UGAFA<br>UGAFA<br>UGAFA<br>UGAFA<br>UGAFA<br>UGAFA<br>UGAFA | y Last Updated (<br>15-DEC-2010<br>15-DEC-2010<br>15-DEC-2010<br>15-DEC-2010<br>15-DEC-2010<br>y Last Updated (<br>15-DEC-2010<br>15-DEC-2010<br>15-DEC-2010<br>15-DEC-2010 | on<br>Con<br>Con<br>Con<br>Con<br>Con<br>Con<br>Con<br>C |              |                                         |
| Workshop TA<br>Code<br>ALL<br>GR<br>NGR<br>CGR<br>UG<br>Workshop Re<br>Code<br>NT<br>CT<br>IT<br>IT | Coroups     Description     All TAs     All Graduate TAs     New Graduate TAs     Continuing Graduate TAs     All Undergraduate TAs     All Undergraduate TAs     Strictions     Description     New TAs     Continuing TAs     International TAs     TA Mentors and Lead Mentors |                        | Inactive                                     | Last Updated B<br>UGAFA<br>UGAFA<br>UGAFA<br>UGAFA<br>UGAFA<br>UGAFA<br>UGAFA<br>UGAFA | y Last Updated (<br>15-DEC-2010<br>15-DEC-2010<br>15-DEC-2010<br>15-DEC-2010<br>15-DEC-2010<br>15-DEC-2010<br>15-DEC-2010<br>15-DEC-2010<br>15-DEC-2010<br>15-DEC-2010      |                                                          |              |                                         |

**Workshop Originators** - section allows EDC to indicate users who will be able to create EDC workshops. "Supervisor" has view and update access to any workshop in their respective department. Originator IDs may not be duplicated. Originators records may not be deleted once used. Workshop Originators records are inactivated or activated by checking or unchecking the 'Inactive' checkbox.

**Workshop TA Groups** – section allows EDC to create/maintain distinct TA groups. Users will enter codes 1 to 4 characters in length. Full length description is then entered. TA Group records may not be deleted once used. TA Group records are inactivated or activated by checking or unchecking the 'Inactive' checkbox.

**Workshop Restrictions** – section allows EDC to create/maintain workshop restrictions. Users will enter codes 1 to 4 characters in length. Full length description is then entered. Program logic for new codes will require CCS assistance. Workshop Restrictions records may not be deleted once used. Workshop Restrictions records are inactivated or activated by checking or unchecking the 'Inactive' checkbox.

# SZATAMT - TA Mentoring Form – TA Workshops tab

| Oracle Fusion Middl | leware F               | orms Services: Open > SZATAMT                                              |                                   |                    |                           |            |           |                     |                     |                             |                    |         |
|---------------------|------------------------|----------------------------------------------------------------------------|-----------------------------------|--------------------|---------------------------|------------|-----------|---------------------|---------------------|-----------------------------|--------------------|---------|
| e Edit Options      | Block                  | Item Record Query Tools He                                                 | Ip                                |                    |                           |            |           |                     |                     |                             |                    |         |
| N 🔊 🖹 i 🔎           | <li> </li>             | ) 🗟 ( 🏞 🕻 ( 🛱 📾 🐼 (                                                        | 🕰 ( 📇 ( 🖻                         | ये 🕩 (             | □□□□=[]                   |            | [ ] ]     | X                   |                     |                             |                    |         |
| Mentoring Applica   | ation F                | orm SZATAMT 7.0 (PPRD) XXX                                                 |                                   |                    |                           |            |           |                     |                     |                             |                    |         |
|                     |                        |                                                                            |                                   |                    |                           |            |           |                     |                     |                             |                    |         |
| Ferm: 201430        | 🔻 Fall                 | 2014 (September-December)                                                  | Student ID                        | :                  |                           |            |           | Department:         |                     |                             |                    |         |
| 🔲 Full Sess         | ion                    |                                                                            |                                   |                    |                           |            |           |                     |                     |                             |                    |         |
|                     |                        |                                                                            |                                   |                    |                           |            |           |                     |                     |                             |                    | -       |
| TA Mentorin         | ig Foi                 | rm                                                                         |                                   |                    |                           |            |           |                     |                     |                             |                    |         |
| Applications        |                        | Application Questions Grad                                                 | d TA Profile                      |                    | Email Sent                | Control    |           | TA Training Control | TA Workshops        | Workshi                     | op Equiva          | lencies |
|                     |                        |                                                                            |                                   |                    |                           |            |           |                     |                     |                             |                    |         |
| Workshop Term:      | 201110                 | ) Vorkshop Dept: ALL                                                       |                                   | Go                 |                           |            |           |                     |                     |                             |                    |         |
|                     |                        |                                                                            |                                   |                    |                           |            |           |                     |                     |                             |                    |         |
| Term Dept           | Туре                   | Title                                                                      | Date                              | Time               | Location                  | Hours      | Max Er    | rl Originator       | Coordinator         | Feedback                    | Certificate        | e Canc  |
| 201430 EDC          | TRNG                   | EDC Online Workshop Focus Grou                                             | 01-SEP-2014                       | 9:30               | 422 DT                    | 2          | 60        | Lastname, Firstname | Lastname, Firstname |                             | -                  |         |
| 201430 EDC          | TRNG                   | EDC Online Workshop Focus Grou                                             | 01-SEP-2014                       | 9:30               | 422 DT                    | 2          | 6         | Lastname, Firstname | Lastname, Firstname |                             |                    |         |
| 201430 EDC          | PREP                   | TA Mentor Winter Orientation                                               | 02-SEP-2014                       | 9:30               | 422 DT                    | 3.5        | 21        | Lastname, Firstname | Lastname, Firstname | ] 🗆                         |                    |         |
| 201430 COMP         | TRNG                   | Pizza Lunch Discussion                                                     | 02-SEP-2014                       | 12:00              | 5115HP                    | 1          | 30        | Lastname, Firstname | Lastname, Firstname |                             |                    |         |
| 201430 EDC          | TRNG                   | Time Management Tips for TAs                                               | 02-SEP-2014                       | 14:00              | 422 DT                    | 2          | 28        | Lastname, Firstname | Lastname, Firstname |                             |                    |         |
| 201430 EDC          | TRNG                   | Developing a Framework for Teac                                            | 02-SEP-2014                       | 10:00              | 422 DT                    | 2          | 28        | Lastname, Firstname | Lastname, Firstname |                             |                    |         |
| 201430 BIOL         | TRNG                   | Biology TA Orientation                                                     | 02-SEP-2014                       | 12:00              | 206 Nesbitt               | 1          | 25        | Lastname, Firstname | Lastname, Firstname |                             |                    |         |
| 201430 EDC          | TRNG                   | Providing Feedback to Enhance St                                           | 03-SEP-2014                       | 10:00              | 422 DT                    | 2          | 28        | Lastname, Firstname | Lastname, Firstname |                             |                    |         |
| 201430 GEOL         | TRNG                   | Earth Science: Winter TA Orientat                                          | i 03-SEP-2014                     | 12:00              | HP 2130                   | 1          | 30        | Lastname, Firstname | Lastname, Firstname |                             |                    |         |
| 201430 EDC          | TRNG                   | Intro to WebCT 6                                                           | 03-SEP-2014                       | 14:00              | 422 DT                    | 1          | 14        | Lastname, Firstname | Lastname, Firstname |                             |                    |         |
|                     |                        |                                                                            |                                   |                    | TA Groups:                |            |           | Registered:         |                     |                             |                    |         |
| Descrip             | tion: 🗛                | full-day orientation and training se                                       | ssion for the TA                  | ۹ 🖻                | 1) New Graduate TAs       |            |           | 1) 100              | ( @connect.o        | arleton.ca)                 |                    |         |
|                     | M<br>9                 | lentors, which took place on Tuesda<br>am - 4pm, with 1 hr lunch. Topics o | ay, Aug. 12th,<br>overed include: | в се               | 2) New Undergraduate T    | As         |           | 2) 100              | ( @coni<br>(        | ect.carleton<br>@connect.ca | ca)<br>irleton.ca) |         |
|                     | th                     | ne mentor program logistics, works                                         | hop preparation                   | <mark>6</mark> - 2 |                           |            |           | 4) 100              | ( @0                | onnect.carlet               | :on.ca)            |         |
|                     |                        | asic cucearn, and the TA managem                                           | ent system.                       | <b>.</b>           | Restrictions:             |            |           | 6) 100              | (c                  | @conr                       | nect.carlet        | on.ca)  |
| Coordinator Er      | mail: 🔽                | @carleton.ca                                                               |                                   |                    | I) New TAS                |            |           | <u>-</u>            |                     |                             |                    |         |
| External Coordin-   | ator: 🗖                | ( canotonica                                                               |                                   |                    |                           |            |           |                     |                     |                             |                    |         |
| Evternal Cr         | mail:                  |                                                                            |                                   |                    | Faculties:                |            |           |                     |                     |                             |                    |         |
| external Er         |                        |                                                                            |                                   |                    | 1) TAs that belong to Fac | ulty of A  | rts and   |                     |                     |                             |                    |         |
| Last Updated        | J By: Fi               | irstname Lastname                                                          |                                   |                    | Social Sciences           |            |           | 4                   |                     |                             |                    |         |
| Last Updated        | i On: <mark>o</mark>   | 3-SEP-2014                                                                 |                                   |                    | 2) TAS that belong to Fac | uity of Pi | ublic Aff |                     |                     |                             |                    | -       |
| Last Updated        | i On: <mark>0</mark> : | 3-SEP-2014                                                                 |                                   |                    | 2) TAs that belong to Fac | ulty of P  | ublic Aff | airs 🖉              |                     |                             |                    | T       |

TA Workshop form is blank upon initial opening. Users select a 'Workshop Term:' and 'Workshop Dept:' from the drop downs then click the 'Go' button to populate the middle block.

Except for the "Certificate" column, the middle block provides **view only** detail that pertain to the 'Workshop Term:' and 'Workshop Dept:' as entered by the user above. "Certificate" allows EDC to flag workshops which contribute to a Training Certificate.

The 9 fields below the middle block are view only. The data displayed is dependent on the record highlighted in the middle block. The purpose of the lower fields is . . .

<u>Description:</u> - complete description of the TA Workshop as entered by the Originator in Central <u>Coordinator Email:</u> - email address of the person delivering the workshop

<u>External Coordinator</u>: - name of the individual delivering the workshop if not from Carleton <u>External Email</u>: - email address of the External Coordinator

Last Updated By: - indicates the user who last updated the workshop

Last Updated On: - indicates the date when the workshop was last updated

<u>TA Groups:</u> - identifies the TA groups who receive an email when the 'Send Email' button is launched from the 'TA Training Session Information' page

<u>Restrictions:</u> - identifies the TA groups who are eligible to register; multiple restrictions are connected by an 'And' statement. TAs must meet all restrictions to be eligible.

<u>Faculties:</u> - identifies the TAs within the stated faculties who are eligible to register; faculties are connected by an 'Or' statement. TAs must be in one of the stated faculties to be eligible. <u>Registered:</u> - identifies TAs who registered at time of viewing

**Note:** "Restrictions" and "Faculties" are connected by an 'And' statement. TAs must meet all "Restrictions" AND at least one of the "Faculties" to be eligible.

### SZATAMT - TA Mentoring Form – Workshops Equivalencies tab

| Oracle Developer Forms Runtime - Web: Open > SZATAMT | 2                                       |                                         |                                         |                 |                                        |
|------------------------------------------------------|-----------------------------------------|-----------------------------------------|-----------------------------------------|-----------------|----------------------------------------|
| le Edit Options Block Item Record Query Tools Help   | I                                       |                                         |                                         |                 | ORACLE                                 |
| a 🔊 🖹 i 🎮 🖷 🖻 🗑 i 🎓 🌠 📾 🐼 i 🤅                        | ) [ 📇 [ 🔍 🖬 [ 🚍 🛺 [                     | 🤹 [ 🖀 [ 👘 [ 🔞 [ 🔍                       | X                                       |                 |                                        |
| Mentoring Application Form SZATAMT 7.0 (PPRD) 2000   | 000000000000000000000000000000000000000 | 000000000000000000000000000000000000000 | 000000000000000000000000000000000000000 |                 | 00000000000000000000000000000000000000 |
| -                                                    |                                         |                                         |                                         |                 |                                        |
| Term: 201110 Winter 2011 (January-April)             | Student ID:                             |                                         | Department:                             | <b></b>         |                                        |
| Full Session                                         |                                         |                                         |                                         |                 |                                        |
| TA Mentoring Form                                    |                                         |                                         |                                         |                 |                                        |
| Applications Application Questions Grad              | TA Drofile Empil Sen                    | t Control                               | TA Training Contro                      | TA Workshops    | Workshon Equivalencies                 |
| Applications Application Questions or du             | Endir Sen                               | Condor                                  | TA fraining condit                      |                 | Workshop Equivalences                  |
|                                                      |                                         |                                         |                                         |                 |                                        |
| Workshop 1                                           | Workshop 2                              | time was been                           | Last Updated By                         | Last Updated On |                                        |
| Time Management Tips for TAS                         | Omce Hours: Maximize the                | ume you nave                            |                                         | 23-MAR-2011     |                                        |
| Active and Experiential Education                    | How to Prepare and Deliver              |                                         |                                         | 24-MAR-2011     | -                                      |
| TA Training Hours                                    | Emicient Grading                        |                                         | FirstnameLastname                       | 24-MAR-2011     | -                                      |
| 25 Things you Didn't know About Earth Sciences       | A Year In Review (HISTOR)               | ()                                      | FirstnameLastname                       | 23-MAR-2011     |                                        |
| 25 Things you Didn't know About Earth Sciences       | Biology IX Orientation - Ci             | one lest                                | FirstnameLastname                       | 23-MAR-2011     | -                                      |
|                                                      |                                         |                                         |                                         |                 |                                        |
|                                                      |                                         |                                         |                                         |                 |                                        |
|                                                      |                                         |                                         |                                         |                 | - <u>4</u>                             |
|                                                      |                                         |                                         | -                                       |                 | - B                                    |
|                                                      |                                         |                                         |                                         |                 |                                        |
|                                                      |                                         |                                         | -                                       |                 | - B                                    |
|                                                      |                                         |                                         |                                         |                 | - 8                                    |
|                                                      |                                         |                                         |                                         |                 | - <sup>2</sup>                         |
|                                                      |                                         |                                         |                                         |                 |                                        |
|                                                      |                                         |                                         |                                         |                 |                                        |
|                                                      |                                         |                                         | · · · · · · · · · · · · · · · · · · ·   |                 |                                        |
|                                                      |                                         |                                         | <b>V</b>                                |                 |                                        |
|                                                      |                                         |                                         |                                         |                 |                                        |
|                                                      |                                         |                                         | <b>v</b>                                |                 |                                        |
|                                                      |                                         |                                         | <b>v</b>                                |                 |                                        |
|                                                      |                                         |                                         | <b>T</b>                                |                 |                                        |
| L                                                    |                                         |                                         |                                         |                 |                                        |
|                                                      |                                         |                                         |                                         |                 |                                        |
|                                                      |                                         |                                         |                                         |                 |                                        |
|                                                      |                                         |                                         |                                         |                 |                                        |

Workshop Equivalencies tab allows EDC to flag workshops equivalent where content is similar. TAs registration is restricted to one of the two equivalent workshops. Where TAs have registered in two equivalent workshops, only one will count towards Training Hours and Workshop Transcript/Certificate.

# **SZVTADM – Department Maintenance Form**

The Department Maintenance form is accessible only to DAs. The multi-tabbed form allows DAs to record duties, skills and interests that are specific to the DA's department. DAs control acceptance of undergrad TA applications, undergrad TA criteria and closing days for assignment of duties through the form. The TA and Instructor/Supervisor mid-term meeting is also recorded.

| 🕌 Oracle Developer | Forms Runtime - ' | Web: Open > SZV | /TADM        |       |             |               |                 |              |                        | -78                        |
|--------------------|-------------------|-----------------|--------------|-------|-------------|---------------|-----------------|--------------|------------------------|----------------------------|
| Eile Edit Options  | Block Item Reco   | ord Query Tools | Help         |       |             |               |                 |              |                        | ORACLE                     |
| 🙀 Department Maint | enance SZVTADI    | M 7.0 (PPRD) 🤆  |              |       | *********   |               |                 |              |                        | 99999999999999 <u>≤</u> ×Ì |
| Department         | Maintenanc        | æ               |              |       |             |               |                 |              |                        |                            |
| Duties             | Skills            | Interests       | Student Acce | ss UG | TA Criteria | General Lists | TA Training     | TA Workshop: | Workshop Equivalencies |                            |
|                    |                   |                 |              |       |             |               |                 |              |                        |                            |
| Duty               |                   |                 | Depar        | tment | Last Upda   | ted By        | Last Updated Or | n Inactive   |                        |                            |
|                    |                   |                 |              |       | _           |               |                 |              |                        |                            |
|                    |                   |                 |              |       |             |               |                 |              |                        |                            |
|                    |                   |                 |              |       |             |               |                 |              |                        |                            |
|                    |                   |                 |              |       |             |               |                 |              |                        |                            |
|                    |                   |                 |              |       | _           |               |                 |              |                        |                            |
|                    |                   |                 |              |       | _           |               |                 |              |                        |                            |
|                    |                   |                 |              |       |             |               |                 |              |                        |                            |
|                    |                   |                 |              | [     |             |               |                 |              |                        |                            |
|                    |                   |                 |              |       | _           |               |                 |              |                        |                            |
|                    |                   |                 |              |       |             |               |                 |              |                        |                            |
|                    |                   |                 |              |       | J           |               |                 |              |                        |                            |
|                    |                   |                 |              |       |             |               |                 |              |                        |                            |
|                    |                   |                 |              |       |             |               |                 |              | •                      |                            |
|                    |                   |                 |              |       |             |               |                 |              |                        |                            |
|                    |                   |                 |              |       |             |               |                 |              |                        |                            |
|                    |                   |                 |              |       |             |               |                 |              |                        |                            |
|                    |                   |                 |              |       |             |               |                 |              |                        |                            |
|                    |                   |                 |              |       |             |               |                 |              |                        |                            |
|                    |                   |                 |              |       |             |               |                 |              |                        |                            |
|                    |                   |                 |              |       |             |               |                 |              |                        |                            |
|                    |                   |                 |              |       |             |               |                 |              |                        |                            |
| , L                |                   |                 |              |       |             |               |                 |              |                        | ]                          |

**SZVTADM** – is used by the Departmental Administrators. When the form is opened the information shown is *only* for the department the Administrator is attached to. The Faculty of Graduate Postdoctoral Affairs staff does not have access to this form. The following tabs are located at the top of this form:

**Duties** – is used to enter, activate or inactivate duties specific to the user's Department(s). Duties cannot be changed or deleted. The duty can be inactivated or activated by checking or unchecking the 'Inactive' checkbox.

| 🌺 Oracle Developer Forms Runtime - Web: Open > SZVTAFM - | SZVTADM        |             |                                         |                 |              |                                         | - 7 🛛             |
|----------------------------------------------------------|----------------|-------------|-----------------------------------------|-----------------|--------------|-----------------------------------------|-------------------|
| Eile Edit Options Block Item Record Query Tools Help     |                |             |                                         |                 |              |                                         | ORACLE            |
|                                                          | 📇   🍳 🖣        | 雪神          | 4   🚸   🕭                               | 🛛 🖓 🖓 🖉         |              |                                         | )                 |
| 🙀 Department Maintenance SZVTADM 7.0 (PPRD) 2000000      | ********       |             | 000000000000000000000000000000000000000 |                 |              | 000000000000000000000000000000000000000 | 0000000000000 ≚ × |
| Department Maintenance                                   |                |             |                                         |                 |              |                                         |                   |
| Department Maintenance                                   |                |             |                                         |                 |              |                                         |                   |
| Duties Skills Interests Stude                            | nt Access 🛛 UG | TA Criteria | General Lists                           | TA Training     | TA Workshops | Workshop Equivalencies                  |                   |
|                                                          |                |             |                                         |                 |              |                                         |                   |
| Skill                                                    | Department     | Last Update | ed By                                   | Last Updated On | n Inactive   |                                         |                   |
|                                                          |                | •           |                                         |                 |              |                                         |                   |
|                                                          |                |             |                                         |                 |              |                                         |                   |
|                                                          |                | <b>*</b>    |                                         |                 |              |                                         |                   |
|                                                          | - <u> </u>     |             |                                         |                 |              |                                         |                   |
|                                                          |                |             |                                         |                 |              |                                         |                   |
|                                                          |                | -           |                                         |                 |              |                                         |                   |
|                                                          |                |             |                                         |                 |              |                                         |                   |
|                                                          |                |             |                                         |                 |              |                                         |                   |
|                                                          |                | ▼           |                                         |                 |              |                                         |                   |
|                                                          |                | <b>T</b>    |                                         |                 |              |                                         |                   |
|                                                          |                | •           |                                         |                 |              |                                         |                   |
|                                                          |                |             |                                         |                 |              |                                         |                   |
|                                                          | _ <u> </u>     |             |                                         |                 |              |                                         |                   |
|                                                          |                | Ľ           |                                         |                 |              | •                                       |                   |
|                                                          |                |             |                                         |                 |              |                                         |                   |
|                                                          |                |             |                                         |                 |              |                                         |                   |
|                                                          |                |             |                                         |                 |              |                                         |                   |
|                                                          |                |             |                                         |                 |              |                                         |                   |
|                                                          |                |             |                                         |                 |              |                                         |                   |
|                                                          |                |             |                                         |                 |              |                                         |                   |
|                                                          |                |             |                                         |                 |              |                                         |                   |
|                                                          |                |             |                                         |                 |              |                                         |                   |
|                                                          |                |             |                                         |                 |              |                                         |                   |
| L                                                        |                |             |                                         |                 |              |                                         | ]                 |

**Skills** – is used to enter, activate or inactivate skills specific to the user's Department(s). Skills cannot be changed or deleted. The skill can be inactivated or activated by checking or unchecking the 'Inactive' checkbox.

| 🕾 Oracle Developer Forms Runtime - Web: Open > SZVTA | FM - SZVTADM                            |                                                                                                    |                 |              |                                          |
|------------------------------------------------------|-----------------------------------------|----------------------------------------------------------------------------------------------------|-----------------|--------------|------------------------------------------|
| File Edit Options Block Item Record Query Tools H    | elp                                     |                                                                                                    |                 |              | ORACLE                                   |
|                                                      | 🕰 í 📇 í 🔍 🖪                             | ] [ 吾 졀 [ 修 [ 鲁 [ 魯 [                                                                                                    | 🖉 [ 🎴 [ X       |              |                                          |
| 🙀 Department Maintenance SZVTADM 7.0 (PPRD) 💥        | 000000000000000000000000000000000000000 |                                                                                                    |                 |              | × ≥ 300000000000000000000000000000000000 |
| Department Maintenance                               |                                         |                                                                                                    |                 |              |                                          |
| Department Maintenance                               |                                         |                                                                                                    |                 |              |                                          |
| Duties Skills Interests S                            | tudent Access UG                        | TA Criteria General Lists                                                                                                    | TA Training T   | FA Workshops | Workshop Equivalencies                   |
|                                                      |                                         |                                                                                                    |                 |              |                                          |
| Area of Interest                                     | Department                              | Last Updated By                                                                                                    | Last Updated On | Inactive     |                                          |
|                                                      |                                         | •                                                                                                    |                 |              |                                          |
|                                                      |                                         | Image: A state of the state of the state |                 |              |                                          |
|                                                      |                                         |                                                                                                    |                 |              |                                          |
|                                                      |                                         |                                                                                                    | _               |              |                                          |
|                                                      |                                         |                                                                                                    |                 |              |                                          |
|                                                      |                                         | ▼                                                                                                    |                 |              |                                          |
|                                                      |                                         |                                                                                                    |                 |              |                                          |
|                                                      |                                         |                                                                                                    |                 |              |                                          |
|                                                      |                                         | <b>•</b>                                                                                                    |                 |              | 40                                       |
|                                                      |                                         |                                                                                                    |                 |              |                                          |
|                                                      |                                         |                                                                                                    | _               |              |                                          |
|                                                      |                                         |                                                                                                    |                 |              |                                          |
|                                                      |                                         | ▼                                                                                                    |                 |              |                                          |
|                                                      |                                         |                                                                                                    |                 |              | •                                        |
|                                                      |                                         |                                                                                                    |                 |              |                                          |
|                                                      |                                         |                                                                                                    |                 |              |                                          |
|                                                      |                                         |                                                                                                    |                 |              |                                          |
|                                                      |                                         |                                                                                                    |                 |              |                                          |
|                                                      |                                         |                                                                                                    |                 |              |                                          |
|                                                      |                                         |                                                                                                    |                 |              |                                          |
|                                                      |                                         |                                                                                                    |                 |              |                                          |
|                                                      |                                         |                                                                                                    |                 |              |                                          |
|                                                      |                                         |                                                                                                    |                 |              |                                          |
|                                                      |                                         |                                                                                                    |                 |              |                                          |

**Interests** – is used to enter, activate or inactivate interests specific to the user's Department(s). Interests cannot be changed or deleted. The Interest can be inactivated or activated by checking or unchecking the 'Inactive' checkbox.

#### SZVTADM – Department Maintenance Form – Student Access tab

| 😹 Oracle Developer Forms Runtime - Web: Open > SZVTADM                                    |                                       |
|-------------------------------------------------------------------------------------------|---------------------------------------|
| Eile Edit Options Block Item Record Query Tools Help                                      | ORACLE                                |
| Department Maintenance SZVTADM 7.0 (PPRD) 333333333333333333333333333333333333            | >>>>>>>>>>>>>>>>>>>>>>>>>>>>>>>>>>>>> |
| Department Maintenance                                                                    |                                       |
|                                                                                           |                                       |
| Duties Skills Interests Student Access UG TA Criteria General Lists TA Training TA Worksh | ops Workshop Equivalencies            |
| Undergrad T& Applications                                                                 |                                       |
| Enter the term(s) for which you are <b>not</b> accepting undergrad TA applications.       |                                       |
| Department Term                                                                           |                                       |
|                                                                                           |                                       |
|                                                                                           |                                       |
|                                                                                           |                                       |
| Assignment of Duties                                                                      |                                       |
| Enter assignment of duties closing dates for specific terms.                              |                                       |
| Department Term Closing Date                                                              |                                       |
|                                                                                           |                                       |
|                                                                                           |                                       |
|                                                                                           |                                       |
| Midterm Meeting                                                                           |                                       |
| Enter deadline dates, by term, for midterm meetings                                       |                                       |
|                                                                                           |                                       |
|                                                                                           |                                       |
|                                                                                           | 7                                     |
|                                                                                           |                                       |
|                                                                                           |                                       |
|                                                                                           |                                       |
|                                                                                           |                                       |
|                                                                                           |                                       |
|                                                                                           |                                       |
|                                                                                           |                                       |
|                                                                                           |                                       |

**Student Access** – is used to enter the Term a Department is <u>not</u> accepting Undergraduate TA applications – and to enter the user's Assignment of Duties closing dates for specific Terms. Deadline dates for "Midterm Meetings" are noted in the bottom section.

#### SZVTADM – Department Maintenance Form – UG TA Criteria tab

| 🕵 Oracle Developer Forms Runtime - Web; Open > SZYTAFM - SZYTADM                                                                                                    |       |
|----------------------------------------------------------------------------------------------------|-------|
| Eile Edit Options Block Item Becord Query Tools Help                                                                                                    | CLE   |
| (■∽]]+2+4=■■ ‡;;;;;;;;;;;;;;;;;;;;;;;;;;;;;;;;;;;                                                                                                    |       |
| 😨 Department Maintenance SZVTADM 7.0 (PPRD) 1000000000000000000000000000000000000                                                                                                    | ⊰ ≚ × |
| Department Maintenance                                                                                                    |       |
| Duties Skills Interests Student Access UG TA Criteria General Lists TA Training TA Workshops Workshop Equivalencies                                                                                                    |       |
| Please enter or select the minimum criteria that must be met by an undergrad TA applicant to allow their application to be submitted.<br>If there is no criteria in a particular area, then leave that field blank (i.e. only enter criteria in the fields that are relevant). |       |

**UG TA Criteria** – is used to enter the minimum criteria that must be met by an undergraduate student to allow their Undergraduate TA application to be submitted. Leaving the form blank indicates all applications will be accepted. Any combination of Department, Full/Part Time, Minimum Year Level, and Minimum GPA can be used.

#### SZVTADM – Department Maintenance Form – General lists tab

| uties Skills            | Inte    | ests | Student Access UG TA Criteria        | G       | eneral | Lists TA Training    | TA Workshops | Workshop Equivalencies |
|-------------------------|---------|------|--------------------------------------|---------|--------|----------------------|--------------|------------------------|
|                         |         |      |                                      |         |        |                      |              |                        |
| uties                   | Inactiv | e    | Skills                               | Inactiv | /e     | Area of Interest     | Inactiv      | /e                     |
| irading                 |         |      | Administration                       |         |        | Administration       |              |                        |
| ab Demonstration        |         |      | Analytical Skills                    |         |        | Group Discussions    |              |                        |
| ab Set-up               |         |      | Communication                        |         |        | Other                |              |                        |
| ab Supervision          |         |      | English Language proficiency         |         |        | Research             |              |                        |
| larking                 |         |      | Goal Oriented                        |         |        | Supervising/Managing |              |                        |
| leeting with Instructor |         |      | Group Facilitation/Discussion Skills |         |        | Teaching/Instructing |              |                        |
| lentoring               |         |      | Management                           |         |        | Tutoring             |              |                        |
| ffice Hours             |         |      | Organization                         |         |        |                      |              |                        |
| ther                    |         |      | Other                                |         |        |                      |              |                        |
| roctoring               |         |      | Presentation Skills                  |         |        |                      |              |                        |
| esearch                 |         |      |                                      |         |        |                      |              |                        |
| raining                 |         |      |                                      |         |        |                      |              |                        |
| utorials                |         |      |                                      |         |        |                      |              |                        |
| riting Tutorial Service |         |      |                                      |         |        |                      |              |                        |
|                         |         |      |                                      |         |        |                      |              |                        |
|                         |         | •    |                                      |         | -      |                      |              |                        |
|                         |         |      |                                      |         |        |                      |              |                        |

**General lists** –Shows the general Duties, Skills, and Areas of Interest that were entered by FGPA. This is a *view only* form for information purposes – intended to assist Departmental Administrators avoid duplication.

# SZVTADM – Department Maintenance Form – TA Training tab

| Options     |                             |          | SZV          | FADM                                    |            |                                                                                                    |                                         |                                         |              |
|-------------|-----------------------------|----------|--------------|-----------------------------------------|------------|----------------------------------------------------------------------------------------------------|-----------------------------------------|-----------------------------------------|--------------|
|             | Block Item Record Query Too | ols Help |              |                                         |            |                                                                                                    |                                         |                                         | ORACI        |
| tment Maint | itenance SZVTADM 7.0 (PPRD) | 00000000 | 999)<br>1993 | 000000000000000000000000000000000000000 |            | 0000000                                                                                                    | 000000000000000000000000000000000000000 | 000000000000000000000000000000000000000 |              |
| partment    | t Maintenance               |          |              |                                         |            |                                                                                                    |                                         |                                         |              |
| uties       | Skills Interests            | Studer   | nt A         | cess UG TA Criteria Gene                | ral Lists  | TA Trainir                                                                                                    | g TA Workshop                           | s Workshop E                            | quivalencies |
| FA Worksho  | op Originators              |          |              |                                         |            |                                                                                                    |                                         |                                         |              |
| anner ID    | Name                        | Dept     |              | Email                                   | Supervisor | Inactive                                                                                                    | Last Updated By                         | Last Updated On                         |              |
| 100         | Lastname, Firstname         | ECON     |              | @carleton.ca                            |            |                                                                                                    | FirstnameLastname                       | 29-MAR-2011                             |              |
| 100         | Lastname, Firstname         | ECON     |              | @carleton.ca                            |            |                                                                                                    | FirstnameLastname                       | 14-MAR-2011                             |              |
| 100         | Lastname, Firstname         | ECON     |              | @carleton.ca                            |            | <ul> <li>Image: A start of the start of the start of</li></ul> | FirstnameLastname                       | 24-DEC-2010                             |              |
| 100         | Lastname, Firstname         | ECON     |              | @carleton.ca                            |            |                                                                                                    | FirstnameLastname                       | 18-MAR-2011                             |              |
|             |                             |          |              |                                         |            |                                                                                                    |                                         |                                         |              |
|             |                             |          |              |                                         |            |                                                                                                    |                                         |                                         | 4            |
|             |                             |          |              |                                         |            |                                                                                                    |                                         |                                         |              |
|             |                             |          |              |                                         |            |                                                                                                    |                                         |                                         |              |
|             |                             |          |              |                                         |            |                                                                                                    |                                         |                                         |              |
|             |                             |          |              |                                         | ]          |                                                                                                    |                                         |                                         |              |
|             |                             |          |              |                                         | ]          |                                                                                                    |                                         |                                         |              |
|             |                             |          |              |                                         | )          |                                                                                                    |                                         |                                         |              |
|             |                             |          |              |                                         |            |                                                                                                    |                                         |                                         |              |
|             |                             |          |              |                                         |            |                                                                                                    |                                         |                                         |              |
|             |                             |          |              |                                         |            |                                                                                                    |                                         |                                         |              |
|             |                             |          |              |                                         |            |                                                                                                    |                                         |                                         |              |

**TA Workshop Originators** - section allows DAs to indicate Workshop Originators within their Dept. BANNER IDs entered, ordered by last name, will automatically populate the user's name and BANNER's 'CA' email address. "Supervisor" has view and update access to any workshop in their respective department. Originator IDs may not be duplicated. Originator records may not be deleted. Originator records are inactivated or activated by checking or unchecking the 'Inactive Ind' checkbox.

#### SZVTADM – Department Maintenance Form – TA Workshops tab

| racie Fusi | on Midd  | leware F                      | orms Services: Open > SZVTADM                                                                                                    |                                                                                     |        |                                                                                  |                        |                             |                                                  |                                                                 |                                                             |                            |          |
|------------|----------|-------------------------------|----------------------------------------------------------------------------------------------------|-------------------------------------------------------------------------------------|--------|----------------------------------------------------------------------------------|------------------------|-----------------------------|--------------------------------------------------|-----------------------------------------------------------------|-------------------------------------------------------------|----------------------------|----------|
| Edit Q     | ptions   | Block                         | Item Record Query Tools He                                                                                                    | lp                                                                                  |        |                                                                                  |                        |                             |                                                  |                                                                 |                                                             |                            |          |
| M 🗎        |          | € 🖻                           | 🖻   🎓 🍞   😰 📾 😣                                                                                                    | 🔁 í 📇 í 🖻                                                                           | ) 🕒 [  | 월 월   🚸   🚸   🤹                                                                  | 1 🕐 1                  | 🍚 [ X                       |                                                  |                                                                 |                                                             |                            |          |
| epartme    | ent Mair | itenan                        | ce SZVTADM 7.0 (PPRD) 2000                                                                                                    |                                                                                     | 000000 |                                                                                  |                        |                             |                                                  |                                                                 |                                                             |                            |          |
| Depar      | tmen     | t Mai                         | ntenance                                                                                                    |                                                                                     |        |                                                                                  |                        |                             |                                                  |                                                                 |                                                             |                            |          |
| Dutie:     | s        | 9                             | kills Interests Stu                                                                                                    | ident Access                                                                        | UG TA  | Criteria General Lists                                                           | TA                     | Training                    | TA Workshops                                     | orkshop Equivalencies                                           |                                                             |                            |          |
|            |          |                               |                                                                                                    |                                                                                     |        |                                                                                  |                        |                             |                                                  |                                                                 |                                                             |                            |          |
| orkshop/   | Term:    | 201430                        | Workshop Dept: ALL                                                                                                    |                                                                                     | Go     |                                                                                  |                        |                             |                                                  |                                                                 |                                                             |                            |          |
| erm        | Dept     | Туре                          | Title                                                                                                    | Date                                                                                | Time   | Location                                                                         | Hours                  | Max Enrl                    | Originator                                       | Coordinator                                                     | Feedback                                                    | Certificate                | e Canc   |
| 01430      | FGPA     | TRNG                          | TA Orientation (FASS, FPA, Sprott                                                                                                    | 03-SEP-2014                                                                         | 11:30  | 416 Southam hall                                                                 | 1                      | 120                         | Lastname, Firstname                              | Lastname, Firstname                                             |                                                             |                            |          |
| 01430      | FGPA     | TRNG                          | TA Orientation - Fall 2014 Engine                                                                                                    | 03-SEP-2014                                                                         | 14:00  | 416 Southam hall                                                                 | 1                      | 120                         | Lastname, Firstname                              | Lastname, Firstname                                             |                                                             |                            |          |
| 01430      | COMP     | TRNG                          | School of Computer Science TA Tr                                                                                                    | 04-SEP-2014                                                                         | 15:45  | 416 Southam hall                                                                 | 1                      | 50                          | Lastname, Firstname                              | Lastname, Firstname                                             |                                                             |                            |          |
| 01430      | BIOL     | TRNG                          | Laboratory Safety                                                                                                    | 10-SEP-2014                                                                         | 9:00   | 5345 Herzberg Bldg                                                               | 3                      | 45                          | Lastname, Firstname                              | Lastname, Firstname                                             |                                                             |                            |          |
| 01430      | EDC      | MICT                          | Workshop Training                                                                                                    | 12-SEP-2014                                                                         | 3:00   | 404 Dunton Tower (EDC Of                                                         | 2                      | 1                           | Lastname, Firstname                              | Lastname, Firstname                                             |                                                             | ✓                          |          |
| 01430      | WOMN     | TRNG                          | TA Orientation                                                                                                    | 12-SEP-2014                                                                         | 9:00   | TBD                                                                              | 1                      | 5                           | Lastname, Firstname                              | Lastname, Firstname                                             |                                                             |                            |          |
| 01430      | PSYC     | TRNG                          | PSYC Undergraduate/Graduate TA                                                                                                    | 17-SEP-2014                                                                         | 10:00  | Loeb C760                                                                        | 1.5                    | 40                          | Lastname, Firstname                              | Lastname, Firstname                                             |                                                             |                            |          |
| 01430      | EURR     | TRNG                          | Website management and social n                                                                                                    | 19-SEP-2014                                                                         | 10:00  | DT 1103                                                                          | 5                      | 10                          | Lastname, Firstname                              | Lastname, Firstname                                             |                                                             |                            |          |
| 01430      | FREN     | TRNG                          | New Restriction format                                                                                                    | 25-SEP-2014                                                                         | 10:00  | 512 Tory Bldg                                                                    | 1.75                   | 6                           | Lastname, Firstname                              | Lastname, Firstname                                             |                                                             |                            |          |
| 01430      | SYST     | TRNG                          | New Restriction format                                                                                                    | 30-SEP-2014                                                                         | 9:45   | 512 Tory Bldg                                                                    | 1.75                   | 3                           | Lastname, Firstname                              | Lastname, Firstname                                             |                                                             |                            |          |
| 01430      | EDC      | TRNG                          | Mech & Aero Engineering Graduat                                                                                                    | 10-0CT-2014                                                                         | 14:00  | Minto Bell Theatre                                                               | 1.5                    | 15                          | Lastname, Firstname                              | Lastname, Firstname                                             |                                                             |                            |          |
|            |          |                               |                                                                                                    |                                                                                     |        |                                                                                  |                        |                             | Lastname, Firstname                              | Lastname, Firstname                                             |                                                             |                            |          |
|            |          |                               |                                                                                                    |                                                                                     |        | TA Groups:                                                                       |                        |                             | Registered:                                      |                                                                 |                                                             |                            |          |
|            | Descrip  | tion: T<br>F.<br>P<br>B<br>ir | his session is for new Teaching Assi<br>all 2014 from the Faculty of Social S<br>ublic Administration, and the Sprott<br>usiness. This session will provide in<br>formation on TA roles and responsi | stants starting i<br>cient, Faculty o<br>School of<br>portant<br>bilities, training | n 🏝    | 1) New MA TAs<br>2) New PhD TAs<br>Restrictions:                                 |                        |                             | 1) 100<br>2) 100<br>3) 100<br>• 4) 100<br>5) 100 | (@connect.car<br>(@connec<br>(@connec<br>(@connect<br>(@connect | leton.ca)<br>st.carleton.c<br>connect.carle<br>connect.carl | a)<br>ston.ca)<br>ston.ca) | <b>A</b> |
|            |          | 0                             | pportunities, TA support services, a                                                                                                    | nd payroll.                                                                         |        | 1) New TAs                                                                       |                        |                             | 6) 100                                           | ( @com                                                          | @conne                                                      | t.carletor                 | .ca) 🦯   |
| Coord      | inator E | mail:                         | @Carleton.ca                                                                                                    |                                                                                     |        |                                                                                  |                        |                             | 8) 100                                           | ( @conne                                                        | ct.carleton.c                                               | a)                         |          |
| xternal    | Coordin  | ator:                         |                                                                                                    |                                                                                     |        |                                                                                  |                        |                             | 9) 100                                           | ( @con                                                          | connect.cari<br>nect.carleto                                | eton.ca)<br>n.ca)          |          |
| Ex         | ternal E | mail: 🗖                       |                                                                                                    |                                                                                     |        | Faculties:                                                                       |                        |                             | 11) 100                                          | (                                                               | @conne                                                      | ct.carletor                | n.ca)    |
| Last       | Updated  | i By: F                       | irstnameLastname                                                                                                    |                                                                                     |        | <ol> <li>TAs that belong to Facul<br/>Social Sciences</li> </ol>                 | ty of Art:             | s and                       | 11) 100<br>12) 100<br>13) 100                    | ( @connect.<br>( @con<br>( @connec                              | carleton.ca)<br>nect.carletoi<br>t.carleton.ca              | n.ca)<br>I)                |          |
| Last       | Updated  | i On: <mark>2</mark>          | 7-AUG-2014                                                                                                    |                                                                                     |        | <ol> <li>TAs that belong to Facult</li> <li>TAs that belong to Facult</li> </ol> | ty of Pub<br>tγ of Spr | olic Affairs<br>rott School | -                                                |                                                                 |                                                             |                            | Ŧ        |

TA Workshop form is blank upon initial opening. Users select a 'Workshop Term:' and 'Workshop Dept:' from the drop downs then click the 'Go' button to populate the middle block.

The middle block provides 14 columns of *view only* detail that pertain to the 'Workshop Term:' and 'Workshop Dept:' as entered by the user above.

The 9 fields below the middle block are *view only*. The data displayed is dependent on the record highlighted in the middle block. The purpose of the lower fields is . . .

<u>Description:</u> - complete description of the TA Workshop as entered by the Originator in Carleton Central

Coordinator Email: - email address of the person delivering the workshop

<u>External Coordinator:</u> - name of the individual delivering the workshop if not from Carleton <u>External Email:</u> - email address of the External Coordinator

Last Updated By: - indicates the user who last updated the workshop

Last Updated On: - indicates the date when the workshop was last updated

<u>TA Groups:</u> - identifies the TA groups who receive an email when the 'Send Email' button is launched from the 'TA Training Session Information' page

<u>Restrictions:</u> - identifies the TA groups who are eligible to register; multiple restrictions are connected by an 'And' statement. TAs must meet all restrictions to be eligible.

<u>Faculties:</u> - identifies the TAs within the stated faculties who are eligible to register; faculties are connected by an 'Or' statement. TAs must be in one of the stated faculties to be eligible. Registered: - identifies TAs who registered at time of viewing

**Note:** "Restrictions" and "Faculties" are connected by an 'And' statement. TAs must meet all "Restrictions" AND at least one of the "Faculties" to be eligible.

#### SZVTADM – Department Maintenance Form – Workshops Equivalencies tab

| 🚳 Oracle Developer Forms Runtime - Web: Open > SZVTADM | 1                                                              |                       |                        |       |
|--------------------------------------------------------|----------------------------------------------------------------|-----------------------|------------------------|-------|
| ile Edit Options Block Item Record Query Tools Help    | 2                                                              |                       |                        | ORACL |
| 🖬 🖉 🖺 i 🛏 🛋 🖻 i 🎓 🖥 i 🕄 📾 😣 i 🤅                        | ▶   ≞   ◙ ∎   ∯ ⊉   ∢   ⊕   ⊕   ⊘                              | i 🝚 i X               |                        |       |
| Department Maintenance SZVTADM 7.0 (PPRD) 00000        |                                                                |                       |                        |       |
|                                                        |                                                                |                       |                        |       |
| Department Maintenance                                 |                                                                |                       |                        |       |
| Duties Skills Interests Stud                           | dent Access UG TA Criteria General Lists TA                    | Training TA Workshops | Workshop Equivalencies |       |
|                                                        |                                                                |                       |                        |       |
| Wallahar 1                                             | Wedleher 2                                                     | Lock Undersid Du      |                        |       |
| Time Management Tips for TAs                           | Office Hours: Maximize the time you have                       | FirstnameLastname     | 23-MAR-2011            |       |
| Active and Experiential Education                      | <ul> <li>How to Prepare and Deliver a Guest Lecture</li> </ul> | ▼ FirstnameLastname   | 24-MAR-2011            |       |
| TA Training Hours                                      | Efficient Grading                                              | ▼ FirstnameLastname   | 24-MAR-2011            |       |
| 25 Things you Didn't Know About Earth Sciences         | A Year in Review (HISTORY)                                     | ▼ FirstnameLastname   | 23-MAR-2011            |       |
| 25 Things you Didn't Know About Earth Sciences         | Biology TA Orientation - Clone Test                            | ▼ FirstnameLastname   | 23-MAR-2011            |       |
|                                                        |                                                                | •                     |                        |       |
|                                                        |                                                                | •                     |                        |       |
|                                                        |                                                                |                       |                        |       |
|                                                        |                                                                |                       |                        |       |
|                                                        |                                                                |                       |                        |       |
|                                                        |                                                                |                       |                        |       |
|                                                        |                                                                |                       |                        |       |
|                                                        |                                                                |                       |                        |       |
|                                                        |                                                                |                       |                        |       |
|                                                        |                                                                | <b>_</b>              |                        |       |
|                                                        |                                                                |                       |                        |       |
|                                                        |                                                                |                       |                        |       |
|                                                        |                                                                |                       |                        |       |
|                                                        |                                                                |                       |                        |       |
|                                                        |                                                                |                       |                        |       |
|                                                        |                                                                |                       |                        |       |
|                                                        |                                                                |                       |                        |       |
|                                                        |                                                                |                       |                        |       |
|                                                        |                                                                |                       |                        | *     |
|                                                        |                                                                |                       |                        |       |
|                                                        |                                                                |                       |                        |       |
|                                                        |                                                                |                       |                        |       |
| ·                                                      |                                                                |                       |                        |       |

Workshop Equivalencies tab allows FGPA to flag workshops that have similar content as equivalent. TAs may only register in one of the two equivalent workshops. Where TAs have registered in two equivalent workshops, only one will count towards Training Hours and Workshop Transcript/Certificate.

# SZVTAFM – FGPA Maintenance Form

The FGPA Maintenance form is accessible by FGPA staff only. The multi-tabbed form allows FGPA to create general duties, general skills, general interests and assignments of duties which apply to all departments. FGPA controls user access, user roles and department faculty relationships within this form. SZVTAFM allows FGPA to viewing all TA Workshops, control FGPA's TA Workshop access and Workshop Equivalencies. Finally, FGPA processes all LFD applications in SZVTAFM.

| Ontions Block Item Record Query  | Tools Help                       |                 |              |            |             |           |                  |
|----------------------------------|----------------------------------|-----------------|--------------|------------|-------------|-----------|------------------|
|                                  |                                  |                 |              |            |             |           |                  |
|                                  |                                  | 4  +            | )   <u> </u> |            |             |           |                  |
| Maintenance SZVTAFM 7.0 (PPRD) 🖂 |                                  |                 |              |            |             |           |                  |
| PA Maintenance                   |                                  |                 |              |            |             |           |                  |
|                                  |                                  |                 |              |            |             |           |                  |
| ral Du General Sk General In     | User Access Email/Notic Statuses | a Assignmen U   | Jser Roles   | Faculty De | TA Training | TA Worksh | Workshop LFD Dat |
|                                  |                                  |                 |              |            |             |           |                  |
| Duty                             | Last Undated By                  | Last Undated On | Inactive     |            |             |           |                  |
| Lab Demonstration                | FirstnameLastname                | 03-JUN-2010     |              |            |             |           |                  |
| Lab Set-up                       | FirstnameLastname                | 03-JUN-2010     |              |            |             |           |                  |
| Lab Supervision                  | FirstnameLastname                | 01-JUN-2010     |              |            |             |           |                  |
| Marking                          | FirstnameLastname                | 01-JUN-2010     |              |            |             |           |                  |
| Meeting with Instructor          | FirstnameLastname                | 01-JUN-2010     |              |            |             |           |                  |
| Mentoring                        | FirstnameLastname                | 01-JUN-2010     |              |            |             |           |                  |
| Office Hours                     | FirstnameLastname                | 01-JUN-2010     |              |            |             |           |                  |
| Other                            | FirstnameLastname                | 01-JUN-2010     |              |            |             |           |                  |
| Proctoring                       | FirstnameLastname                | 01-JUN-2010     |              |            |             |           |                  |
| Research                         | FirstnameLastname                | 01-JUN-2010     |              |            |             |           |                  |
| Training                         | FirstnameLastname                | 01-JUN-2010     |              |            |             |           |                  |
| Tutorials                        | FirstnameLastname                | 01-JUN-2010     |              |            |             |           |                  |
| Writing Tutorial Service         | FirstnameLastname                | 18-AUG-2010     |              |            |             |           |                  |
|                                  |                                  |                 |              |            |             |           |                  |
|                                  |                                  |                 |              |            |             |           |                  |
|                                  |                                  |                 |              |            |             |           |                  |
|                                  |                                  |                 |              |            |             |           |                  |
|                                  |                                  |                 |              |            |             |           |                  |
|                                  |                                  |                 |              |            |             |           |                  |
|                                  |                                  |                 |              |            |             |           |                  |
|                                  |                                  |                 |              |            |             |           |                  |
|                                  |                                  |                 |              |            |             |           |                  |
|                                  |                                  |                 |              |            |             |           |                  |
|                                  |                                  |                 |              |            |             |           |                  |
|                                  |                                  |                 |              | -          |             |           |                  |
|                                  |                                  |                 |              |            |             |           |                  |

**SZVTAFM** – is used by the Faculty of Graduate and Postdoctoral Affairs staff **only**. These forms are used to populate the relevant drop downs throughout the system. The following tabs are located at the top of the form:

**General Duties** – The FGPA will enter General Duties used to populate the non-course duties list in SZATAAS. Duties cannot be changed or deleted. Each duty can be inactivated or activated by checking or unchecking the 'Inactive' checkbox.

| acle Developer Forms Runtime - Web: Open > SZVTAFM |                        |                 |            |            |               |           |          |                       |
|----------------------------------------------------|------------------------|-----------------|------------|------------|---------------|-----------|----------|-----------------------|
| Edit Options Block Item Record Query Tools Help    |                        |                 |            |            |               |           |          | ORACLE                |
| 🔗 📄 i 🔎 🗗 🗖 🗑 i 🏇 🐌 i 🚱 📾 🐼 i 🕰 i                  |                        | 🖀   🖨   🕼       | ( ] 🤉 ] (  | (          |               |           |          |                       |
| PA Maintenance SZVTAFM 7.0 (PPRD) 00000000000      |                        | 200000000000    |            |            |               |           |          | 0000000000 <u>×</u> × |
|                                                    |                        |                 |            |            |               |           |          |                       |
| GPA Maintenance                                    |                        |                 |            |            |               |           |          |                       |
| eneral Du General Sk General In User Access        | Email/Notic Statuses a | Assignmen       | Jser Roles | Faculty De | . TA Training | TA Worksh | Workshop | LFD Data LFDs         |
|                                                    |                        |                 |            |            |               |           |          |                       |
|                                                    |                        |                 |            |            |               |           |          |                       |
| Skill                                              | Last Updated By        | Last Updated On | Inactive   |            |               |           |          |                       |
| Analytical Skills                                  | FirstnameLastname      | 21-NOV-2010     |            | <b></b>    |               |           |          |                       |
| Communication                                      | FirstnameLastname      | 08-APR-2010     |            |            |               |           |          |                       |
| English Language proficiency                       | FirstnameLastname      | 08-APR-2010     |            |            |               |           |          |                       |
| Goal Oriented                                      | FirstnameLastname      | 13-MAY-2010     |            |            |               |           |          |                       |
| Group Facilitation/Discussion Skills               | FirstnameLastname      | 15-AUG-2010     |            |            |               |           |          |                       |
| Management                                         | FirstnameLastname      | 08-APR-2010     |            |            |               |           |          |                       |
| Organization                                       | FirstnameLastname      | 08-APR-2010     |            |            |               |           |          |                       |
| Other                                              | FirstnameLastname      | 01-APR-2010     |            |            |               |           |          |                       |
| Presentation Skills                                | FirstnameLastname      | 13-MAY-2010     |            | 1          |               |           |          |                       |
|                                                    |                        |                 |            |            |               |           |          |                       |
|                                                    |                        |                 |            |            |               |           |          |                       |
|                                                    |                        |                 |            |            |               |           |          |                       |
|                                                    |                        |                 |            |            |               |           |          |                       |
|                                                    |                        |                 |            |            |               |           |          |                       |
|                                                    |                        |                 |            |            |               |           |          |                       |
|                                                    |                        |                 |            |            |               |           |          |                       |
|                                                    |                        |                 |            |            |               |           |          |                       |
|                                                    |                        |                 |            |            |               |           |          |                       |
|                                                    |                        |                 |            |            |               |           |          |                       |
|                                                    |                        |                 |            |            |               |           |          |                       |
|                                                    |                        |                 |            |            |               |           |          |                       |
|                                                    |                        |                 |            |            |               |           |          |                       |
|                                                    |                        |                 |            |            |               |           |          |                       |
|                                                    |                        |                 |            |            |               |           |          |                       |
|                                                    |                        |                 |            | -          |               |           |          |                       |
|                                                    |                        |                 |            |            |               |           |          |                       |
|                                                    |                        |                 |            |            |               |           |          |                       |
|                                                    |                        |                 |            |            |               |           |          |                       |

**General Skills** - The FGPA will enter General Skills used to populate the skills list in Carleton Central TA Profile form. Skills cannot be changed or deleted. Each skill can be inactivated or activated by checking or unchecking the 'Inactive' checkbox.

| Oracle Developer Forms Runtime - Web: Open > SZVTAFM |                        |                 |            |            |               |           |          |          |            |
|------------------------------------------------------|------------------------|-----------------|------------|------------|---------------|-----------|----------|----------|------------|
| e Edit Options Block Item Record Query Tools Help    |                        |                 |            |            |               |           |          | ORAC     | ΞLE        |
|                                                      |                        | : [ 🖀 [ 💩 [ 🕼   |            | (          |               |           |          |          |            |
| FGPA Maintenance SZVTAFM 7.0 (PPRD) 0000000000000    |                        |                 |            |            |               |           |          |          | <<br>≚ ≚ × |
|                                                      |                        |                 |            |            |               |           |          |          |            |
| FGPA Maintenance                                     |                        |                 |            |            |               |           |          |          |            |
| General Du   General Sk   General In   User Access   | Email/Notic Statuses a | Assignmen (     | Jser Roles | Faculty De | . TA Training | TA Worksh | Workshop | LFD Data | LFDs       |
|                                                      |                        |                 |            |            |               |           |          |          |            |
|                                                      |                        |                 |            |            |               |           |          |          |            |
| Area of Interest                                     | Last Updated By        | Last Updated On | Inactive   |            |               |           |          |          |            |
| Group Discussions                                    | FirstnameLastname      | 01-JUN-2010     |            | <b></b>    |               |           |          |          |            |
| Other                                                | FirstnameLastname      | 01-JUN-2010     |            |            |               |           |          |          |            |
| Research                                             | FirstnameLastname      | 01-JUN-2010     |            |            |               |           |          |          |            |
| Supervising/Managing                                 | FirstnameLastname      | 01-JUN-2010     |            |            |               |           |          |          |            |
| leaching/Instructing                                 | FirstnameLastname      | 01-JUN-2010     |            |            |               |           |          |          |            |
| lutoring                                             | FirstnameLastname      | 01-JUN-2010     |            |            |               |           |          |          |            |
|                                                      |                        | _               |            |            |               |           |          |          |            |
|                                                      |                        | _               |            |            |               |           |          |          |            |
|                                                      |                        | _               |            |            |               |           |          |          |            |
|                                                      |                        |                 |            |            |               |           |          |          |            |
|                                                      |                        | _               |            |            |               |           |          |          |            |
|                                                      |                        |                 |            |            |               |           |          |          |            |
|                                                      |                        |                 |            |            |               |           |          |          |            |
|                                                      |                        | _               |            |            |               |           |          |          |            |
|                                                      |                        |                 |            |            |               |           |          |          |            |
|                                                      |                        | _               |            |            |               |           |          |          |            |
|                                                      |                        |                 |            |            |               |           |          |          |            |
|                                                      |                        |                 |            |            |               |           |          |          |            |
|                                                      |                        | _               |            |            |               |           |          |          |            |
|                                                      |                        |                 |            |            |               |           |          |          |            |
|                                                      |                        |                 |            |            |               |           |          |          |            |
|                                                      |                        | _               |            |            |               |           |          |          |            |
|                                                      |                        |                 |            |            |               |           |          |          |            |
|                                                      | _                      |                 |            |            |               |           |          |          |            |
| L                                                    |                        |                 |            |            |               |           |          |          |            |
|                                                      |                        |                 |            |            |               |           |          |          |            |
|                                                      |                        |                 |            |            |               |           |          |          |            |
|                                                      |                        |                 |            |            |               |           |          |          | _          |

**General Interests** - The FGPA will enter General Interests used to populate the Areas of Interest list in Carleton Central TA Profile form. Interests cannot be changed or deleted. Each interest can be inactivated or activated by checking or unchecking the 'Inactive' checkbox.

| 🏙 Oracle Dev | /elop | er Forms Runtime - Web: Open              | > SZVTAFM          |          |            |                  |     |                    |                          |           |                   |                 | . 🗗 🗙 |
|--------------|-------|-------------------------------------------|--------------------|----------|------------|------------------|-----|--------------------|--------------------------|-----------|-------------------|-----------------|-------|
| Eile Edit Op | otion | s <u>B</u> lock Item <u>R</u> ecord Query | Tools Help         |          |            |                  |     |                    |                          |           |                   | ORA             | CLE   |
| 🔒 🔊 🗎        |       | ) 🗣 🖻 🖻 í 🎓 🍞 í 😰 (                       | i 🛃 i 🕰 i 😸 🗑      | ٩)       | <b>+</b> [ | -<br>-           | I 📢 |                    | X                        |           |                   |                 |       |
| 🥳 FGPA Main  | tena  | nce SZVTAFM 7.0 (PPRD) 🖂                  |                    |          | -000-      |                  |     |                    |                          |           |                   |                 | ≪≚×   |
| FGPA N       | ∕lai  | ntenance                                  |                    |          |            |                  |     |                    |                          |           |                   |                 |       |
| Conoral Du   |       | Conorol Ck Conorol In                     | Licer Access       | Motio    |            | ntucoc           | _   | Assignmen User Dek | ag Fagultu Da Té Trainin |           |                   | LED Data        | LEDa  |
| General Du   | 4     | General Sk General In                     | Oser Access Email  | NUUC     | э          | atuses           | d   | Assignmen Oser Kok | es Faculty De TA frainin | y IA WU   | rksn worksnop     | LFD Data        | LFDS  |
|              |       |                                           |                    |          |            |                  |     |                    |                          |           |                   |                 |       |
| Banner ID    |       | Name                                      | Banner Username    | Role     |            | Dept/<br>Faculty |     | Email              | Comments                 | Processor | Last Updated By   | Last Updated Or | ,     |
| 100          | •     | Lastname, Firstname                       | FirstnameLastname  | AD       | •          | 3                | •   | @scs.carleton.ca   |                          |           | FirstnameLastname | 01-SEP-2010     |       |
| 100          | •     | Lastname, Firstname                       | FirstnameLastname  | DA       | -          | WOMN             | •   | @carleton.c        |                          |           | FirstnameLastname | 08-AUG-2010     | 1     |
| 100          |       | Lastname, Firstname                       | FirstnameLastname. | DS       |            | CHEM             | ]•  | @carleton.ca       |                          |           | FirstnameLastname | 22-OCT-2010     |       |
| 100          |       | Lastname, Firstname                       | FirstnameLastname. | GS       |            | FGPA             |     | @carleto           |                          |           | FirstnameLastname | 22-NOV-2010     |       |
| 100          | Ŀ     | Lastname, Firstname                       | FirstnameLastname. | MT       |            | EDC              | _   | @carleton.ca       |                          |           | FirstnameLastname | 21-OCT-2010     |       |
|              | -     |                                           |                    |          |            |                  | _   |                    | [                        |           |                   |                 |       |
|              | Ľ     |                                           |                    |          |            |                  |     |                    |                          |           |                   |                 |       |
|              | Ľ     |                                           |                    |          |            |                  |     |                    |                          |           |                   |                 |       |
|              | H     |                                           |                    |          |            |                  |     |                    |                          |           |                   |                 | 13    |
|              | H     |                                           |                    | <u> </u> |            | <u> </u>         |     |                    |                          |           |                   |                 | 18 H  |
|              |       |                                           |                    | <u> </u> |            |                  |     |                    |                          |           |                   |                 | 18 H  |
|              | F     |                                           |                    | <u> </u> |            |                  | ╘   |                    |                          |           |                   |                 |       |
|              | F     |                                           |                    |          |            |                  | ┓   |                    |                          |           |                   |                 | 18    |
|              | F     |                                           |                    | í—       |            |                  | -   |                    |                          |           |                   |                 | 18    |
|              | Ī     |                                           |                    |          | -          |                  | 17  |                    |                          |           |                   |                 | i i   |
|              | Ī     |                                           |                    | í —      | -1-        |                  | 1   |                    |                          |           |                   |                 | í     |
|              |       |                                           |                    |          |            |                  | •   |                    |                          |           |                   |                 |       |
|              | •     |                                           |                    |          | -          |                  | ] 🗖 |                    |                          |           |                   |                 |       |
|              | -     |                                           |                    |          | •          | ]                |     |                    |                          |           |                   |                 |       |
|              | -     |                                           |                    |          |            | ]                |     |                    |                          |           |                   |                 |       |
|              | -     |                                           |                    |          |            |                  |     |                    |                          |           |                   |                 |       |
|              |       |                                           |                    |          |            |                  | _ 🔽 |                    |                          |           |                   |                 |       |
|              |       |                                           |                    |          |            |                  |     |                    |                          |           |                   |                 |       |
|              |       |                                           | l                  |          |            |                  |     |                    | l                        |           |                   |                 |       |
|              |       |                                           |                    |          |            |                  |     |                    |                          |           |                   |                 |       |
|              |       |                                           |                    |          |            |                  |     |                    |                          |           |                   |                 |       |

**User Access** – is used by the FGPA to manage who can access the system and in what role. The role defines what a user will have access to within the system.

The "LFD Processor" flags DAs that will receive LFD emails.

| dit Options Block I | tem Record Query Too  | is Help                             |                             |                                                     | ORAC     |
|---------------------|-----------------------|-------------------------------------|-----------------------------|-----------------------------------------------------|----------|
| a 🖹 🖬 🖪 🗖           | 🗟 i 🚖 🐒 i 🔞 📾 i       |                                     |                             | (                                                   |          |
| A Maintenance, SZVT | AEM 7.0 (PPRD) 33333  |                                     |                             | •                                                   |          |
|                     | AIM 7.0 (ITRO)        |                                     |                             |                                                     |          |
| GPA Maintenan       | ce                    |                                     |                             |                                                     |          |
| oral Du Gonoral 9   | k General In Lice     | ar Accord Empil/Motic Statu         | cos a Assignmen Licer Poles | Exculty Do TA Training TA Worksh Workshop           | LED Data |
| ocherari            | Skiii General III Ose | St Addess - EntellyNoticity - State | Ses a Assignment Oser Koles | Tacate Den. TA Haming TA Horkonia. Horkonop.        |          |
|                     |                       |                                     |                             |                                                     |          |
| Date Sent           | Sender                | Receiver                            | Subject                     | Reason                                              |          |
| 17-AUG-2010         | FGPA (FGPA)           | Associate Deans and Dept A          | Accepted TA Now Cancelled   | Notify all parties that award status has change     |          |
| 17-AUG-2010         | FGPA (FGPA)           | Associate Deans and Dept A          | Accepted TA Now Cancelled   | Notify all parties that award status has change     |          |
| 20-AUG-2010         | FGPA (FGPA)           | Associate Deans and Dept A          | Accepted TA Now Cancelled   | Notify all parties that award status has change     |          |
| 20-AUG-2010         | FGPA (FGPA)           | Associate Deans and Dept A          | Accepted TA Now Cancelled   | Notify all parties that award status has change     |          |
| 20-AUG-2010         | FGPA (FGPA)           | Associate Deans and Dept A          | Accepted TA Now Cancelled   | Notify all parties that award status has change     |          |
| 20-AUG-2010         | FGPA (FGPA)           | Associate Deans and Dept A          | Accepted TA Now Cancelled   | Notify all parties that award status has change     |          |
| 20-AUG-2010         | FGPA (FGPA)           | Associate Deans and Dept A          | Accepted TA Now Cancelled   | Notify all parties that award status has change     |          |
| 20-AUG-2010         | FGPA (FGPA)           | Associate Deans and Dept A          | Accepted TA Now Cancelled   | Notify all parties that award status has change     |          |
| 20-AUG-2010         | FGPA (FGPA)           | Associate Deans and Dept A          | Accepted TA Now Cancelled   | Notify all parties that award status has change 💌   |          |
| 20-AUG-2010         | FGPA (FGPA)           | Associate Deans and Dept A          | Accepted TA Now Cancelled   | Notify all parties that award status has change     |          |
| 20-AUG-2010         | FGPA (FGPA)           | Student                             | Create Graduate TA Profile  | Remind new TA to create profile                     |          |
| 23-AUG-2010         | FGPA (FGPA)           | Associate Deans and Dept A          | Accepted TA Now Cancelled   | Notify all parties that award status has change     |          |
| 23-AUG-2010         | FGPA (FGPA)           | Associate Deans and Dept A          | Accepted TA Now Cancelled   | Notify all parties that award status has change 💌 🗕 |          |
| 23-AUG-2010         | FGPA (FGPA)           | Associate Deans and Dept A          | Accepted TA Now Cancelled   | Notify all parties that award status has change 💌   |          |
| 24-AUG-2010         | FGPA (FGPA)           | Associate Deans and Dept A          | Accepted TA Now Cancelled   | Notify all parties that award status has change     |          |
| 24-AUG-2010         | FGPA (FGPA)           | Associate Deans and Dept A          | Accepted TA Now Cancelled   | Notify all parties that award status has change     |          |
| 24-AUG-2010         | FGPA (FGPA)           | Associate Deans and Dept A          | Accepted TA Now Cancelled   | Notify all parties that award status has change     |          |
| 24-AUG-2010         | FGPA (FGPA)           | Associate Deans and Dept A          | Accepted TA Now Cancelled   | Notify all parties that award status has change 💌   |          |
| 24-AUG-2010         | FGPA (FGPA)           | Student                             | Create Graduate TA Profile  | Remind new TA to create profile                     |          |
| 24-AUG-2010         | FGPA (FGPA)           | Associate Deans and Dept A          | Accepted TA Now Cancelled   | Notify all parties that award status has change     |          |
| 24-AUG-2010         | FGPA (FGPA)           | Associate Deans and Dept A          | Accepted TA Now Cancelled   | Notify all parties that award status has change     |          |
| 24-AUG-2010         | FGPA (FGPA)           | Associate Deans and Dept A          | Accepted TA Now Cancelled   | Notify all parties that award status has change 💌   |          |
| 24-AUG-2010         | FGPA (FGPA)           | Associate Deans and Dept A          | Accepted TA Now Cancelled   | Notify all parties that award status has change 💌   |          |
| 10-AUG-2010         | FGPA (FGPA)           | Student                             | Create Graduate TA Profile  | Remind new TA to create profile                     |          |
| 11-AUG-2010         | FGPA (FGPA)           | Student                             | Create Graduate TA Profile  | Remind new TA to create profile                     |          |
|                     |                       |                                     |                             |                                                     |          |

**Email/Notice** – This is a *view only* form that lists all emails generated within the TA Management system by FPGA. It is for tracking purposes. Select the chevron beside an email to see a list of the recipients.

| le Developer Forms R                               | untime - Web: Open                         | > SZATAAS - SZ        | /TAFM              |               |                                         |                  |         |                |         |                                         |          |
|----------------------------------------------------|--------------------------------------------|-----------------------|--------------------|---------------|-----------------------------------------|------------------|---------|----------------|---------|-----------------------------------------|----------|
| lit Options Block It                               | em <u>R</u> ecord Query                    | Tools Help            |                    |               |                                         |                  |         |                |         | (                                       |          |
| ) 🖹 i 🍋 🖨 🗎                                        | 🖻 i 🎓 🍞 i 😰 i                              | 📾 😣 i 🕰 i             | 📙 í 🔍 主 í          | ₽ @ ( •       | 1 🕐 l 🏤 l 🚸 l 🔅                         | ♀ 「 X            |         |                |         |                                         |          |
| Maintenance SZVTA                                  | FM 7.0 (PPRD) 334                          | 000000000000          |                    |               | 000000000000000000000000000000000000000 |                  |         |                | 000000  | 000000000000000000000000000000000000000 |          |
|                                                    |                                            |                       |                    |               |                                         |                  |         |                |         |                                         |          |
| PA Maintenanc                                      | е                                          |                       |                    |               |                                         |                  |         |                |         |                                         |          |
| ral Du General Si                                  | k General In                               | User Access           | Email/Notic        | Statuses a    | Assignmen User                          | r Roles Facu     | ulty De | TA Training    | TA V    | Vorksh Workshop L                       | .FD Data |
|                                                    |                                            |                       |                    |               |                                         |                  |         |                |         |                                         |          |
| TA Management Sta                                  | <u>tuses</u>                               |                       |                    |               |                                         |                  |         |                |         |                                         |          |
|                                                    |                                            |                       | Status Type        |               |                                         |                  |         |                |         |                                         |          |
| Description                                        |                                            | UG TA App             | Mentoring App      | General       | Last Updated By                         | Last Updated     | l On    | Inactive       |         |                                         |          |
| Accepted                                           |                                            |                       | ~                  |               | FirstnameLastname                       | 18-JAN-2010      | 0       |                | <b></b> |                                         |          |
| Application Received                               |                                            | ×                     |                    |               | FirstnameLastname                       | 13-JAN-2010      | D       |                |         |                                         |          |
| Approved                                           |                                            | <ul> <li>✓</li> </ul> | ×                  |               | FirstnameLastname                       | 08-APR-2010      | 0       |                |         |                                         |          |
| Cancelled                                          |                                            | ✓                     | <b>v</b>           |               | FirstnameLastname                       | 18-JAN-2010      | D       |                |         |                                         |          |
| Declined                                           |                                            | ✓                     | ×                  |               | FirstnameLastname                       | 22-JAN-2010      | 0       |                |         |                                         |          |
| Dropped Out                                        |                                            |                       |                    |               | FirstnameLastname                       | 23-APR-2010      | 0       |                |         |                                         |          |
| In Progress                                        |                                            |                       | <b>v</b>           |               | FirstnameLastname                       | 23-APR-2010      | 0       |                |         |                                         |          |
| Pending                                            |                                            |                       |                    |               | FirstnameLastname                       | 08-APR-2010      | 0       |                |         |                                         |          |
| Waitlisted                                         |                                            |                       |                    |               | FirstnameLastname                       | 02-DEC-2010      | .0      |                |         |                                         |          |
|                                                    |                                            |                       |                    |               |                                         | _                |         |                |         |                                         |          |
|                                                    |                                            |                       |                    |               |                                         | _                |         |                |         |                                         |          |
|                                                    |                                            |                       |                    |               |                                         | _                |         |                |         |                                         |          |
|                                                    |                                            |                       |                    |               |                                         | _                |         |                |         |                                         |          |
|                                                    |                                            |                       |                    |               |                                         | _                |         |                | _       |                                         |          |
| ι                                                  |                                            |                       |                    |               |                                         |                  |         |                | •       |                                         |          |
|                                                    |                                            |                       |                    |               |                                         |                  |         |                |         |                                         |          |
| TA Management Var                                  | ishla(s)                                   |                       |                    |               |                                         |                  |         |                |         |                                         |          |
| TA Hanagement var                                  | IdDic(3)                                   |                       |                    |               |                                         |                  |         |                |         |                                         |          |
| Variable                                           | Description                                |                       |                    |               |                                         | Valu             | ue L    | ast Updated.   | Ву      | Last Updated On                         |          |
|                                                    | Undergraduate TA Pa                        | ay Rate.              |                    |               |                                         | 20.              | .9      | FirstnameLas   | tname   | 19-APR-2011                             |          |
| TA_UG_PAY_RATE                                     | 1 4 4 1 1 1 1 1 1 1 1 1 1 1 1 1 1 1 1 1    | jurs required as p    | er the Collective  | Agreement.    |                                         | 65               |         | FirstnameLas   | tname   | 15-DEC-2010                             |          |
| TA_UG_PAY_RATE<br>TA_MIN_HOURS                     | Minimum TA work ho                         |                       |                    |               |                                         | THEFT ALL A DITE | WEEKIN  | Eirctnamel ac  |         | 21 MAD 2011                             |          |
| TA_UG_PAY_RATE<br>TA_MIN_HOURS<br>TMS_NOTIFICATION | Minimum TA work he<br>This variable determ | ines when "new T      | A" notifications a | e sent to Ass | ociate Deans. Enter 1) B                | IWEEKLY, BIW     | WEEKLI  | ni schanne Las | tname   | 21-MAR-2011                             |          |

**Statuses** – is used to maintain statuses throughout the system. A status can be applied to any combination of UG TA applications, Mentoring applications, or generally throughout the system by checking the applicable Status Type checkbox. Statuses can be added but not changed or deleted. A status can be inactivated or activated by checking or unchecking the 'Inactive' checkbox.

#### TA Management Variable(s)

**TA\_UG\_PAY\_RATE** – the hourly rate that an undergraduate TA earns. Used in the calculation of training pay.

**TA\_MIN\_HOURS** - minimum number of TA hours to maintain priority.

**TMS\_NOTIFICATION** – determines when ADs are notified of new TAs in the TA Management System. Under 'Value' a notification frequency may be selected by the user.

- BIWEEKLY emails go out twice a week on Monday and Thursday
- WEEKLY emails go out once a week on Monday
- MONTHLY emails go out once a month on the first Monday of the month
- OFF emails are not sent

**TMS\_CANCEL\_NOTIFICATION** – triggers when ADs are notified of TA award cancellations

- OFF cancellation notices are for current terms, will NOT be sent for future terms
- ON(+1) cancellation notices are sent for current term and one future term
- ON(+2) cancellation notices are sent for current term and two future terms

| Oracle Developer Forms Runtime - Web: Open > S | ZVTAFM                                                                                                    |                   |                                       |                                          |               |             |           |          |          | ╴╺┏   |
|------------------------------------------------|----------------------------------------------------------------------------------------------------|-------------------|---------------------------------------|------------------------------------------|---------------|-------------|-----------|----------|----------|-------|
| le Edit Options Block Item Record Query Too    | ols <u>H</u> elp                                                                                                    |                   |                                       |                                          |               |             |           |          | ORA      | CLE   |
| a 🔊 🖹 i 🎜 🖣 🖻 🖨 i 🐜 🕉 i 🕅 📾                    | 🕱 I 🏠                                                                                                    | 🚇   🔍 🖬   🖫       |                                       | () () () () () () () () () () () () () ( | X             |             |           |          |          |       |
| EGPA Maintenance SZVTAEM 7.0 (PPRD) SVVV       |                                                                                                    |                   |                                       |                                          |               |             |           |          |          | w ≤x  |
|                                                |                                                                                                    |                   |                                       |                                          |               |             |           |          | ,        |       |
| FGPA Maintenance                               |                                                                                                    |                   |                                       |                                          |               |             |           |          |          |       |
| General Du., General Sk., General In., Us      | er Access                                                                                                    | Email/Notic Stat  | uses a Assignmen                      | User Role                                | es Faculty De | TA Training | TA Worksh | Workshon | LED Data | LEDs. |
|                                                |                                                                                                    |                   |                                       |                                          |               |             |           |          |          |       |
|                                                |                                                                                                    |                   |                                       |                                          |               |             |           |          |          |       |
| Duty                                           | Weekly                                                                                                    | Last Updated By   | Last Updated On                       | Inactive                                 |               |             |           |          |          |       |
| Administration (compiling grades, etc)         |                                                                                                    | FirstnameLastname | 07-AUG-2010                           |                                          |               |             |           |          |          |       |
| Adminsitration (compilling grades, etc)        |                                                                                                    | FirstnameLastname | 07-AUG-2010                           |                                          |               |             |           |          |          |       |
| Compulsory Orientation/Training                |                                                                                                    | FirstnameLastname | 15-SEP-2010                           |                                          |               |             |           |          |          |       |
| Conduct Tutorial                               |                                                                                                    | FirstnameLastname | 10-SEP-2010                           |                                          |               |             |           |          |          |       |
| Conduct lab                                    |                                                                                                    | FirstnameLastname | 10-SEP-2010                           |                                          |               |             |           |          |          |       |
| Discussion Groups/Seminars                     | <ul> <li>Image: A start of the start of the start of</li></ul> | FirstnameLastname | 09-FEB-2010                           |                                          |               |             |           |          |          |       |
| Grading (assignments, tutorial/lab problems,   |                                                                                                    | FirstnameLastname | 10-SEP-2010                           |                                          |               |             |           |          |          |       |
| Grading (weekly assignments, labs, reports, e  | <ul> <li>Image: A start of the start of the start of</li></ul> | FirstnameLastname | 09-FEB-2010                           |                                          |               |             |           |          |          |       |
| Lab Clean Up                                   | 1                                                                                                    | FirstnameLastname | 09-FEB-2010                           |                                          |               |             |           |          |          |       |
| Lab Demonstration                              | <b>~</b>                                                                                                    | FirstnameLastname | 09-FEB-2010                           |                                          |               |             |           |          |          |       |
| Lab Supervision                                | 1                                                                                                    | FirstnameLastname | 09-FEB-2010                           |                                          |               |             |           |          |          |       |
| Lecture Attendance                             | <b>~</b>                                                                                                    | FirstnameLastname | 23-APR-2010                           |                                          |               |             |           |          |          |       |
| Marking Essays, other assignments              |                                                                                                    | FirstnameLastname | 23-APR-2010                           |                                          |               |             |           |          |          |       |
| Marking Exams                                  |                                                                                                    | FirstnameLastname | 09-FEB-2010                           |                                          |               |             |           |          |          |       |
| Meeting with Supervisor                        |                                                                                                    | FirstnameLastname | 09-FEB-2010                           |                                          |               |             |           |          |          |       |
| Office Hours                                   |                                                                                                    | FirstnameLastname | 13-JAN-2010                           |                                          |               |             |           |          |          |       |
| Office Hours                                   |                                                                                                    | FirstnameLastname | 10-SEP-2010                           |                                          |               |             |           |          |          |       |
| Other                                          |                                                                                                    | FirstnameLastname | 13-JUL-2010                           |                                          |               |             |           |          |          |       |
| Preparation Time                               |                                                                                                    | FirstnameLastname | 09-FEB-2010                           |                                          |               |             |           |          |          |       |
| Proctoring                                     |                                                                                                    | FirstnameLastname | 09-FEB-2010                           |                                          |               |             |           |          |          |       |
|                                                |                                                                                                    |                   |                                       |                                          |               |             |           |          |          |       |
|                                                |                                                                                                    | ·                 | - <u></u>                             |                                          |               |             |           |          |          |       |
|                                                |                                                                                                    |                   | · · · · · · · · · · · · · · · · · · · |                                          |               |             |           |          |          |       |
|                                                |                                                                                                    |                   | ·                                     |                                          |               |             |           |          |          |       |
|                                                |                                                                                                    |                   | ·                                     |                                          | -             |             |           |          |          |       |
|                                                |                                                                                                    |                   |                                       |                                          |               |             |           |          |          |       |
|                                                |                                                                                                    |                   |                                       |                                          |               |             |           |          |          |       |
|                                                |                                                                                                    |                   |                                       |                                          |               |             |           |          |          |       |

**Assignment of Duties** – is used to enter duties that will be used to populate the dropdowns in Carleton Central on the Assignment of Duties form. A Checkbox is provided to indicate if the duty is weekly. An Assignment Duty cannot be changed or deleted. It can be inactivated or activated by checking or unchecking the 'Inactive' checkbox.

|                           | 1FM                  |                    |            |            |             |           |          | 6            |
|---------------------------|----------------------|--------------------|------------|------------|-------------|-----------|----------|--------------|
| Item Record Query Tools F | jelp                 |                    |            |            |             |           |          | ORACL        |
| ) 🗟 i 🎓 🍒 i 🚱 📾 🐼 i       | 🕰   📇   🖻 🖬   🖗      | •]∰ ∳ ⊕            | ( ] 💡 ] 🛞  | (          |             |           |          |              |
| /TAFM 7.0 (PPRD) 00000000 |                      |                    |            |            |             |           |          |              |
|                           |                      |                    |            |            |             |           |          |              |
| nce                       |                      |                    |            |            |             |           |          |              |
| l Sk General In User Ac   | cess Email/Notic Sta | atuses a Assignmen | User Roles | Faculty De | TA Training | TA Worksh | Workshop | LFD Data LFD |
|                           |                      |                    |            |            |             |           |          |              |
|                           |                      |                    |            |            |             |           |          |              |
| .n                        | Last Updated By      | Last Updated On    | Inactive   |            |             |           |          |              |
| ental Administrator       | FirstnameLastname    | 23-APR-2010        |            |            |             |           |          |              |
| ent Supervisor            | FirstnameLastname    | 21-0CT-2010        |            |            |             |           |          |              |
|                           | Firstnamel astname   | 19-14N-2010        |            |            |             |           |          |              |
| o Coordinator             | FirstnameLastname    | 14-JUN-2010        |            |            |             |           |          |              |
| ,                         |                      |                    |            |            |             |           |          |              |
|                           |                      |                    |            |            |             |           |          |              |
|                           |                      |                    |            |            |             |           |          |              |
|                           |                      |                    |            |            |             |           |          |              |
|                           |                      |                    |            |            |             |           |          |              |
|                           |                      |                    |            |            |             |           |          |              |
|                           |                      |                    |            |            |             |           |          |              |
|                           |                      |                    |            |            |             |           |          |              |
|                           |                      |                    |            |            |             |           |          |              |
|                           |                      |                    |            |            |             |           |          |              |
|                           |                      |                    |            |            |             |           |          |              |
|                           |                      | _                  |            |            |             |           |          |              |
|                           | _                    | _                  |            |            |             |           |          |              |
|                           |                      | _                  |            |            |             |           |          |              |
|                           |                      | _                  |            |            |             |           |          |              |
|                           |                      | _                  |            |            |             |           |          |              |
|                           | _                    | _                  |            |            |             |           |          |              |
|                           | -                    | -                  |            |            |             |           |          |              |
|                           |                      |                    |            | -          |             |           |          |              |
|                           |                      |                    | _          |            |             |           |          |              |
|                           |                      |                    |            |            |             |           |          |              |

**User Roles** – is used to create roles to allow user access within the system. A User Role cannot be changed or deleted. It can be inactivated or activated by checking or unchecking the 'Inactive' checkbox.

| cte Devetoj        | per Fo         | orms Runtime - Web: Open > SZVTAFM |             |    |                                 |                 |                                         |                    |          |
|--------------------|----------------|------------------------------------|-------------|----|---------------------------------|-----------------|-----------------------------------------|--------------------|----------|
| dit <u>O</u> ptior | ns <u>B</u> lo | ock Item Record Query Tools Help   |             |    |                                 |                 |                                         |                    | ORAC     |
| ត្ 🗎 🚺             | - 4-           | ) 🖻 🖻 i 🎓 🍞 i 🚱 📾 😢 i 🏚            | a i 📇 i 🔍   | +  | [昏┣[ᡧ[♣ @ ◎                     | х               |                                         |                    |          |
| 4 Mainten          | ance           | SZVTAFM 7.0 (PPRD) 20000000000     |             |    |                                 |                 | 000000000000000000000000000000000000000 | ******             |          |
|                    | intor          | 22000                              |             |    |                                 |                 |                                         |                    |          |
|                    | inter          | lance                              |             |    |                                 |                 |                                         |                    |          |
| eral Du            | Gen            | eral Sk General In User Access     | 5 Email/Not | ic | Statuses a Assignmen User Roles | Faculty De      | TA Training                             | TA Worksh Workshop | LFD Data |
|                    |                |                                    |             |    |                                 |                 |                                         |                    |          |
| Faculty            |                | Description                        | Dept        |    | Description                     | Upofficial Dopt | Lact Undated On                         | Last Undated By    |          |
| 3                  |                | Faculty:Science                    | BIOC        | -  | Institute: Biochemistry         |                 | 28-1UN-2010                             | Eirstnamel astname |          |
| 3                  | -4             | Faculty:Science                    | BIOL        | ī  | Biology                         |                 | 15-1UN-2010                             | FirstnameLastname  |          |
| 3                  | -7             | Faculty:Science                    | CHEM        | ī  | Chemistry                       |                 | 22-JAN-2010                             | FirstnameLastname  |          |
| 3                  | -7             | Faculty:Science                    | COMP        | ī  | School: Computer Science        | í 🗆             | 12-MAY-2010                             | FirstnameLastname  |          |
| 3                  | -1             | Faculty:Science                    | ENVS        | ī  | Institute: Environ Science      | í 🗆 🗌           | 20-MAY-2010                             | FirstnameLastname  |          |
| 3                  |                | Faculty:Science                    | GEOL        | ī  | Earth Sciences                  | í 🗆 🗌           | 28-MAY-2010                             | FirstnameLastname  | - 3      |
| 3                  | -              | Faculty:Science                    | ISCS        | Ī  | Institute: Integrated Science   | j 🗆             | 20-MAY-2010                             | FirstnameLastname  |          |
| 3                  | 1              | Faculty:Science                    | MATH        | 1  | Mathematics & Statistics        | ] 🗆             | 22-JAN-2010                             | FirstnameLastname  |          |
| 3                  | 10             | Faculty:Science                    | NEUR        | ⊡  | Neuroscience                    | ]               | 22-JAN-2010                             | FirstnameLastname  |          |
| 3                  | 1              | Faculty:Science                    | PHYS        | ٦Ē | Physics                         |                 | 20-JUN-2010                             | FirstnameLastname  |          |
| 3                  | •              | Faculty:Science                    | TSE         | •  | Tech, Society, Environment St.  |                 | 22-JAN-2010                             | FirstnameLastname  |          |
| 3                  | 1              | Faculty:Science                    | WTS         | 1  | Writing Tutorial Service        |                 | 22-JAN-2010                             | FirstnameLastname  |          |
| 4                  | •              | Faculty:Engineering & Design       | ARCH        | •  | School: Architecture            | j 🗆             | 22-JAN-2010                             | FirstnameLastname  | _        |
| 4                  |                | Faculty:Engineering & Design       | BIT         | ]• | School: Information Technology  | ] 🗆             | 22-JAN-2010                             | FirstnameLastname  |          |
| 4                  | •              | Faculty:Engineering & Design       | CIVE        | •  | Civil & Environmental Eng.      | ] 🗆             | 11-JUN-2010                             | FirstnameLastname  |          |
| 4                  | •              | Faculty:Engineering & Design       | ELEC        | •  | Electronics                     | ] 🗆             | 14-JUN-2010                             | FirstnameLastname  |          |
| 4                  | •              | Faculty:Engineering & Design       | IND         | ┛  | School: Industrial Design       | ] 🗆             | 22-JAN-2010                             | FirstnameLastname  |          |
| 4                  | •              | Faculty:Engineering & Design       | IPIS        | •  | Infrastructure Protection       | ] 🗆             | 20-JUN-2010                             | FirstnameLastname  |          |
| 4                  | •              | Faculty:Engineering & Design       | MAAE        | •  | Mechanical & Aerospace Eng.     | ] 🗆             | 22-JAN-2010                             | FirstnameLastname  |          |
| 4                  |                | Faculty:Engineering & Design       | SERG        | ┛  | Sustainable Energy              | ] 🗆             | 22-JAN-2010                             | FirstnameLastname  |          |
| 4                  | _              | Faculty:Engineering & Design       | SYST        | •  | Systems and Computer Eng.       | ] 🗆             | 20-MAY-2010                             | FirstnameLastname  |          |
| 4                  |                | Faculty:Engineering & Design       | WTS         | •  | Writing Tutorial Service        |                 | 20-JUN-2010                             | FirstnameLastname  |          |
| 7                  |                | Eric Sprott School of Business     | BUSI        |    | School: Business                |                 | 19-MAY-2010                             | FirstnameLastname  |          |
| 7                  | _              | Eric Sprott School of Business     | WTS         | •  | Writing Tutorial Service        |                 | 19-MAY-2010                             | FirstnameLastname  |          |
| 8                  |                | Faculty:Arts & Social Sciences     | AFRI        |    | African Studies                 | ]               | 20-MAY-2010                             | FirstnameLastname  | -        |

**Faculty Department** – is used to identify academic departments within faculties. Used to populate the Dept/Faculty lists on the User Access tab (SZVTAFM) and all pick lists for department and/or faculty throughout the system. Also used as validation for online forms and for reports.

### SZVTAFM – FGPA Maintenance Form – TA Training tab

| cle Develo | per Fo         | orms Runtime - Web: Open > S | ZVTAFM                                  |                |                                         |                                         |           | _                                       |
|------------|----------------|------------------------------|-----------------------------------------|----------------|-----------------------------------------|-----------------------------------------|-----------|-----------------------------------------|
| dit Optio  | ns <u>B</u> li | ock Item Record Query Ioc    | ils Help                                |                |                                         |                                         |           | ORAC                                    |
| ð 🖹 i 🕨    | -              | ) 🖻 🗟 i 🎓 🍞 i 😰 📾            | 🛛 🛯 🖳 🛛 🖳 🕄 🔛 🛛 🕾                       | Æ   ∰   ∰      | X   🥥   🕥   🖶                           |                                         |           |                                         |
| A Mainten  | ance           | SZVTAFM 7.0 (PPRD) DODOD     | 000000000000000000000000000000000000000 |                | 000000000000000000000000000000000000000 | 000000000000000000000000000000000000000 |           | 000000000000000000000000000000000000000 |
|            |                |                              |                                         |                |                                         |                                         |           |                                         |
| іРА Ма     | Inter          | hance                        |                                         |                |                                         |                                         |           |                                         |
| eral Du    | Ger            | eral Sk General In Us        | er Access Email/Notic Stat              | uses a Assignr | nen User Roles Fa                       | culty De TA Training                    | TA Worksh | Workshop LFD Data                       |
|            |                |                              |                                         |                |                                         |                                         |           |                                         |
| TA Work    | shop           | <u>Originators</u>           |                                         |                |                                         |                                         |           |                                         |
| Banner II  | 2              | Name                         | Email                                   | Supervisor In  | active Last Updated By                  | Last Updated On                         |           |                                         |
| 100        |                | Lastname, Firstname          | @carleton.ca                            |                | FirstnameLastnan                        | ne 29-MAR-2011                          |           |                                         |
| 100        |                | Lastname, Firstname          | @carleton.ca                            |                | <ul> <li>FirstnameLastnan</li> </ul>    | ne 14-MAR-2011                          |           |                                         |
| 100        |                | Lastname, Firstname          | @carleton.ca                            |                | FirstnameLastnan                        | ne 18-MAR-2011                          | _         |                                         |
|            |                |                              |                                         |                |                                         |                                         | _         |                                         |
| <u> </u>   |                |                              |                                         |                |                                         |                                         | _         |                                         |
| <u> </u>   | -Ľ             |                              |                                         |                |                                         |                                         | _         |                                         |
|            | Ľ              |                              |                                         |                |                                         |                                         | _         |                                         |
|            | -Ľ             |                              |                                         |                |                                         |                                         | _         |                                         |
| <u> </u>   |                |                              |                                         |                |                                         |                                         | - 4       |                                         |
|            |                |                              |                                         |                |                                         |                                         | - 8       |                                         |
|            |                |                              |                                         |                |                                         |                                         | - 3       |                                         |
|            | -              |                              |                                         |                |                                         |                                         | - 8       |                                         |
|            | 1              |                              |                                         | T 🗆 🗌          |                                         |                                         | - 3       |                                         |
|            | •              |                              |                                         |                |                                         |                                         |           |                                         |
|            | -              |                              |                                         |                |                                         |                                         |           |                                         |
|            |                |                              |                                         |                |                                         |                                         |           |                                         |
|            |                |                              |                                         |                |                                         |                                         |           |                                         |
|            | _              |                              |                                         |                |                                         |                                         |           |                                         |
|            | _              |                              |                                         |                |                                         |                                         |           |                                         |
|            |                |                              |                                         |                |                                         |                                         |           |                                         |
| <u> </u>   |                |                              |                                         |                |                                         |                                         |           |                                         |
|            |                |                              |                                         |                |                                         |                                         |           |                                         |
|            | Ľ              |                              |                                         |                |                                         |                                         |           |                                         |
| L          |                |                              |                                         |                | -                                       |                                         | -         |                                         |

**TA Workshop Originators** - section allows FGPA to indicate FGPA Workshop Originators. BANNER IDs entered, ordered by last name, will automatically populate the user's name and BANNER's 'CA' email address. "Supervisor" has view and update access to any workshop in their respective department. Originator IDs may not be duplicated. Originator records may not be deleted. Originator records are inactivated or activated by checking or unchecking the 'Inactive Ind' checkbox.

| Oracl                                                                                                    | e Dev  | veloper  | Forms   | Runtime - Web: Open > SZVTAF                                                                            | м                  |          |                                                                 |            | -            |                       |                     |               |                       | . 8   |
|----------------------------------------------------------------------------------------------------|--------|----------|---------|----------------------------------------------------------------------------------------------------|--------------------|----------|-----------------------------------------------------------------|------------|--------------|-----------------------|---------------------|---------------|-----------------------|-------|
| le Edit Options Block Item Becord Query Tools Help                                                                                                |        |          |         |                                                                                                    |                    |          |                                                                 |            |              |                       |                     |               |                       |       |
|                                                                                                    |        |          |         |                                                                                                    |                    |          |                                                                 |            |              |                       |                     |               |                       |       |
|                                                                                                    |        |          |         |                                                                                                    |                    |          |                                                                 |            |              |                       |                     |               |                       |       |
|                                                                                                    |        |          |         |                                                                                                    |                    |          |                                                                 |            |              |                       |                     |               |                       |       |
| FGPA Maintenance                                                                                                    |        |          |         |                                                                                                    |                    |          |                                                                 |            |              |                       |                     |               |                       |       |
|                                                                                                    |        |          |         |                                                                                                    |                    |          |                                                                 |            |              |                       |                     |               |                       |       |
| General Duties General Skills General Int User Access Email/Not Statuses Assignmen User Roles Faculty D TA Training TA Worksh Workshop LFD Data 🕛 |        |          |         |                                                                                                    |                    |          |                                                                 |            |              |                       |                     |               |                       |       |
|                                                                                                    |        |          |         |                                                                                                    |                    |          |                                                                 |            |              |                       |                     |               |                       |       |
| Work                                                                                                    | shop   | Term:    | 201430  | Workshop Dept: ALL                                                                                      |                    | Go       |                                                                 |            |              |                       |                     |               |                       |       |
|                                                                                                    |        |          |         |                                                                                                    |                    |          |                                                                 |            |              |                       |                     |               |                       |       |
| Torro                                                                                                    |        | ) ont    | Type    | Title                                                                                                   | Data               | Time     | Leastion                                                        | Hours      | May Ead      | Originator            | Coordinator         | Foodback      | Contifiest            |       |
| 2014                                                                                                    | 130    | EGPA     | TRNG    | TA Orientation (FASS, FPA, Sprott                                                                       | 03-SEP-2014        | 11:30    | 416 Southarn ball                                               | 1          | 120          | Lastname, Firstname   | Lastname, Firstname |               |                       |       |
| 2014                                                                                                    | 30     | FGPA     | TRNG    | TA Orientation - Fall 2014 Engine                                                                       | 03-SEP-2014        | 14:00    | 416 Southam hall                                                | 1          | 120          | Lastname, Firstname   | Lastname, Firstname |               | Ē                     |       |
| 2014                                                                                                    | 30     | COMP     | TRNG    | School of Computer Science TA Tr                                                                        | 04-SEP-2014        | 15:45    | 416 Southam hall                                                | 1          | 50           | Lastname, Firstname   | Lastname, Firstname |               |                       |       |
| 2014                                                                                                    | 30     | BIOL     | TRNG    | Laboratory Safety                                                                                       | 10-SEP-2014        | 9:00     | 5345 Herzberg Bldg                                              | 3          | 45           | Lastname, Firstname   | Lastname, Firstname |               |                       |       |
| 2014                                                                                                    | 30     | EDC      | MICT    | Workshop Training                                                                                       | 12-SEP-2014        | 3:00     | 404 Dunton Tower (EDC O                                         | f 2        | 1            | Lastname, Firstname   | Lastname, Firstname |               | -                     |       |
| 2014                                                                                                    | 30     | WOMN     | TRNG    | TA Orientation                                                                                          | 12-SEP-2014        | 9:00     | TBD                                                             | 1          | 5            | Lastname, Firstname   | Lastname, Firstname | ົ 🖬           |                       | - D 3 |
| 2014                                                                                                    | 30     | PSYC     | TRNG    | PSYC Undergraduate/Graduate TA                                                                          | 17-SEP-2014        | 10:00    | Loeb C760                                                       | 1.5        | 40           | Lastname, Firstname   | Lastname, Firstname |               |                       | □ 3   |
| 2014                                                                                                    | 30     | EURR     | TRNG    | Website management and social n                                                                         | 19-SEP-2014        | 10:00    | DT 1103                                                         | 5          | 10           | Lastname, Firstname   | Lastname, Firstname | ]             |                       |       |
| 2014                                                                                                    | 30     | FREN     | TRNG    | New Restriction format                                                                                  | 25-SEP-2014        | 10:00    | 512 Tory Bldg                                                   | 1.75       | 6            | Lastname, Firstname   | Lastname, Firstname |               |                       |       |
| 2014                                                                                                    | 30     | SYST     | TRNG    | New Restriction format                                                                                  | 30-SEP-2014        | 9:45     | 512 Tory Bldg                                                   | 1.75       | 3            | Lastname, Firstname   | Lastname, Firstname |               |                       |       |
| 2014                                                                                                    | 30     | EDC      | TRNG    | Mech & Aero Engineering Graduat                                                                         | 10-0CT-2014        | 14:00    | Minto Bell Theatre                                              | 1.5        | 15           | Lastname, Firstname   | Lastname, Firstname |               |                       |       |
|                                                                                                    |        |          |         |                                                                                                    |                    |          | ][                                                              |            |              | Lastname, Firstname   | Lastname, Firstname |               |                       |       |
|                                                                                                    |        |          |         |                                                                                                    |                    |          | TA Groups:                                                      |            |              | Registered:           |                     |               |                       |       |
|                                                                                                    |        | Descrip  | tion: 🔽 | his session is for new Teaching Assi                                                                    | stants starting i  | in A     | 1) New MA TAS                                                   |            |              | 1) 100                | ( @connect.car      | leton.ca)     |                       |       |
| Bosaipaon                                                                                                    |        |          | F       | all 2014 from the Faculty of Social S                                                                   | 2) New PhD TAs     | ( @conne | t.carleton.c                                                    | a)         | -            |                       |                     |               |                       |       |
|                                                                                                    |        |          | B       | Public Administration, and the Sprott School of School of Business. This session will provide important |                    |          |                                                                 | ( @        | connect.carl | eton.ca)<br>leton.ca) |                     |               |                       |       |
|                                                                                                    |        |          | ir      | formation on TA roles and responsi                                                                      | bilities, training |          | Restrictions: 5) 100                                            |            |              |                       | ( @con              | nect.carleto  | n.ca)                 |       |
| _                                                                                                    |        |          |         | pportunities, TA support services, a                                                                    | nu payron.         | <b>T</b> | 1) New TAs                                                      |            |              | 7) 100                | (                   | @conne        | ct.carletor           | i.ca) |
| C                                                                                                    | oordi  | nator Ei | mail:   | @Carleton.ca                                                                                            |                    |          |                                                                 |            |              | 8) 100                | ( @conne<br>( @     | connect.car   | leton.ca)             |       |
| Exte                                                                                                    | rnal ( | Coordin  | ator:   |                                                                                                    |                    |          |                                                                 |            |              | 10) 100               | ( @cor              | nect.carleto  | in.ca)<br>act.carleto | n ca) |
|                                                                                                    | Ext    | ernal Ei | mail: 🗧 |                                                                                                    |                    |          | Faculties:                                                      |            |              | 11) 100               | ( @connect.         | carleton.ca)  |                       |       |
|                                                                                                    | Last   | Updated  | i By: F | irstname Lastname                                                                                       |                    |          | <ol> <li>TAs that belong to Facu<br/>Social Sciences</li> </ol> | ity of Art | s and        | 12) 100               | ( @con              | nect.carleto  | n.ca)                 |       |
|                                                                                                    | Last   | Updated  | 1 On: 2 | 7-AUG-2014                                                                                              |                    |          | 2) TAs that belong to Facu                                      | Ity of Pub | lic Affairs  | 13) 100               | ( @connec           | c.carieton.c. | a)                    | _     |
|                                                                                                    |        |          |         |                                                                                                    |                    |          | [3) TAs that belong to Facu                                     | ltγ of Spr | ott School   |                       |                     |               |                       |       |

TA Workshop form is blank upon initial opening. Users select a 'Workshop Term:' and 'Workshop Dept:' from the drop downs then click the 'Go' button to populate the middle block.

The middle block provides 14 columns of *view only* detail that pertain to the 'Workshop Term:' and 'Workshop Dept:' as entered by the user above.

The 9 fields below the middle block are *view only*. The data displayed is dependent on the record highlighted in the middle block. The purpose of the lower fields is . . .

<u>Description:</u> - complete description of the TA Workshop as entered by the Originator in Central <u>Coordinator Email:</u> - email address of the person delivering the workshop

External Coordinator: - name of the individual delivering the workshop if not from Carleton External Email: - email address of the External Coordinator

Last Updated By: - indicates the user who last updated the workshop

Last Updated On: - indicates the date when the workshop was last updated

<u>TA Groups:</u> - identifies the TA groups who receive an email when the 'Send Email' button is launched from the 'TA Training Session Information' page

<u>Restrictions:</u> - identifies the TA groups who are eligible to register; multiple restrictions are connected by an 'And' statement. TAs must meet all restrictions to be eligible.

<u>Faculties:</u> - identifies the TAs within the stated faculties who are eligible to register; faculties are connected by an 'Or' statement. TAs must be in one of the stated faculties to be eligible. <u>Registered:</u> - identifies TAs who registered at time of viewing

**Note:** "Restrictions" and "Faculties" are connected by an 'And' statement. TAs must meet all "Restrictions" AND at least one of the "Faculties" to be eligible.

| dit Opt                                                                                                    | tions <u>B</u> lock Item <u>R</u> ecord (                                                                                                    | Query <u>T</u> ools <u>H</u> elp                                                                                                    |                                                                                                    |                                                                                                    |                                                                                                    |                                                                                                    |                                                                              |                                                                                                    |                                                                                      |                                                                                                    |          |
|----------------------------------------------------------------------------------------------------|----------------------------------------------------------------------------------------------------|----------------------------------------------------------------------------------------------------|----------------------------------------------------------------------------------------------------|----------------------------------------------------------------------------------------------------|----------------------------------------------------------------------------------------------------|----------------------------------------------------------------------------------------------------|------------------------------------------------------------------------------|----------------------------------------------------------------------------------------------------|--------------------------------------------------------------------------------------|----------------------------------------------------------------------------------------------------|----------|
|                                                                                                    |                                                                                                    |                                                                                                    |                                                                                                    |                                                                                                    |                                                                                                    |                                                                                                    |                                                                              |                                                                                                    |                                                                                      |                                                                                                    |          |
| A Maint                                                                                                    | enance SZVTAFM 7.0 (PPR                                                                                                    | D) 10000000000000                                                                                                    |                                                                                                    |                                                                                                    |                                                                                                    |                                                                                                    |                                                                              |                                                                                                    |                                                                                      |                                                                                                    |          |
|                                                                                                    | ·····                                                                                                    |                                                                                                    |                                                                                                    |                                                                                                    |                                                                                                    |                                                                                                    |                                                                              |                                                                                                    |                                                                                      |                                                                                                    |          |
| PA M                                                                                                    | 1aintenance                                                                                                    |                                                                                                    |                                                                                                    |                                                                                                    |                                                                                                    |                                                                                                    |                                                                              |                                                                                                    |                                                                                      |                                                                                                    |          |
| eral Dut                                                                                                    | ties General Skills Gener                                                                                                    | al Int User Acce                                                                                                    | ess Email,                                                                                                    | /Not Stati                                                                                                    | uses Assignmen                                                                                                    | User Roles                                                                                                    | Faculty D.                                                                   | TA Training                                                                                                    | TA Worksh                                                                            | Workshop                                                                                                    | LFD Data |
|                                                                                                    |                                                                                                    |                                                                                                    |                                                                                                    |                                                                                                    |                                                                                                    |                                                                                                    |                                                                              |                                                                                                    |                                                                                      |                                                                                                    |          |
| Worksh                                                                                                    | hop Equivalencies                                                                                                    |                                                                                                    |                                                                                                    |                                                                                                    |                                                                                                    |                                                                                                    |                                                                              |                                                                                                    |                                                                                      |                                                                                                    |          |
| Workshop 1 Workshop 2 Last Updated By Last Updated On                                                                               |                                                                                                    |                                                                                                    |                                                                                                    |                                                                                                    |                                                                                                    |                                                                                                    |                                                                              |                                                                                                    |                                                                                      |                                                                                                    |          |
| PMC W                                                                                                    | orkshop                                                                                                    |                                                                                                    | Supportir                                                                                                    | ng and Accomm                                                                                                    | iodating Students with Disa                                                                                                    | ibilitie:  First                                                                                                    | nameLastnan                                                                  | 15-SEF                                                                                                    | -2011                                                                                | -                                                                                                    |          |
| Discuss                                                                                                    | and Kuman Diebte                                                                                                    |                                                                                                    | <ul> <li>Art of Cor</li> <li>Equity and</li> </ul>                                                                                              | nversation: Fac                                                                                                    | (2011)                                                                                                    | is (Fall • First                                                                                                    | nameLastnan                                                                  | 10 U7-SEF                                                                                                    | -2011                                                                                |                                                                                                    |          |
| Equity a                                                                                                    | and Human Rights                                                                                                    |                                                                                                    | Equity an                                                                                                    | d Human Rights                                                                                                    | (2011)<br>                                                                                                    | • First                                                                                                    | nameLastnan                                                                  | 10 U7-SER                                                                                                    | -2011                                                                                | - 8                                                                                                    |          |
| Develop                                                                                                    | ping a Teaching Portfolio                                                                                                    | A MARINE AND AND AND A                                                                                                    | Developir                                                                                                    | ig a reaching P                                                                                                    | ortiolio (Fall 2011)                                                                                                    | • First                                                                                                    | nameLastnan                                                                  | 07-55                                                                                                    | -2011                                                                                |                                                                                                    |          |
| Winter '                                                                                                    | ping a reacting Portiolio and w                                                                                                    | Teaching Dession                                                                                                    | Developin                                                                                                    | ig a Teaching P                                                                                                    | ortiolio (Fall 2011)                                                                                                    | First     First                                                                                                    |                                                                              | 07-55                                                                                                    | -2011                                                                                | _                                                                                                    |          |
| Vinter Teaching Event: Developing a Teaching Dossier 💟 Developing a Teaching Portfolio (Fall 2011) ViristnameLastname 07-SEP-2011   |                                                                                                    |                                                                                                    |                                                                                                    |                                                                                                    |                                                                                                    |                                                                                                    |                                                                              |                                                                                                    |                                                                                      |                                                                                                    |          |
| Develo                                                                                                    | ning a tracking provide list and w                                                                                                    | enisiana a Dhilanaa hu                                                                                                    |                                                                                                    |                                                                                                    | hilanaa ku Okakamaa (Call (                                                                                                    | 2011)                                                                                                    |                                                                              |                                                                                                    | 0011                                                                                 |                                                                                                    |          |
| Develop                                                                                                    | ping a Teaching Portfolio and W                                                                                                    | vriting a Philosophy                                                                                                    | Developin                                                                                                    | ng a Teaching P                                                                                                    | hilosophy Statement (Fall :                                                                                                    | 2011) 🛡 First                                                                                                    | nameLastnar                                                                  | ne 07-SEP                                                                                                    | -2011                                                                                |                                                                                                    |          |
| Develor<br>Handlin<br>Handlin                                                                                                    | ping a Teaching Portfolio and W<br>Ig Difficult and Challenging Situ                                                                                                    | vriting a Philosophy                                                                                                    | <ul> <li>Developin</li> <li>Fall Teach</li> <li>Fall Teach</li> </ul>                                                                           | ng a Teaching P<br>ning Event: Dea                                                                                                    | hilosophy Statement (Fall :<br>ling with Difficult Situations                                                                                                    | 2011) V First                                                                                                    | nameLastnar<br>nameLastnan                                                   | ne 07-SER                                                                                                    | -2011<br>-2011                                                                       |                                                                                                    |          |
| Develop<br>Handlin<br>Handlin<br>Art of C                                                                                           | ping a Teaching Portfolio and W<br>Ig Difficult and Challenging Situ<br>Ig Difficult Situations<br>Conversation: Facilitating a Disc                                                                                                    | Vriting a Philosophy<br>ations                                                                                                    | <ul> <li>Developin</li> <li>Fall Teach</li> <li>Fall Teach</li> <li>Art of Cor</li> </ul>                                                       | ng a Teaching P<br>ning Event: Dea<br>ning Event: Dea<br>nversation: Fac                                                                                                    | hilosophy Statement (Fall &<br>ling with Difficult Situation:<br>ling with Difficult Situation:<br>ilitating a Discussion Group                                                                                                    | 2011) V First<br>First<br>First<br>(Fall V First                                                                                                    | nameLastnar<br>nameLastnan<br>tnameLastnar<br>tnameLastnar                   | ne 07-SEF<br>ne 19-SEF<br>ne 19-SEF<br>ne 03-JAN                                                                                       | -2011<br>-2011<br>-2011<br>-2012                                                     |                                                                                                    |          |
| Develop<br>Handlin<br>Handlin<br>Art of C<br><b>Worksh</b><br>Code                                                                  | ping a Teaching Portfolio and W<br>ig Difficult and Challenging Situ<br>ig Difficult Situations<br>Conversation: Facilitating a Disc<br>hop Types<br>Description                                                                                                    | Vriting a Philosophy (<br>ations )<br>cussion Group (Wint<br>Self Register :<br>Indicator                                                                                                    | Developin     Fall Teach     Fall Teach     Art of Cor     Art of Cor     Send Remind     Email                                                 | ng a Teaching P<br>ning Event: Dea<br>ning Event: Dea<br>nversation: Fac<br>der<br>Days Notic                                                                                                    | hilosophy Statement (Fall<br>ling with Difficult Situation<br>ling with Difficult Situation<br>ilitating a Discussion Group<br>e Email Code                                                                                                    | 2011) V First<br>s V First<br>s V First<br>h (Fall V First                                                                                                    | nameLastnar<br>nameLastnan<br>tnameLastnar<br>tnameLastnar<br>Inact<br>Inact | ne 07-SEA<br>ne 19-SEA<br>ne 03-JAN<br>ve<br>ttor Last Update                                                                          | -2011<br>-2011<br>-2011<br>-2012<br>d By                                             | €<br>Last Updated On                                                                                                    |          |
| Develop<br>Handlin<br>Handlin<br>Art of C<br><b>Worksh</b><br>Code<br>ORIE                                                          | ping a Teaching Portfolio and W<br>Ig Difficult and Challenging Situ<br>Ig Difficult Situations<br>Conversation: Facilitating a Disc<br>hop Types<br>Description<br>Orientation                                                                                                    | Vriting a Philosophy<br>ations<br>cussion Group (Wint<br>Self Register<br>Indicator                                                                                                    | Developin     Fall Teach     Fall Teach     Art of Cor     Send Remind     Email     Z                                                          | ng a Teaching P<br>ning Event: Dea<br>ning Event: Dea<br>nversation: Fac<br>der<br>Days Notic<br>1                                                                                                    | hilosophy Statement (Fall<br>ling with Difficult Situation<br>ling with Difficult Situation<br>lilitating a Discussion Group<br>lilitating a Discussion Group<br>ce Email Code<br>TA_WORKSHOP_REMIN                                                              | 2011) V First<br>S V First<br>S V First<br>(Fall V First<br>IDER_NOTICE                                                                                                    | nameLastnan<br>InameLastnan<br>InameLastnar<br>Inact<br>Indica               | ve<br>FirstnameL                                                                                                    | -2011<br>-2011<br>-2011<br>-2012<br>d By<br>astname                                  | Last Updated On<br>30-AUG-2012                                                                                                    |          |
| Develop<br>Handlin<br>Art of C<br><b>Worksh</b><br>Code<br>ORIE<br>TRNG                                                             | ping a Teaching Portfolio and W<br>Ig Difficult and Challenging Situ<br>Ig Difficult Situations<br>Conversation: Facilitating a Disc<br>hop Types<br>Description<br>Orientation<br>Workshop                                                                                                    | Vriting a Philosophy (<br>iations )<br>cussion Group (Wint<br>Self Register<br>Indicator                                                                                                    | Developin     Fall Teach     Fall Teach     Art of Con     Email     Z                                                                          | ng a Teaching P<br>ning Event: Dea<br>ning Event: Dea<br>nversation: Fac<br>der<br>Days Notic<br>1                                                                                                    | hilosophy Statement (Fall 2<br>ling with Difficult Situations<br>ling with Difficult Situations<br>liltating a Discussion Group<br>te Email Code<br>TA_WORKSHOP_REMIN<br>TA_WORKSHOP_REMIN                                                                       | 2011) V First<br>S V First<br>S V First<br>(Fall V First<br>IDER_NOTICE<br>IDER_NOTICE                                                                                                    | nameLastnan<br>tnameLastnan<br>tnameLastnar<br>Inact<br>Indica               | re 07-SEI<br>re 19-SEI<br>re 19-SEI<br>re 03-JAN<br>ve<br>tor Last Update<br>FirstnameL<br>UGAFA                                       | -2011<br>-2011<br>-2011<br>-2012<br>d By<br>astname                                  | Last Updated On     30-AUG-2012     07-AUG-2012                                                                                                    |          |
| Develop<br>Handlin<br>Handlin<br>Art of C<br><b>Worksh</b><br>Code<br>ORIE<br>TRNG<br>PREP                                          | ping a Teaching Portfolio and W<br>Ig Difficult and Challenging Situ<br>Ig Difficult Situations<br>Conversation: Facilitating a Disc<br>hop Types<br>Description<br>Orientation<br>Workshop<br>Preparation                                                                                                    | Vriting a Philosophy (<br>lations )<br>Sussion Group (Wint )<br>Self Register :<br>Indicator<br>Ø                                                                                                    | Developin     Fall Teach     Fall Teach     Art of Cor     Email     Ø                                                                          | der<br>Days Notic<br>1                                                                                                    | hilosophy Statement (Fall J<br>ling with Difficult Situations<br>ling with Difficult Situations<br>litating a Discussion Group<br>litating a Discussion Group<br>TA_WORKSHOP_REMIN<br>TA_WORKSHOP_REMIN                                                          | 2011) V First<br>S V First<br>S V First<br>(Fall V First<br>IDER_NOTICE<br>IDER_NOTICE                                                                                                    | nameLastnar<br>nameLastnar<br>tnameLastnar<br>Inact<br>Indica                | ve Last Update<br>UGAFA                                                                                                    | -2011<br>-2011<br>-2011<br>-2012<br>d By<br>astname                                  | Last Updated On<br>30-AUG-2012<br>07-AUG-2012<br>07-AUG-2012                                                                                                    |          |
| Develop<br>Handlin<br>Art of C<br>Worksh<br>Code<br>ORIE<br>TRNG<br>PREP<br>WRES                                                    | ping a Teaching Portfolio and W<br>ng Difficult and Challenging Situ<br>go Difficult Situations<br>Conversation: Facilitating a Disc<br>hop Types<br>Description<br>Orientation<br>Workshop<br>Preparation<br>Written Response                                                                                                    | Vriting a Philosophy  <br>lations  <br>cussion Group (Wint  <br>Self Register :<br>Indicator  <br> <br> <br> <br> <br>                                                                                                    | Developin     Fall Teach     Fall Teach     Art of Cor     Email     Email     C                                                                | ng a Teaching P<br>ning Event: Dea<br>ning Event: Dea<br>ning Event: Dea<br>ning Event: Tea<br>ning Event: Teaching<br>der<br>Days Notice<br>1<br>1                                                                                                    | hilosophy Statement (Fall<br>ling with Difficult Situations<br>ling with Difficult Situations<br>litating a Discussion Group<br>litating a Discussion Group<br>TA_WORKSHOP_REMIN<br>TA_WORKSHOP_REMIN                                                            | 2011) V First<br>5 V First<br>6 V First<br>6 (Fall V First<br>10ER_NOTICE                                                                                                    | nameLastnar<br>nameLastnar<br>tnameLastnar<br>Inact<br>Indica                | ve Last Updatt<br>FirstnameL<br>UGAFA<br>UGAFA                                                                                         | -2011<br>-2011<br>-2012<br>-2012<br>d By<br>astname                                  | Last Updated On<br>30-AUG-2012<br>07-AUG-2012<br>07-AUG-2012<br>07-AUG-2012                                                                                                    |          |
| Develop<br>Handlin<br>Art of C<br>Worksh<br>Code<br>ORIE<br>TRNG<br>PREP<br>WRES<br>TART                                            | ping a Teaching Portfolio and W<br>ng Difficult and Challenging Situ<br>go Difficult Situations<br>Conversation: Facilitating a Disc<br>hop Types<br>Description<br>Orientation<br>Workshop<br>Preparation<br>Written Response<br>Research/Article                                                                                    | Vriting a Philosophy (<br>ations )<br>sussion Group (Wint )<br>Self Register :<br>Indicator<br>Indicator<br>Indica | Developin     Fall Teach     Fall Teach     Fall Teach     Art of Cor     Email                                                                 | ng a Teaching P<br>ning Event: Dea<br>ning Event: Dea<br>ning Event: Teac<br>ning Event: Teac<br>ning Event: Teac<br>ning Event<br>and Teaching Teaching<br>and Teaching Teaching<br>and Teaching Teaching<br>and Teaching Teaching Teaching<br>and Teaching Teaching Teaching<br>and Teaching Teaching Teaching<br>and Teaching Teaching Teaching<br>and Teaching Teaching Teaching<br>and Teaching Teaching Teaching Teaching<br>and Teaching Teaching Teaching Teaching<br>and Teaching Teaching Teaching Teaching<br>and Teaching Teaching Teaching Teaching<br>and Teaching Teaching Teaching Teaching<br>and Teaching Teaching Teaching Teaching<br>and Teaching Teaching Teaching Teaching<br>and Teaching Teaching Teaching<br>and Teaching Teaching Teaching<br>and Teaching Teaching Teaching<br>and Teaching Teaching<br>and Teaching Teaching<br>and Teaching Teaching<br>and Teaching Teaching<br>and Teaching Teaching<br>and Teaching Teaching<br>and Teaching Teaching<br>and Teaching Teaching<br>and Teaching<br>and Teaching Teaching<br>and Teaching<br>and Teaching<br>an teaching<br>a | hilosophy Statement (Fall<br>ling with Difficult Situations<br>ling with Difficult Situations<br>lilitating a Discussion Group<br>lilitating a Discussion Group<br>TA_WORKSHOP_REMIN<br>TA_WORKSHOP_REMIN<br>TA_ONLINE_ARTICLE_                                  | 2011) V First<br>5 V First<br>5 V First<br>6 (Fall V First<br>10ER_NOTICE<br>10ER_NOTICE<br>REMINDER                                                                                                    | InameLastnar<br>InameLastnar<br>InameLastnar<br>InameLastnar<br>Indice<br>V  | ve Last Update<br>FirstnameL<br>UGAFA<br>VGAFA<br>FirstnameL                                                                           | -2011<br>-2011<br>-2012<br>-2012<br>d By<br>astname                                  | Last Updated On<br>30-AUG-2012<br>07-AUG-2012<br>07-AUG-2012<br>07-AUG-2012<br>28-AUG-2012                                                                                                    |          |
| Develop<br>Handlin<br>Handlin<br>Art of C<br>Worksh<br>Code<br>ORIE<br>TRNG<br>PREP<br>WRES<br>TART<br>OBSV                         | ping a Teaching Portfolie and W<br>ig Difficult and Challenging Situ<br>ig Difficult Situations<br>Conversation: Facilitating a Disc<br>hop Types<br>Description<br>Orientation<br>Workshop<br>Preparation<br>Written Response<br>Research/Article<br>Peer Feedback                                                                   | Virting a Philosophy  <br>Iations  <br>Cussion Group (Wint<br>Self Register :<br>Indicator<br>V<br>Indicator<br>V<br>Indicator<br>V<br>Indicator<br>V<br>Indicator<br>Indicator                                                                                                    | Developin     Fall Teach     Fall Teach     Fall Teach     Art of Cor     Send Remine     Email     Ø                                           | ng a Teaching P<br>ning Event: Dea<br>ning Event: Dea<br>ning Event: Teac<br>ning Event: Teac<br>ning Even       | hilosophy Statement (Fall 2<br>ling with Difficult Situations<br>ling with Difficult Situations<br>lilitating a Discussion Group<br>lilitating a Discussion Group<br>TA_WORKSHOP_REMIN<br>TA_WORKSHOP_REMIN<br>TA_ONLINE_ARTICLE_                                | 2011) V First<br>V First<br>First<br>(Fall V First<br>IDER_NOTICE<br>IDER_NOTICE<br>REMINDER                                                                                                    | nameLastnar<br>nameLastnar<br>tnameLastnar<br>Indici<br>V                    | ve 19-SET<br>ve 03-JAN<br>Ve UGAFA<br>UGAFA<br>UGAFA<br>UGAFA                                                                          | -2011<br>-2011<br>-2011<br>-2012<br>d By<br>astname                                  | Last Updated On           30-AUG-2012           07-AUG-2012           07-AUG-2012           07-AUG-2012           07-AUG-2012           07-AUG-2012           07-AUG-2012                                                                                                    |          |
| Develop<br>Handlin<br>Handlin<br>Art of C<br>Worksh<br>Code<br>ORIE<br>TRNG<br>PREP<br>WRES<br>TART<br>OBSV<br>INFO                 | ping a Teaching Portfolio and W<br>Ig Difficult and Challenging Situ<br>Ig Difficult Situations<br>Conversation: Facilitating a Disc<br>hop Types<br>Description<br>Orientation<br>Workshop<br>Preparation<br>Written Response<br>Research/Article<br>Peer Feedback<br>Information Session                                            | vriting a Philosophy  <br>lations  <br>cussion Group (Wint<br>Self Register :<br>Indicator<br>Indicator<br>Q<br>Q<br>Q<br>Q<br>Q<br>Q                                                                                                    | Developin     Fall Teach     Fall Teach     Fall Teach     Art of Cor     Email     Ø                                                           | ng a Teaching P<br>ning Event: Dea<br>nversation: Fac<br>der<br>1<br>1<br>1<br>3<br>1<br>1<br>1<br>1<br>1<br>1<br>1<br>1<br>1<br>1<br>1<br>1<br>1<br>1<br>1                                                                                                    | hilosophy Statement (Fall 2<br>ling with Difficult Situations<br>ling with Difficult Situations<br>liltating a Discussion Group<br>be Email Code<br>TA_WORKSHOP_REMIN<br>TA_WORKSHOP_REMIN<br>TA_ONLINE_ARTICLE_I<br>TA_WORKSHOP_REMIN                           | 2011) V First<br>V First<br>(Fall V First<br>IDER_NOTICE<br>REMINDER<br>REMINDER                                                                                                    | nameLastnar<br>nameLastnar<br>tnameLastnar<br>tnameLastnar<br>Indici<br>V    | re 07-SEI<br>re 19-SEI<br>re 03-JAN<br>Ve<br>tor Last Update<br>FirstnameL<br>UGAFA<br>UGAFA<br>FirstnameL<br>UGAFA<br>FirstnameL      | -2011<br>-2011<br>-2011<br>-2012<br>d By<br>astname<br>astname                       | Last Updated On           30-AUG-2012           07-AUG-2012           07-AUG-2012           07-AUG-2012           28-AUG-2012           28-AUG-2012           28-AUG-2012                                                                                                    |          |
| Develop<br>Handlin<br>Handlin<br>Art of C<br>Worksh<br>Code<br>ORIE<br>TRNG<br>PREP<br>WRES<br>TART<br>OBSV<br>INFO<br>TETK         | ping a Teaching Portfolio and W<br>ig Difficult and Challenging Situ<br>ig Difficult Situations<br>Conversation: Facilitating a Disc<br>hop Types<br>Description<br>Orientation<br>Workshop<br>Preparation<br>Written Response<br>Research/Article<br>Peer Feedback<br>Information Session<br>Teaching Talk                           | vriting a Philosophy i<br>lations i<br>sussion Group (Wint i<br>Self Register :<br>Indicator<br>Indicator<br>I<br>I<br>I<br>I<br>I<br>I<br>I<br>I<br>I<br>I<br>I<br>I<br>I<br>I<br>I<br>I<br>I<br>I<br>I                                                                                                    | Developin     Fall Teach     Fall Teach     Fall Teach     Art of Cor     Email     Ø                                                           | ng a Teaching P<br>ning Event: Dea<br>nyersation: Fac<br>der<br>Days Notic<br>1<br>1<br>3<br>3<br>1<br>1<br>1<br>1                                                                                                    | hilosophy Statement (Fall 2<br>ling with Difficult Situations<br>ling with Difficult Situations<br>litating a Discussion Group<br>TA_WORKSHOP_REMIN<br>TA_WORKSHOP_REMIN<br>TA_ONLINE_ARTICLE_I<br>TA_WORKSHOP_REMIN<br>TA_WORKSHOP_REMIN                        | 2011) V First<br>2 V First<br>3 V First<br>4 V First<br>4 V Fir | nameLastnar<br>nameLastnar<br>tnameLastnar<br>rnameLastnar<br>Indica<br>V    | ve<br>tor<br>UGAFA<br>UGAFA<br>UGAFA<br>UGAFA<br>UGAFA<br>UGAFA<br>FirstnameL<br>UGAFA<br>FirstnameL<br>FirstnameL                     | -2011<br>-2011<br>-2011<br>-2012<br>d By<br>astname<br>astname<br>astname<br>astname | Image: Control of the state of the state of the |          |
| Develop<br>Handlin<br>Handlin<br>Art of C<br>Worksh<br>Code<br>ORIE<br>TRNG<br>PREP<br>WRES<br>TART<br>OBSV<br>INFO<br>TETK<br>ONLN | ping a Teaching Portfolio and W<br>ig Difficult and Challenging Situ<br>ig Difficult Situations<br>Conversation: Facilitating a Disc<br>hep Types<br>Description<br>Orientation<br>Workshop<br>Preparation<br>Workshop<br>Preparation<br>Research/Article<br>Peer Feedback<br>Information Session<br>Teaching Talk<br>Online Training | Vriting a Philosophy (<br>lations ) Usedions ) Usedions ) Usedions (Wint ) Usedions ) Usedion (Wint ) Usedion (Wint ) Usedion (W    | ▼ Developin<br>▼ Fall Teach<br>▼ Fall Teach<br>▼ Art of Cor<br>Email<br>♥<br>■<br>♥<br>♥<br>♥<br>♥<br>♥<br>♥<br>♥<br>♥<br>♥<br>♥<br>♥<br>♥<br>♥ | ng a Teaching P<br>ning Event: Dea<br>nversation: Fac<br>Days Notic<br>1<br>1<br>3<br>1<br>1<br>1<br>1<br>3<br>3                                                                                                    | hilosophy Statement (Fall 2<br>ling with Difficult Situations<br>ling with Difficult Situations<br>litating a Discussion Group<br>TA_WORKSHOP_REMIN<br>TA_WORKSHOP_REMIN<br>TA_ONLINE_ARTICLE_1<br>TA_WORKSHOP_REMIN<br>TA_WORKSHOP_REMIN<br>TA_ONLINE_ARTICLE_1 | 2011) V First<br>2 V First<br>3 V First<br>4 (Fall V First<br>4 DER_NOTICE<br>REMINDER<br>4 DER_NOTICE<br>4 DER_NOTICE<br>4 DER_NO                                                                               | InareLastnar<br>InareLastnar<br>InareLastnar<br>InareLastnar<br>Indici<br>V  | ve Last Updatt<br>FirstnameL<br>UGAFA<br>UGAFA<br>UGAFA<br>FirstnameL<br>UGAFA<br>FirstnameL<br>FirstnameL<br>FirstnameL<br>FirstnameL | -2011 -2011 -2011 -2011 -2012 d By astname astname astname astname astname           | Last Updated On           30-AUG-2012           07-AUG-2012           07-AUG-2012           07-AUG-2012           07-AUG-2012           28-AUG-2012           28-AUG-2012           28-AUG-2012           28-AUG-2012           28-AUG-2012           28-AUG-2012           28-AUG-2012           28-AUG-2012                                                                                                    |          |

'Workshop Equivalencies' block allows FGPA to flag workshops that have similar content as equivalent. TAs may only register in one of the two equivalent workshops. Where TAs have registered in two equivalent workshops, only one will count towards Training Hours and Workshop Transcript/Certificate.

'Workshop Types' block allows FGPA to create 'Types' of training sessions; allow/restrict TAs to self register in training sessions; set email reminders; indicate the number of days before the training session begins that the reminder is to be sent and indicate the type of email to be sent . Workshop type records may not be deleted/removed but must be made inactive.

| Maintenand                                    | ce SZVTAFM 7.0 (PPRD) XXXXXXXXX                                                                       | ***********   |                         | 000000000000000000000000000000000000000   |                                                   |
|-----------------------------------------------|----------------------------------------------------------------------------------------------------|---------------|-------------------------|-------------------------------------------|---------------------------------------------------|
| PA Maint                                      | tenance                                                                                               |               |                         |                                           |                                                   |
| al Du G                                       | eneral Sk General In User Acces                                                                       | s Email/Notic | Statuses a Assign       | nmen User Roles                           | Faculty De TA Training TA Worksh Workshop LFD Dat |
|                                               |                                                                                                    |               |                         |                                           |                                                   |
| LFD Statu                                     | ses                                                                                                   |               |                         |                                           |                                                   |
| Status Cod                                    | le Description                                                                                        | Inactive Ind  | Last Updated By         | Last Updated On                           |                                                   |
| PD                                            | Pending                                                                                               |               | FirstnameLastname       | 02-DEC-2010                               |                                                   |
| CA                                            | Cancelled                                                                                             |               | FirstnameLastname       | 02-DEC-2010                               |                                                   |
| GW                                            | Glendy Wong super special status                                                                      |               | FirstnameLastname       | 02-DEC-2010                               |                                                   |
| DR                                            | Dept Reviewed                                                                                         |               | FirstnameLastname       | 06-DEC-2010                               |                                                   |
|                                               |                                                                                                    |               |                         |                                           |                                                   |
|                                               |                                                                                                    |               |                         |                                           |                                                   |
|                                               |                                                                                                    |               |                         |                                           |                                                   |
|                                               |                                                                                                    |               |                         |                                           |                                                   |
| LFD Reaso                                     | <u>ons</u><br>Ide Description                                                                         | Inactive Ind  | Last Updated By         | Last Updated On                           |                                                   |
| Reason Co                                     | Academic Research                                                                                     |               | UGAFA                   | 24-NOV-2010                               |                                                   |
| Reason Co<br>AR                               |                                                                                                    |               | UGAFA                   | 24-NOV-2010                               |                                                   |
| Reason Co<br>AR<br>AE                         | Academic Exchange                                                                                     |               | UGAEA                   | 24-NOV-2010                               |                                                   |
| Reason Co<br>AR<br>AE<br>CO                   | Academic Exchange<br>Co-op Position                                                                   |               | DOMIN                   |                                           |                                                   |
| Reason Co<br>AR<br>AE<br>CO<br>CM             | Academic Exchange<br>Co-op Position<br>Certified Medical Leave                                        |               | UGAFA                   | 02-DEC-2010                               |                                                   |
| Reason Co<br>AR<br>AE<br>CO<br>CM<br>PL       | Academic Exchange<br>Co-op Position<br>Certified Medical Leave<br>Parental Leave                      |               | UGAFA<br>UGAFA          | 02-DEC-2010<br>24-NOV-2010                |                                                   |
| Reason Co<br>AR<br>AE<br>CO<br>CM<br>PL<br>AC | Academic Exchange<br>Co-op Position<br>Certified Medical Leave<br>Parental Leave<br>Academic Benefits |               | UGAFA<br>UGAFA<br>UGAFA | 02-DEC-2010<br>24-NOV-2010<br>24-NOV-2010 |                                                   |
| Reason Co<br>AR<br>AE<br>CO<br>CM<br>PL<br>AC | Academic Exchange<br>Co-op Position<br>Certified Medical Leave<br>Parental Leave<br>Academic Benefits |               | UGAFA<br>UGAFA<br>UGAFA | 02-DEC-2010<br>24-NOV-2010<br>24-NOV-2010 |                                                   |
| Reason Co<br>AR<br>AE<br>CO<br>CM<br>PL<br>AC | Academic Exchange Co-op Position Certified Medical Leave Parental Leave Academic Benefits             |               | UGAFA<br>UGAFA<br>UGAFA | 02-DEC-2010<br>24-NOV-2010<br>24-NOV-2010 |                                                   |
| Reason Co<br>AR<br>AE<br>CO<br>CM<br>PL<br>AC | Academic Exchange<br>Co-op Position<br>Certified Medical Leave<br>Parental Leave<br>Academic Benefits |               | UGAFA<br>UGAFA<br>UGAFA | 02-DEC-2010<br>24-NOV-2010<br>24-NOV-2010 |                                                   |
| Reason Co<br>AR<br>AE<br>CO<br>CM<br>PL<br>AC | Academic Exchange<br>Co-op Position<br>Certified Medical Leave<br>Parental Leave<br>Academic Benefits |               | UGAFA<br>UGAFA<br>UGAFA | 02-DEC-2010<br>24-NOV-2010<br>24-NOV-2010 |                                                   |

**LFD Statuses** - Application statuses used by FGPA to assess LFD applications are viewed by FGPA and DAs in BANNER as well as TAs in Carleton Central. The 2 character code statuses used by FGPA cannot be changed or deleted. Each status can be inactivated or activated by checking or unchecking the 'Inactive Ind' checkbox.

**LFD Reasons** - FGPA will enter valid LFD reasons used to populate the LFD application in Carleton Central. The 2 character code reasons cannot be changed or deleted. Each reason can be inactivated or activated by checking or unchecking the 'Inactive Ind' checkbox.

| ; Edit Options Block Item Record Query Tools Help ORACI             |             |         |          |               |           |              |             |                                         |                                         |        |                             |               |
|---------------------------------------------------------------------|-------------|---------|----------|---------------|-----------|--------------|-------------|-----------------------------------------|-----------------------------------------|--------|-----------------------------|---------------|
| ⊇ ∽ □ ⊨ Ҽ Ѳ Ѳ I Ѣ Ѯ เชิ ฒ ⊗ I Ѻ I ≞ I ⅁ ┣ I ╊ ╊ I ᡧ I ♠ I @ I ♀ I X |             |         |          |               |           |              |             |                                         |                                         |        |                             |               |
| PA Maintenance SZV                                                  | TAFM 7.0 (P | PRD) NH | 0000000  |               | 000000000 | 000000000000 | 000000000   | 000000000000000000000000000000000000000 | >>>>>>>>>>>>>>>>>>>>>>>>>>>>>>>>>>>>>>> | 000000 |                             |               |
| ECDA Maintenance                                                    |             |         |          |               |           |              |             |                                         |                                         |        |                             |               |
|                                                                     | ol          |         |          |               |           |              |             |                                         | a e martata                             |        | manufactoria anticata de la |               |
| neral Du General                                                    | SK Gene     | rai in  | User Acc | ess Email/    | NOTIC ST  | atuses a A   | ssignmen    | . User Roles Faculty L                  | Je TA Trainir                           | ng IA  | worksn worksni              | op LFD Data L |
| Ident ID: ALL                                                       | ▼ Term      | AU      | T I      | ent: ALL      |           | rogram: All  |             | Status: PD V Pendis                     | 29                                      |        | Recet                       |               |
|                                                                     |             | HLL     |          | oper [HEE     |           | rogram. Hee  |             |                                         | ig.                                     |        |                             |               |
|                                                                     |             |         | ·        |               |           |              |             | D                                       | out with Durty                          |        | 0                           | otatus Data   |
| Lastname, Fi                                                        | rstname     | App No. | App Term | CLS           | 851415    | Award Status | 201030      | Academic Research                       | 10-DEC-2010                             | PD     | Pending                     | 10-DEC-2010   |
| Lastname, Fi                                                        | rstname     | 73      | 201110   | CLS           | 851415    | Pending      | 201030      | Academic Research                       | 10-DEC-2010                             | PD     | Pending                     | 10-DEC-2010   |
| ) Lastname, Fi                                                      | rstname     | 74      | 201030   | LALS          | 852251    | Issued       | 201030      | Certified Medical Leave                 | 10-DEC-2010                             | PD     | Pending                     | 10-DEC-2010   |
| D Lastname, Fi                                                      | rstname     | 75      | 201110   | LALS          | 852251    | Pending      | 201030      | Certified Medical Leave                 | 10-DEC-2010                             | PD     | Pending                     | 10-DEC-2010   |
|                                                                     |             |         |          |               |           |              |             |                                         |                                         |        | -                           |               |
|                                                                     |             |         |          |               |           |              |             |                                         | _                                       |        |                             |               |
|                                                                     |             |         |          |               | <u> </u>  | -            |             |                                         | _                                       |        |                             |               |
|                                                                     |             |         |          |               |           |              |             |                                         | _                                       |        |                             |               |
|                                                                     |             |         |          |               |           | _            |             |                                         | _                                       |        |                             |               |
| l                                                                   |             |         |          |               |           |              |             |                                         |                                         |        |                             |               |
|                                                                     |             |         |          |               |           |              |             |                                         |                                         |        |                             |               |
| TA Comments                                                         | :           |         |          |               |           | <b>A</b>     | FGPA Messa  | ige to Student:                         |                                         |        |                             | <b>A</b>      |
|                                                                     |             |         |          |               |           | <u></u>      |             |                                         |                                         |        |                             |               |
| Dept Comments                                                       | :           |         |          |               |           |              | FGPA Intern | al Comments:                            |                                         |        |                             | 0             |
|                                                                     |             |         |          |               |           |              |             |                                         |                                         |        |                             | -             |
|                                                                     |             |         |          |               |           | -            |             |                                         |                                         |        |                             | -             |
| Work Department(s)                                                  | ARTC        |         |          |               |           |              | FC          | GPA Processor:                          |                                         |        |                             |               |
| Degree                                                              | : PHD       |         | Doctor   | of Philosophy | r         |              |             |                                         |                                         |        |                             |               |
| Program                                                             | PHD-BB      |         | Cultura  | l Med. Visual | Culture   |              |             |                                         |                                         |        |                             |               |
| Last Updated By                                                     | WWW_USER    |         |          |               |           |              |             |                                         |                                         |        |                             |               |
| Last Updated On                                                     | 10-DEC-201  | 0       |          |               |           |              |             |                                         |                                         |        |                             |               |

The LFDs tab contains 5 filters and two buttons at the top of the page. The five filters are Student ID:, Term:, Dept:, Program:, and Status: to query data. The first four filters default to 'ALL' and the fifth defaults to 'PD' for 'Pending'. The two following buttons are 'Go' and 'Reset'. Users click on the 'Go' button once filters are chosen to populate the lower block.

The lower block contains a table with 13 columns containing data from submitted LFD applications. Users cannot insert an application on behalf of a TA. The first 10 columns cannot be changed. The eleventh column, 'Status', allows FGPA to enter application decision. The final column, 'Status Date', changes when the 'Status' has changed.

#### LFD Application Statuses

<u>'PD' Pending</u> – is the initial status when an application is received.

<u>'CA' Cancelled</u> – will display when a TA has cancelled their LFD application in Carleton Central.

<u>'AA' Application Approved</u> – will be entered by FGPA when the LFD has been approved. 'AD' Application Denied – will be entered when FGPA has denied the LFD application.

Users select a TA application in the top block to view 'TA Comments:', 'Dept Comments:', 'Work Department(s):', 'Degree:', 'Program:', 'Last Updated By:' 'Last Updated On:', 'FGPA Message to Student:', 'FGPA Internal Comments:", 'FGPA Processor' below.

Dept Comments: entered by the TA's Home Department, are viewed only by DAs of the Home Dept. and FGPA.

FGPA Internal Comments: entered by FGPA, are viewed only by DAs of the Home Dept. and FGPA.

FGPA Message to Student: additional FGPA information to the TA. Text entered here is incorporated into the generic email reply.

# **Carleton Central – Leave From TA Duties**

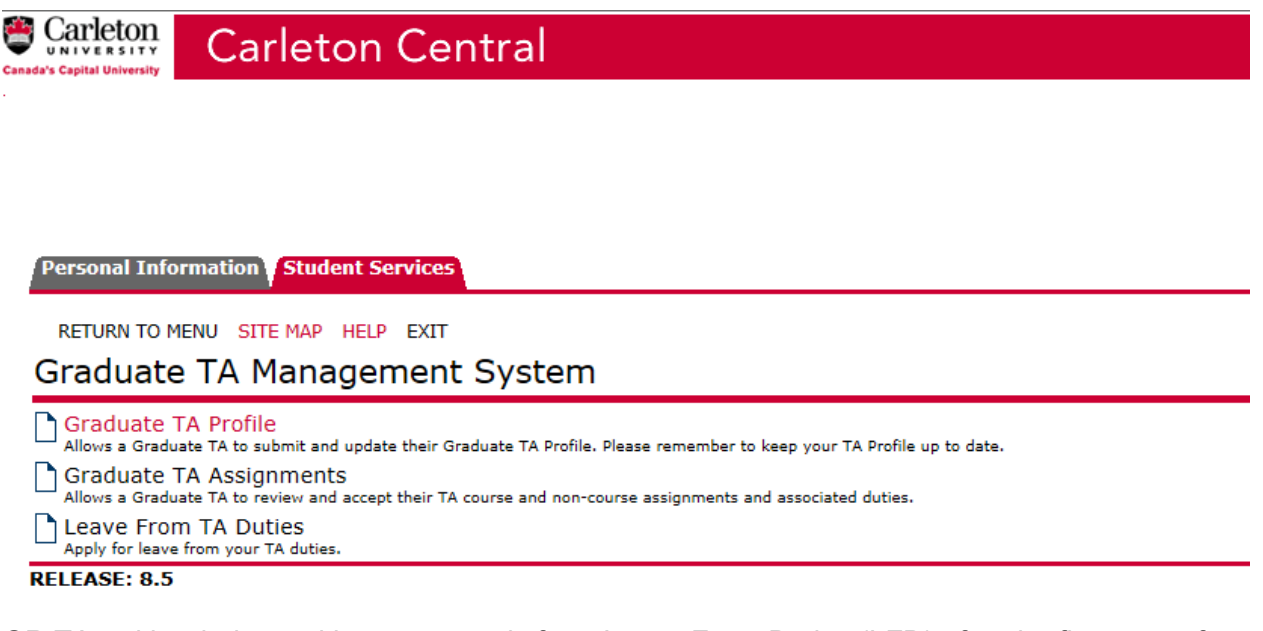

GR TAs with priority positions may apply for a Leave From Duties (LFD) after the first term of employment has been completed.

The application is located through the following path:

Carleton Central Main Menu

- Student Support Services
  - Graduate TA Management System
    - Leave From TA Duties

# Carleton Central - TA view of LFD Application

| Carleto                                                    | on Central                                              |                                              |                                                              |                                                                   |                                                        |                             |                           |                              |                                       |
|------------------------------------------------------------|---------------------------------------------------------|----------------------------------------------|--------------------------------------------------------------|-------------------------------------------------------------------|--------------------------------------------------------|-----------------------------|---------------------------|------------------------------|---------------------------------------|
|                                                            |                                                         |                                              |                                                              |                                                                   |                                                        |                             |                           |                              |                                       |
| onal Information Studen                                    | t Services Faculty Serv                                 | vices¥Employee Se                            | rvices                                                       |                                                                   |                                                        |                             |                           |                              |                                       |
| URN TO MAIN MENU SITE M<br>IVE From TA Dut                 | ies Summary                                             |                                              |                                                              |                                                                   |                                                        |                             |                           |                              | 100###### FName L<br>Sen 05, 2014 02: |
| elow is displayed the detai<br>oplication please return to | ils of your current Teachi<br>this page. To cancel a pe | ng Assistantship (TA<br>anding leave request | ). If you wish to apply for<br>, click the "View Application | leave from TA duties, press th<br>on" link and use the cancel fea | ne "Apply for Leave" button and<br>iture on that page. | complete the form. The form | n will be submitted to ye | our respective department ar | nd reviewed by FGPA. To track         |
|                                                            | Award No.                                               | Home Dept                                    | Allocated Dept(s)                                            | Assignment(s)                                                     | Application No.                                        | Application Date            | LFD Term                  | Status                       |                                       |
| Apply for Leave                                            | *****                                                   | BUSI                                         | School: Business                                             | BUSI 3704 A                                                       | 15153                                                  | 08-SEP-14                   | Winter 2015               | Application Approved         | View Application                      |
| Apply for Leave                                            | ******                                                  | BUSI                                         |                                                              |                                                                   |                                                        |                             |                           |                              |                                       |
|                                                            |                                                         |                                              |                                                              |                                                                   |                                                        |                             |                           |                              |                                       |
|                                                            |                                                         |                                              |                                                              | [ Graduate ]                                                      | TA Management System 1                                 |                             |                           |                              |                                       |

TA clicks on 'Apply for Leave' to access the application form.

TAs with more than one award number will have multiple access points. Desired award terms will only be included under one award number.

#### Carleton Central – LFDs application form

Carleton Central

| RETURN TO MAIN MENU SITE MAP HELP EXIT                                                                                                    | 100##### EName I Name                                                                                                    |
|----------------------------------------------------------------------------------------------------|----------------------------------------------------------------------------------------------------|
| Leave From TA Duties                                                                                                    | Sep 05, 2014 02:48 pm                                                                                                    |
| Please complete the form below in its entirty and submit. Your request for Leave From TA Duties will From Duties Summary page to track the current status of your request.                                                                                                    | be reviewed by the department and FGPA. Should you not be approved for a leave from duties, you will be notified by the department via email. You can also revisit the Leave                                                                                                    |
| Deadline for Submission to the Faculty of Graduate Studies and Research*<br>Failt term: August 1.5**<br>Winter term: Deamber 1<br>Spring term: April 13<br>edical have<br>** for students with a TA assignment in Fail term or a Fail/Winter one credit course                                                                                                    |                                                                                                    |
| Definition<br>22. Leave from duties is where the Dean of Graduate and Postdoctoral Affairs approves a gradua<br>period of leave from duties unless the Parties explicitly agree to do so in writing.                                                                                                    | te student to decline an appointment without forfeiting his/her priority for the reappointment as set out in Article 13.01. The priority shall not be extended for the                                                                                                    |
| Priority<br>Article 13.01(a)<br>An employee who is registered as a full-time student in a graduate degree program and who has h<br>for appointment to available regular positions for which the employee is qualified.                                                                                                    | eld a regular position in the bargaining unit for at least one term shall have, subject to satisfactory performance of the dubies of the position(s) s/he has held, priority                                                                                                    |
| Article 13.01(b) Where a member of this bargaining unit, as a full-time graduate student cannot.<br>(i) the student is off-campus performing academic research or on an academic exchange; or<br>(ii) the student is on an agroved medical layer from dubes without pay in accordance with Article<br>(iii) the student has received employment or a position as a Contract Instructor at Carleton pursua<br>with the agroval of the Deam of Graduate and Postoctocral Africa, the number of consecutive tern | accept an assistantship pursuant to Article 13.01(a) because:<br>22.11; or<br>nt to Article 3.02<br>ms or calendar years as set out in Article 13.01(a) shall be extended by the number of terms the student is off-campus, up to a maximum of three consecutive terms.                                                                  |
| Article 13.01(d)<br>Subject to Article 22.11, where an employee who is a full-time graduate student declines an appoint<br>and Postdoctoral Affairs, the priority for reappointment as set out in Article 13.01(a) shall be forfeit                                                                                                    | ntment to an assistantship during a fall or winter term pursuant to Article 13.01 (a) and has not been granted a leave from duties without pay by the Dean of Graduate<br>and the employee shall be deemed to have resigned his/her employment.                                                                                          |
| Student ID: 100######                                                                                                    | Leave From Duties requested for the following terms:                                                                                                    |
| Name: Firstname Lastname                                                                                                    | □ Fall 2014 □ Winter 2015                                                                                                    |
| Email: FName LName @cmail.carleton.ca                                                                                                    | □ Fall 2015 □ Winter 2016                                                                                                    |
| Department: School: Business                                                                                                    | □ Fall 2016 □ Winter 2017                                                                                                    |
| Degree: Doctor of Philosophy                                                                                                    | □ Fall 2017 □ Winter 2018                                                                                                    |
| Program Start: Fall 2014 (01-SEP-2014)                                                                                                    | Fall 2018 Uniter 2019                                                                                                    |
|                                                                                                    | I am a full-time graduate student in the TA priority pool according to Article 13.01(a) of the Collective Agreement and am applying for Leave from Duties under Article 22.11 for the following reason (select one). Academic Research Academic Exchange Coop Position Certified Medical Leave Academic Benefits Other Please elaborate: |
| I have read the Collective Agreement details above and acknowledge my acceptance of them.     Note: submission of this Leave from Duties request form will constitute your signature electron     Agely for Leave                                                                                                    | nically.                                                                                                    |

[ Leave From TA Duties Summary ]

Top part of application provides submission dates and excerpts from the collective agreement.

Below the excerpts and to the left provides the TA's personal information.

To the right provides the terms that the TA requests an LFD from under the award.

**Note:** Terms that are not identified may be under another award number; the TA will have to attempt under another award number.

Directly below the terms, the TA <u>must</u> indicate they are F/T in the priority pool. TAs <u>must</u> tick one of the applicable reasons listed. TAs <u>must</u> then elaborate on the request. Ticking the, 'I have read the Collective ...' is mandatory. TAs then activate the 'Apply for Leave' button.

LFD applications cannot be submitted without completing the steps above.

TAs may cancel an application if the status is 'Pending'. From the LFD summary page, the TA clicks on 'View Application' to re-open the application; then clicks 'Cancel Application' in the bottom left corner.

#### **Carleton Central – TA Training Sessions**

The form to Create, Update and Manage TA Training Session registrations is located in Carleton Central.

Employee Services menu / Other Services / TA Management System / TA Training and Orientation Workshops.

Users must have 'Originator' status in either EDC, FGPA or an academic department to create training sessions. EDC supervisors, FGPA support user and DAs maintain 'Originator' permissions for their respective Depts.in the maintenance forms.

Originators with Supervisor status may view and update all sessions within their respective Depts. TA Mentors are granted 'Originator' status for the Dept. they are assigned to during their Mentorship.
# Carleton Central – TA Training Sessions – TA Training and Orientation Summary

|                                          |                                                                                    |                                                                                                    |                                                                               |              |             |              | -          |            |                                                    |
|------------------------------------------|------------------------------------------------------------------------------------|----------------------------------------------------------------------------------------------------|-------------------------------------------------------------------------------|--------------|-------------|--------------|------------|------------|----------------------------------------------------|
| il Informa                               | tion Student Services                                                              | Faculty Services Employee Servic                                                                               | ces V Support Services V WebTailor Adminis                                    | tration      |             |              |            |            |                                                    |
| rainin                                   | a and Orienta                                                                      | tion Summary                                                                                                   |                                                                               |              |             |              |            | RETUR      | N TO MAIN MENU SITE MAP HELP<br>100###### FName LP |
| ails displa<br>ginators' r<br>ordinators | yed below correspond to<br>nay 'Create' or 'Update' 1<br>' may view 'Registration' | current and upcoming training sessi<br>raining sessions, view 'Registration' a<br>and/or 'Attendance' details. | ons for which you are the 'Originator' or 'Co<br>and/or 'Attendance' details. | oordinator'. |             |              |            |            |                                                    |
| Term                                     | Date/Time                                                                          | Location                                                                                                    | Title                                                                         | Originator   | Coordinator | Registration | Waitlisted | Attendance |                                                    |
| all 2012                                 | 04-SEP-2012<br>10:45 am - 11:45 am                                                 | Theatre A (KMT) - Southam Hall                                                                                 | New TA ORIENTATION - 4 September                                              | FName LName  | FName LName | 129          | 0          | 0          | Registration 💌 Go                                  |
| all 2012                                 | 04-SEP-2012<br>12:15 pm - 1:15 pm                                                  | Theatre B - Southam Hall                                                                                       | New TA ORIENTATION - 4 September                                              | FName LName  | FName LName | 71           | 0          | 0          | Registration 💌 Go                                  |
| all 2012                                 | 15-SEP-2012<br>11:00 am - 12:00 pm                                                 | Roosters - 4th FI UC                                                                                           | Wecome to Carleton                                                            | FName LName  | FName LName | 2            | 0          | 0          | Registration 💌 Go                                  |
| all 2012                                 | 30-SEP-2012<br>9:00 am - 10:00 am                                                  | Timmies - 1st Floor UC                                                                                         | New TA Orientation                                                            | FName LName  | FName LName | 1            | 0          | 0          | Registration V Go                                  |
|                                          |                                                                                    |                                                                                                    |                                                                               |              |             |              |            |            | Attendance<br>Update<br>Clone                      |
| New Trai<br>Create a                     | ning Session<br>new training session by<br>Training Session                        | pressing the button below.                                                                                     |                                                                               |              |             |              |            |            |                                                    |
| <b>Past Trai</b><br>To view a            | ning Sessions                                                                      | ining sessions, please select a term                                                                           | below.                                                                        |              |             |              |            |            |                                                    |
| Select a                                 | term: All Current and Fu                                                           | ture Training Sessions 💌 😡                                                                                     |                                                                               |              |             |              |            |            |                                                    |

The 'TA Training and Orientation Summary' page is accessed from the TA Management menu. Sessions displayed are for current term and two future terms where the user is an Originator or a Coordinator. Both open and cancelled workshops are displayed.

The 'Current and Upcoming Training Sessions' list is view only. Clicking on a session title opens a full training session detail page. The jump menu at the far right initially shows "Registration". "Originators" have "Registration", "Attendance", "Update" or "Clone" privileges.

"Coordinators" have "Registration" and "Attendance" privileges.

"Supervisors" have "Registration", "Attendance", "Update" or "Clone" privileges within their respective Depts.

Users choose an option and hit the "Go" button. Updates are not permissible when the training session term passes. The jump menu will not appear for cancelled sessions.

The 'New Training Session' button is available to users with 'Originator' status. Clicking the button opens a blank training session form.

Historical training sessions are accessed via 'Past Training Session' section at bottom of page. Select a term from the list of values drop down and click the 'Go' button. The selected term's historical training session summary page displays. Historical sessions provide 'Registration' and 'Attendance' links. 'Update' links are not permitted.

# Carleton Central – TA Training Sessions – Create TA Training Session

| ate TA Train          | ing Session                         | REIDINI ID MAIN MEND SITE MAY "MEND<br>100####### FName<br>Sep 02, 2014 03:5 |
|-----------------------|-------------------------------------|------------------------------------------------------------------------------|
| omplete the form belo | w to create a new training session. |                                                                              |
| Training Details      |                                     | Training TA Groups                                                           |
| Training Title:       |                                     | Group 1: TAs belonging to the department                                     |
| Training Description: | ×                                   | Group 2:                                                                     |
|                       |                                     | Group 3:                                                                     |
|                       | M                                   |                                                                              |
| Term:                 | Fall 2014                           | Attendance Restricted To                                                     |
| Department:           | FGPA                                | Eligible TAs must uphold each flagged restriction.                           |
| Type:                 | Workshop                            | Continuing TAs                                                               |
| Date:                 | (DD-MON-YYYY)                       | TA Mentors and Lead Mentors                                                  |
| Start Time:           | (HH:MM 24 Hour Format)              |                                                                              |
| Duration:             |                                     | □ TAs that have not completed their 5 hours of training                      |
| Location:             |                                     | $\Box$ TAs that belong to the workshop department                            |
| Min Enrollment:       |                                     | $\Box$ TAs that work for the workshop department                             |
| Max Enrollment:       |                                     | □ TAs that belong to or work for the workshop department                     |
| Coordinator1 ID:      | NAME WILL APPEAR HERE               |                                                                              |
| Coordinator2 ID:      | NAME WILL APPEAR HERE               | Faculties                                                                    |
| Coordinator3 ID:      | NAME WILL APPEAR HERE               | TAs that belong to Faculty of Science                                        |
| Coordinator4 ID:      | NAME WILL APPEAR HERE               | TAs that belong to Faculty of Engineering                                    |
|                       | Validate ID(s)                      | □ TAs that belong to Sprott School of Business                               |
| External Name:        |                                     | $\square$ TAs that belong to Faculty of Arts and Social Sciences             |
| External Email:       |                                     | □ TAs that belong to Faculty of Public Affairs                               |
| Request Feedback:     | Yes                                 |                                                                              |
| Internal Comments:    |                                     |                                                                              |
|                       |                                     |                                                                              |

The 'Create TA Training Session' page allows EDC and FGPA, Dept staff and Mentors to create TA Training Sessions. Except for the 'Term:', 'Department:', 'Type:' and 'Group 1:' fields the page will initially open blank.

In creating Training Sessions, completing all fields are mandatory except 'Training Description:', 'External Coordinator:', 'External Email:', 'Internal Comments:', 'Restrictions:' and 'Faculties:'

'<u>Training Title:</u>' field - is a free text field.

<u>'Training Description:</u>' field - is a free text field, holding 1000 characters.

'<u>Term:</u>' field - allows the current term and two terms into the past or future.

"<u>Department:</u>" field - defaults to the Dept where user has Originator status. Alphabetical drop down list provided where originator of more than one Dept.

'<u>Type:</u>' field – 12 types of training sessions can be created ...

- Information Session presentations that focus on a particular office/service at Carleton University. Created to educate TAs on valuable university programs for them *and* their students, includes details such as when services/programs should be accessed and by whom, e.g. Academic Integrity or Student Distress session in which participants are learning about these programs, but are not working hand-on with the material.
- Intermediate Training refers to training that builds off previous sessions, offering an
  intermediate level breadth of knowledge. Often restricted to continuing/experienced TAs,
  unless it is offered later in the term or the academic year (intermediate Grading)

- Online Training Training that is completed online (may include online workshops or AODA training)
- Orientation Use exclusively for New TA orientation, ITA orientation or departmental orientations (traditionally at the start of the year or term)
- Other Any training that does not fall into other categories, most often used for independent, flexible departmental specific training, e.g. production of training videos.
- Peer Feedback similar to 'Prep', only TA Mentors, EDC and Grad Admins are able to create and populate the sessions. <u>Not</u> displayed in Central for registration.
- Peer Mentor Continuing teaching assistants are matched with new teaching assistants to help them acclimatize to the university, the department and balancing the demands of graduate school and TA responsibilities. <u>Not</u> displayed in Central for registration.
- Preparation refers to Preparation, restricts registration to Originator's discretion; designed to record Mentors workshop prep time. <u>Not</u> displayed in Central for registration.
- Research/Article refers to TA Article, opens registration to all TAs in Carleton Central. Enforces 'TA Groups' and 'Restrictions'.
- Teaching Talk talks on different educational methods or approaches. It may introduce participants to a specific tool, or be a reflective presentation by a faculty member or experienced teaching assistant.
- Workshop (Default) refers to Training, opens registration to all TAs in Carleton Central. Enforces 'TA Groups' and 'Restrictions'.
- Written Response, similar to 'Preparation' TA registration is restricted. In creating 'WRES' sessions, "Time:", "Duration:", "Location:", "Min Enrollment:", "Max Enrollment:" fields may be left blank. Not displayed in Central for registration.

<u>'Date:</u>' field - entered as DD-MON-YYYY, i.e. 25-DEC-2010

<u>'Start Time:</u>' field will be in 24 hour format. 0:00 to 23:59 are acceptable values.

'<u>Duration:</u>' field – indicates workshop length. Accepts two decimal places. Quarter hour intervals are acceptable, i.e. 1.0, 1.25, 1.5, 1.75.

'Location:' field – free text field. Building and room number would be standard.

<u>'Min Enrollment:</u>' field - least number of registered TAs for workshop to occur.

'Max Enrollment:' field - maximum number of TAs able to register online

'<u>Coordinator ID</u>:' field – valid BANNER IDs are entered. User clicks 'Validate ID' button to populate BANNER name associated to BANNER ID.

'<u>External Name</u>:' field - optional free text field. Records Non-BANNER names. Coordinator ID still required when 'External Name' entered.

<u>'External Email:</u>' field – free text field. 'External Email' is required when 'External Name' entered. <u>'Request Feedback:</u>' field - Yes or No options. 'Yes' creates an optional feedback form available at Originators discretion. Hyperlink on 'TA Training and Orientation Workshop Summary' page to TAs having attended workshop. 'No' will not present hyperlink to TA.

'<u>Internal Comments</u>.' – free text field. Only visible to Originators in the 'Update Workshop' page. '<u>Training TA Groups</u>' - 'Group 1:' defaults to 'TAs belonging to the department'. List of value drop downs maintained by EDC. Maximum of three groups that work cumulatively.

<u>'Attendance Restricted To'</u> - defaults to none. Restrictions work cumulatively. Restrictions are created/maintained by EDC. TAs registering into a session must pass all flagged restrictions. <u>'Faculties'</u> - default to none. Faculties work with an 'Or' operator. TAs registering into a session must pass at least one of the flagged restrictions.

**Note:** 'Attendance Restricted To<u>'</u> and 'Faculties' are connected by an 'And' statement. TAs must meet all "Restrictions" AND at least one of the "Faculties" to be eligible.

'Save Training Session' - pushes new sessions to 'TA Training and Orientation Summary' page.

# Carleton Central – TA Training Sessions – Training Session Registration

| raini                                        | ing Registra                           | ation                                                                                                    |                                  |                      |                                                     | KETOKN TO M                            | 100####### FNam<br>Sep 05, 2012                              |
|----------------------------------------------|----------------------------------------|----------------------------------------------------------------------------------------------------|----------------------------------|----------------------|-----------------------------------------------------|----------------------------------------|--------------------------------------------------------------|
| iginators                                    | s' or 'Coordinators' n                 | nay 'Register' or 'Waitlist' TAs and restric                                                                                                    | tions will be ignored.           |                      |                                                     |                                        |                                                              |
| iginators                                    | s of coordinators in                   | lay berkegister ras                                                                                                    |                                  |                      |                                                     |                                        |                                                              |
|                                              |                                        |                                                                                                    |                                  |                      |                                                     |                                        |                                                              |
| Fraining                                     | Information                            |                                                                                                    |                                  |                      |                                                     |                                        |                                                              |
|                                              | т                                      | erm: Fall 2012                                                                                                    |                                  |                      |                                                     |                                        |                                                              |
|                                              | Training 1                             | Title: Wecome to Carleton                                                                                                    |                                  |                      |                                                     |                                        |                                                              |
|                                              | Date and T                             | ime: 15-SEP-2012 from 11:00 am - 12:                                                                                                    | :00 pm                           |                      |                                                     |                                        |                                                              |
|                                              | Loca                                   | tion: Roosters - 4th FLUC                                                                                                    |                                  |                      |                                                     |                                        |                                                              |
|                                              |                                        |                                                                                                    |                                  |                      |                                                     |                                        |                                                              |
| tegister                                     | Max Enrollm<br>Actual Enrollm<br>      | ent: 25 ent: 2 NAME WILL APPEAR HERE                                                                                                    | Validate ID                      |                      |                                                     |                                        |                                                              |
| egister<br>itudent I<br>Regist<br>egistrat   | Max Enrollm<br>Actual Enrollm<br>ID:   | 25 2 NAME WILL APPEAR HERE Name                                                                                                    | Validate ID<br>Home Dept         | Work Dept(s)         | Assignment(s)                                       | Status                                 | Printer Friendly Version                                     |
| tegister<br>Student I<br>Regist<br>tegistral | Max Enrollin<br>Actual Enrollin<br>ID: | enert:     25       Image: Provide a state of the state of the state of th | Validate ID<br>Home Dept<br>PHYS | Work Dept(s)<br>PHYS | Assignment(s)<br>• Lab Demonstration<br>• PHYS 1001 | Status<br>Registered on<br>04-SEP-2012 | Printer Friendly Versio<br>De-Register /<br>Waltlist Removal |

Originators and Coordinators access the 'TA Training Registration' page from 'TA Training and Orientation Summary' page.

The top section provides *view only* details on the specific session.

Mid-page allows additional valid TAs to be registered or waitlisted. Training session restrictions are not checked here. Clicking on the 'Update List' button, bottom of page, will refresh the 'Registration List'.

The bottom section contains the 8 column 'Registration List'. The list is ordered by 'Registered', 'Waitlisted' and 'De-registered'. The first 7 columns are view only. Note the red titles in columns 2 thru 5. Clicking the red titles will re-sort the table. Checking the checkbox in the 'De-register / Waitlist Removal' column and clicking the 'Update List' will de-register the TA.

Clicking on the 'Printer Friendly Version' provides a printable version of the Registration List.

# Carleton Central – TA Training Sessions – Workshop Attendance

|                         |                                              |                                                                            | vices y support services y we | ebTailor Administration |                                                          | RETURN                                | TO MAIN MENU SITE MAP HELI           |
|-------------------------|----------------------------------------------|----------------------------------------------------------------------------|-------------------------------|-------------------------|----------------------------------------------------------|---------------------------------------|--------------------------------------|
| ning !                  | Session Att                                  | endance                                                                    |                               |                         |                                                          |                                       | 100###### FName<br>Sep 05, 2012 2    |
| iginators'<br>tended' t | ' or 'Coordinators' m<br>box and 'Hours Atte | ay 'Register' or 'Waitlist' TAs and restrict<br>nded' must both be marked. | ions will be ignored.         |                         |                                                          |                                       |                                      |
| urs Atte                | nded' accepts quar                           | ter hours, i.e. 1.25, 2.5 and 3.75.                                        |                               |                         |                                                          |                                       |                                      |
|                         |                                              |                                                                            |                               |                         |                                                          |                                       |                                      |
| raining                 | Information                                  |                                                                            |                               |                         |                                                          |                                       |                                      |
|                         | т                                            | erm: Fall 2012                                                             |                               |                         |                                                          |                                       |                                      |
|                         | Training T                                   | itle: Wecome to Carleton                                                   |                               |                         |                                                          |                                       |                                      |
|                         | Date and T                                   | ime: 15-SEP-2012 from 11:00 am - 12:0                                      | 00 pm                         |                         |                                                          |                                       |                                      |
|                         | Loca                                         | tion: Roosters - 4th FI UC                                                 |                               |                         |                                                          |                                       |                                      |
|                         | Max Enrollm                                  | ent: 25                                                                    |                               |                         |                                                          |                                       |                                      |
|                         |                                              |                                                                            |                               |                         |                                                          |                                       |                                      |
|                         |                                              |                                                                            |                               | Name FName              |                                                          |                                       |                                      |
| legister                | <u>a TA</u>                                  |                                                                            |                               |                         |                                                          |                                       |                                      |
| tudent I                | ID:                                          | NAME WILL APPEAR HERE                                                      | Validate ID                   |                         |                                                          |                                       |                                      |
| 0.1                     |                                              |                                                                            |                               |                         |                                                          |                                       |                                      |
| Regis                   |                                              |                                                                            |                               |                         |                                                          |                                       |                                      |
|                         |                                              |                                                                            |                               |                         |                                                          |                                       |                                      |
| ttendar                 | nce List                                     |                                                                            |                               |                         |                                                          | Trackin                               | g Sheet / Printer Friendly Versio    |
|                         | Student ID                                   | Name                                                                       | Home Dept                     | Work Dept(s)            | Assignment(s)                                            | Attended<br>Select All / Unselect All | Hours Attended<br>Full Hours / Reset |
|                         | 100                                          | LName, FName                                                               | PHYS                          | PHYS                    | <ul> <li>Lab Demonstration</li> <li>PHYS 1001</li> </ul> |                                       |                                      |
| 1                       |                                              |                                                                            |                               |                         |                                                          |                                       |                                      |

Originators and Coordinators access the 'Training Session Attendance' page from 'TA Training and Orientation Summary' page.

The top section provides *view only* details on the specific training session.

Mid-page allows additional valid TAs to be registered or waitlisted. Training session restrictions are not checked here. Clicking on the 'Update List' button, bottom of page, will refresh the 'Attendance List'.

The bottom section contains the 8 column 'Attendance List'. All registered TAs are displayed here. The first 6 columns are view only. Note the red titles in columns 2 thru 5. Clicking on these red titles will re-sort the table. Checking the checkbox in the 'Attended' column indicates the TA attended the workshop. The 'Hours Attended' must then be entered.

Clicking 'Select All' in the 'Attended' column marks all registered TAs as attended. Clicking 'Unselect All' indicates all registered TAs as not attended.

Click 'Full Hours' in the 'Hours Attended' column to provide full training hours to all registered TAs. Click 'Reset' in the 'Hours Attended' column to remove training hours for all registered TAs.

Click the 'Tracking Sheet' to provide a printable tracking sheet. Used for sign at the session.

Clicking on the 'Printer Friendly Version' will provide a printable version of the attendance sheet.

# Carleton Central – TA Training Sessions – Update TA Training Session

Carleton Central

| ate TA Trair          | ning Session                                                | RETURN TO MAIN MENU STTE MAP HELP<br>100###### FNameU<br>Sep 05, 2014 2:19                                                         |
|-----------------------|-------------------------------------------------------------|----------------------------------------------------------------------------------------------------|
| tu may revise the ner | us below to update your claiming session decails.           | Tableira M Gamma                                                                                                    |
| Iraining Details      |                                                             | Training TA Groups                                                                                                    |
| Training Title:       | New TA Orientation                                          | Group 1: All TAs                                                                                                    |
| Training Description: | Demo of the TA sytem - Profiles, accepting assignments, and | Group 2:                                                                                                    |
|                       | LFDs                                                        | Group 3:                                                                                                    |
| Term:                 | Fall 2014                                                   | Attendance Restricted To                                                                                                    |
| Department:           | FGPA ¥                                                      | Eligible TAs must uphold each flagged restriction.                                                                                 |
| Type:                 | Workshop 🗸                                                  | Continuing TAs                                                                                                    |
| Date:                 | 30-SEP-2014 (DD-MON-YYYY)                                   | □ International TAs                                                                                                    |
| Start Time:           | 9:00 (HH-MM 24 Hour Format)                                 | TA Mentors and Lead Mentors                                                                                                    |
| Duration              | (HR.MM 24 Hour Politiac)                                    | New TAs                                                                                                    |
| burburb.              | 1                                                           | I TAs that have not completed their 5 hours of training                                                                            |
| Location:             | Timmies - 1st Floor UC                                      | □ TAs that belong to the workshop department                                                                                       |
| Min Enrollment:       | 1                                                           | $\square$ TAs that work for the workshop department                                                                                |
| Max Enrollment:       | 60                                                          | $\square$ TAs that belong to or work for the workshop department                                                                   |
| Coordinator1 ID:      | 100###### FName LName                                       |                                                                                                    |
| Coordinator2 ID:      | INVALID ID                                                  | Faculties                                                                                                    |
| Coordinator3 ID:      | INVALID ID                                                  | TAs must uphold at least one of the flagged restrictions.                                                                          |
| Coordinator4 ID:      |                                                             | TAs that belong to Faculty of Science                                                                                              |
|                       | Validata ID                                                 | TAs that belong to Faculty of Engineering                                                                                          |
| Cuberral Manage       | Validate ID                                                 | TAs that belong to Sprott School of Business                                                                                       |
| External Name:        |                                                             | ☐ TAs that belong to Faculty of Arts and Social Sciences                                                                           |
| External Email:       |                                                             | ☐ TAs that belong to Faculty of Public Affairs                                                                                     |
| Request Feedback:     | No                                                          |                                                                                                    |
| nternal Comments:     |                                                             | Send Email / Cancel Training Session                                                                                               |
|                       |                                                             | ressage to be included in email.                                                                                                   |
|                       | ×                                                           |                                                                                                    |
|                       |                                                             | ~                                                                                                    |
|                       |                                                             | If you would like to send an email to the training coordinator and registered TAs to note your updates, press<br>the button below. |
|                       |                                                             | Send Email                                                                                                    |
|                       |                                                             | Training that has passed cannot be cancelled.                                                                                      |
| Course Mandatana 1    |                                                             | Cancel Training Session                                                                                                    |
| Save Updates          |                                                             |                                                                                                    |
|                       |                                                             |                                                                                                    |

Originators access the 'Update TA Training Session' page from the 'TA Training and Orientation Summary' page. EDC's Mentor Supervisor is granted 'Update' access to all sessions created by a mentor.

Previously entered/saved data auto-populates with page opening. All fields are updateable. Saved updates can be emailed to registered TAs and the Coordinator. Text entered into 'Send Email / Cancel Workshop' is included in email when 'Send Email' button is clicked.

The 'Cancel Training Session' button is active if the training session has not been delivered. Clicking the 'Cancel Training Session' button will de-register all registered TAs in the training session. Entering text into 'Send Email / Cancel Training Session' and clicking the 'Send Email' button will email all training session TAs and the Coordinator.

# **Carleton Central – Instructor TA Requests**

Requests for TAs and/or TAs with special skill sets are submitted by instructors/supervisors through the 'Submit TA Requests' form. Instructors/supervisors submit requests by term by course number.

The form is located in Carleton Central and is located under Faculty Services tab / TA Management System / Submit TA Requests.

# Carleton Central – Instructor TA Requests Summary

Instructors submit their TA requirements through the Submit TA Requests form located in Carleton Central.

| 🖉 Instructor TA Requ                              | ests Submit System                                               | - Windows Internet Explorer                                                                                                    |                                     |                                 | - 7 🛛                |
|---------------------------------------------------|------------------------------------------------------------------|----------------------------------------------------------------------------------------------------|-------------------------------------|---------------------------------|----------------------|
| 🕒 🗢 🛢 https:                                      | //central.carleton.ca/ppr                                        | d/pkg_ta_inst_requests.p_main                                                                                                    |                                     | 💌 🔒 🐼 😽 🗙 🚼 Google              | <u>۹</u>             |
| File Edit View Favo                               | rites Tools Help                                                 |                                                                                                    |                                     |                                 |                      |
| 🔶 Favorites 🛛 🕞 🗸 🛛                               | 👹 Oracle Application Ser                                         | ver For 👹 Oracle Application Server For 🍧 Instructor                                                                                      | TA Requests S X                     | 🚵 🔻 🔝 🕤 🖃 🖶 👻 Page 🕶 Safety 🔹   | • Tools • 🔞 • *      |
| Canada's Capital University                       | Carleton (                                                       | Central                                                                                                    |                                     |                                 | ~                    |
|                                                   |                                                                  |                                                                                                    |                                     |                                 |                      |
| Personal Informat                                 | tion Student Serv                                                | rices Faculty Services Employee Services                                                                                                  |                                     | RETURN TO MAIN MENU SITE MAP HI | ELP EXIT             |
| Instructor                                        | TA Request                                                       | s Summary                                                                                                    |                                     | 10000001 Yu B<br>Feb 02, 2011   | ea Noone<br>11:53 am |
| Welcome to th<br>The list below<br>To submit TA r | e online system for<br>represents courses<br>equests for each of | submitting and reviewing TA Requests.<br>that you are responsible for in upcoming terms.<br>these courses, or to review requests you have | already submitted, simply click the | course link.                    |                      |
|                                                   |                                                                  |                                                                                                    | Request Submitted                   |                                 |                      |
|                                                   | AERO 3807 A                                                      | (Winter 2011 (January-April))                                                                                                    |                                     |                                 |                      |
| ,                                                 | AERO 3101 A                                                      | (Winter 2011 (January-April))                                                                                                    | 15-AUGUST -2010                     |                                 |                      |
| r                                                 | MAAE 2604 A                                                      | (Fall 2011 (September-December))                                                                                                    |                                     |                                 |                      |
| , i                                               | MAAE 3202 B                                                      | (Winter 2012 (January-April))                                                                                                    |                                     |                                 |                      |
| ,                                                 | AERO 3807 A1                                                     | (Winter 2012 (January-April))                                                                                                    |                                     |                                 |                      |
| RELEASE: 8.2                                      |                                                                  | AT ]                                                                                                    | Management System ]                 |                                 | Carleton             |

Each course the instructor is responsible for, by term, is summarized on the Instructor TA Request Summary page. Courses listed are for the current term forward. Course codes(s) are listed in red indicating a hyperlink to the Submit TA Requests form. Instructors click on a course code to activate the Submit TA Requests form. Once a TA Request has been submitted a 'Request Submitted' date will appear beside the course. Instructors can click on that date to view or update a request.

# Carleton Central – Submit TA Requests

| View Fav             | vorites Tools Help                                                   | and Andrewin C                                             | TA Dequest Submit From                                         |                                                                 |                                            | Page - Safatu - Toolo                         |
|----------------------|----------------------------------------------------------------------|------------------------------------------------------------|----------------------------------------------------------------|-----------------------------------------------------------------|--------------------------------------------|-----------------------------------------------|
| es as •              | Oracle Application Server For 💆 O                                    | racle Application Server For                               | TA Request Submit Form X                                       |                                                                 |                                            | Page + Barety + Tools                         |
| ERSITY<br>University | Carleton Centra                                                      | l                                                          |                                                                |                                                                 |                                            |                                               |
| nal Inform           | ation Faculty Services Emplo                                         | yee Services                                               |                                                                |                                                                 |                                            |                                               |
|                      |                                                                      |                                                            |                                                                |                                                                 | BACK TO MAIN I                             | MENU SITE MAP HELP EX                         |
| mit TA               | A Requests                                                           |                                                            |                                                                |                                                                 |                                            | 100000001 Yu Bea Noor<br>Feb 02, 2011 12:10 p |
| amplete the          | o form below, according to the ind                                   | tructions provided to subm                                 | ait your TA requests to the depa                               | ortmont for the course in gues                                  | tion. This information will                | he used by the departmen                      |
| assist in m          | naking TA Assignment decisions.<br>the submittal of requests does no | ot constitute a quarantee t                                | hat they will be fulfilled in their                            | entirity.                                                       | uon. mis mormation with                    | be used by the department                     |
|                      |                                                                      | -                                                          |                                                                |                                                                 |                                            |                                               |
|                      | Course: AERO 3103                                                    | 1 A                                                        | Please enter a numeric val                                     | ue in either the "# of TAs Req                                  | uested" or "# of Hours                     |                                               |
|                      | Term: Winter 20:<br>Max. Enrollment: 25                              | 11 (January-April)                                         | no TA requests for this cou                                    | values please). You may enter<br>rse then you must enter 0 in b | r a value in both. If you h<br>ooth boxes. | ave                                           |
|                      | Actual Enrollment: 20                                                |                                                            | # of TAs Requested:                                            |                                                                 |                                            |                                               |
|                      |                                                                      |                                                            | # of Hours Requested:                                          |                                                                 |                                            |                                               |
|                      |                                                                      |                                                            | Special Requests:                                              |                                                                 | <u>^</u>                                   |                                               |
|                      |                                                                      |                                                            |                                                                |                                                                 |                                            |                                               |
|                      |                                                                      |                                                            |                                                                |                                                                 | -                                          |                                               |
|                      | ODTIONAL                                                             |                                                            |                                                                |                                                                 |                                            |                                               |
|                      | Please indicate the skills that                                      | you would need TAs to po                                   | ssess. If there are skills that yo                             | ou would need that are not                                      |                                            |                                               |
|                      |                                                                      |                                                            |                                                                |                                                                 |                                            |                                               |
|                      | Presentation                                                         | Mentoring     Engineering Design                           | Computer Aided                                                 | Design and Manufacturing                                        |                                            |                                               |
|                      | Solid Mechanics                                                      | Engineering Design                                         | Thermodynamic                                                  | and Heat Transfer                                               |                                            |                                               |
|                      | Material Science                                                     | Group Facilitation/Discu                                   | Ission Skills Written Commun                                   | nication                                                        |                                            |                                               |
|                      | Verbal Communication                                                 | Robotics                                                   | Thermofluids The                                               | eory                                                            |                                            |                                               |
|                      | Thermofluids Experimental                                            | Solids                                                     | Writing                                                        |                                                                 |                                            |                                               |
|                      | Reading                                                              | Communication                                              | Management                                                     |                                                                 |                                            |                                               |
|                      | Administration                                                       | Organization                                               | 🗌 English Languag                                              | e proficiency                                                   |                                            |                                               |
|                      | Goal Oriented                                                        | Presentation Skills                                        | Analytical Skills                                              |                                                                 |                                            |                                               |
|                      | Other (specify)                                                      |                                                            |                                                                |                                                                 |                                            |                                               |
|                      | OPTIONAL                                                             |                                                            |                                                                |                                                                 |                                            |                                               |
|                      | From the list below please in<br>required for each duty. Pleas       | dicate which duties the TAs<br>e enter only numeric values | may be assigned to and the a<br>in the "Estimated Hours" field | pproximate number of hours<br>s.                                |                                            |                                               |
|                      |                                                                      |                                                            |                                                                |                                                                 | Estimated Hours                            |                                               |
|                      | Grading (assignments, tutor                                          | ial/lab problems, tests, etc.)                             |                                                                |                                                                 |                                            | ]                                             |
|                      | Conduct lab                                                          |                                                            |                                                                |                                                                 |                                            |                                               |
|                      | Conduct Tutorial                                                     |                                                            |                                                                |                                                                 |                                            |                                               |
|                      | Office Hours                                                         |                                                            |                                                                |                                                                 |                                            | ]                                             |
|                      | Administration (compiling gr                                         | ades, etc)                                                 |                                                                |                                                                 |                                            |                                               |
|                      | Proctoring                                                           |                                                            |                                                                |                                                                 |                                            |                                               |
|                      | Marking Essays, other assig                                          | nments                                                     |                                                                |                                                                 |                                            |                                               |
|                      | Marking Exams                                                        |                                                            |                                                                |                                                                 |                                            | ]                                             |
|                      | Compulsory Orientation/Tra                                           | ining                                                      |                                                                |                                                                 |                                            |                                               |
|                      | Meeting with Supervisor                                              |                                                            |                                                                |                                                                 |                                            |                                               |
|                      | Grading (weekly assignment                                           | ts, labs, reports, etc)                                    |                                                                |                                                                 |                                            |                                               |
|                      | Lab Clean Up                                                         |                                                            |                                                                |                                                                 |                                            | ]                                             |
|                      | Lab Supervision                                                      |                                                            |                                                                |                                                                 |                                            |                                               |
|                      | Lab Demonstration                                                    |                                                            |                                                                |                                                                 |                                            |                                               |
|                      | Lecture Attendance                                                   |                                                            |                                                                |                                                                 |                                            |                                               |
|                      | Discussion Groups/Seminars                                           | s                                                          |                                                                |                                                                 |                                            |                                               |
|                      | Preparation Time                                                     |                                                            |                                                                |                                                                 |                                            |                                               |
|                      | Office Hours                                                         |                                                            |                                                                |                                                                 |                                            |                                               |
|                      | Other (specify)                                                      |                                                            |                                                                | -                                                               |                                            | ]                                             |
|                      |                                                                      |                                                            |                                                                |                                                                 |                                            |                                               |
|                      |                                                                      |                                                            | Submit TA Request                                              | ar Form                                                         |                                            |                                               |
|                      |                                                                      |                                                            |                                                                |                                                                 |                                            |                                               |

The Submit TA Requests form opens *p*roviding instructors with 3 sections.

The top section identifies the "Course:" number, "Term:", "Max. "Enrollment:" count and the "Actual Enrollment:" count on the left. The instructor completes the "# of TAs Requested:" "# of Hours Requested:" and "Special Requests:" fields.

Instructors who do not wish a TA will enter a 0 (zero) in the "# of TAs Requested:" field and save.

The middle section contains 3 columns of checkboxes with various skills beside each checkbox. The section is optional and the instructor checks each skill that s/he feels is required for the course. The last checkbox of the section is "Other (specify)" with a free form text box. Users may enter a skill not listed in the section above.

The bottom section, also optional, contains 2 columns. Column 1 has checkboxes labelled with various TA duties. Instructors check the duties TAs are expected to perform. Column 2, "Estimated Hours" provides a text box where instructors enter the number of hours TAs will be performing each duty. The last checkbox of the section is "Other (specify)" with a free form text box. Users may enter a skill not listed in the section above and enter estimated hours.

The bottom of the form holds a "Submit TA Request" button and a "Clear Form" button. Instructors click the "Submit TA Request" button once input is completed. Instructors click the "Clear Form" button to clear the form and start fresh.

# **Carleton Central – TA Assignments and Duties**

Instructors/Supervisors complete the assignment of duties form in Carleton Central. One form per TA, per assignment, per term is completed by the Instructor/Supervisor. Once electronically signed, the form is made available to the TA for their electronic signature. Both signatures form a binding contract.

The form is located in Carleton Central . . . Faculty Services tab / TA Management System / Assign TA Duties

# Carleton Central – TA Assignments and Duties Summary

| and conversity                                                                                                    |                                                                                                    |                                                                                                    |                                                                                     |                                                                                                    |                                                                        |                                                                                                    |                                                                                                    |                                                                                                    |                                                                                                    |                                                                                                    |                                                                                                    |                                                             |
|----------------------------------------------------------------------------------------------------|----------------------------------------------------------------------------------------------------|----------------------------------------------------------------------------------------------------|-------------------------------------------------------------------------------------|----------------------------------------------------------------------------------------------------|------------------------------------------------------------------------|----------------------------------------------------------------------------------------------------|----------------------------------------------------------------------------------------------------|----------------------------------------------------------------------------------------------------|----------------------------------------------------------------------------------------------------|----------------------------------------------------------------------------------------------------|----------------------------------------------------------------------------------------------------|-------------------------------------------------------------|
| onal Informat                                                                                                    | tion Faculty Ser                                                                                                    | vices VEmploye                                                                                                    | e Servic                                                                            | es                                                                                                    |                                                                        |                                                                                                    |                                                                                                    |                                                                                                    |                                                                                                    |                                                                                                    |                                                                                                    |                                                             |
|                                                                                                    |                                                                                                    |                                                                                                    |                                                                                     |                                                                                                    |                                                                        |                                                                                                    |                                                                                                    |                                                                                                    |                                                                                                    | RETURN T                                                                                                    | O MAIN MENU SITE MAP HE                                                                                                    | ELP EX                                                      |
| Assignm                                                                                                    | nents and                                                                                                    | Duties Su                                                                                                    | mma                                                                                 | ary                                                                                                    |                                                                        |                                                                                                    |                                                                                                    |                                                                                                    |                                                                                                    |                                                                                                    | 100000001 Yu Be<br>Mar 04, 2011 1                                                                                                    | ea Noc<br>12:30 p                                           |
| Velcome to th                                                                                                    | e online system fo                                                                                                    | or reviewing and                                                                                                    | managin                                                                             | ng TAs assig                                                                                                    | ned to you                                                             | and/or v                                                                                                    | our courses. Th                                                                                                    | rough this syste                                                                                                    | m vou can revie                                                                                                    | w the details of                                                                                                    | all course and non-course r                                                                                                    | elated                                                      |
| A Assignment                                                                                                    | s that you are res<br>displays all the TA                                                                                                    | ponsible for and                                                                                                    | assign s                                                                            | specific duti                                                                                                    | es to those                                                            | TAs.                                                                                                    | omina terms. Ple                                                                                                    | ase review this                                                                                                    | list on an on-go                                                                                                    | ing basis as it w                                                                                                    | vill continue to change as TA                                                                                                    | 1                                                           |
| issignments a                                                                                                    | re being complete                                                                                                    | d by the various                                                                                                    | departn                                                                             | nents. If you                                                                                                    | u have any                                                             | question                                                                                                    | is regarding the                                                                                                    | se assignments                                                                                                    | or wish to discu                                                                                                    | ss them please                                                                                                    | contact the department dire                                                                                                    | ectly.                                                      |
| *IMPORTAN                                                                                                    | T** - Please rea                                                                                                    | d                                                                                                    |                                                                                     |                                                                                                    |                                                                        |                                                                                                    |                                                                                                    |                                                                                                    |                                                                                                    |                                                                                                    |                                                                                                    |                                                             |
|                                                                                                    |                                                                                                    |                                                                                                    | ossible                                                                             | until the TA                                                                                                    | has accent                                                             | ed the a                                                                                                    | esignment with                                                                                                    | the department                                                                                                    | Once this has h                                                                                                    | appened the As                                                                                                    | ssignment of Duties form wil                                                                                                    | ll be                                                       |
| • Acciening                                                                                                    | a dution to TA Acc                                                                                                    | ianmonte le not e                                                                                                    |                                                                                     |                                                                                                    |                                                                        | .eu uie a                                                                                                   | ssignment with                                                                                                    | che department.                                                                                                    | . Once this has i                                                                                                    | lappened the As                                                                                                    | ssignment of Duties form wil                                                                                                    | ii be                                                       |
| <ul> <li>Assigning<br/>available</li> </ul>                                                                                                    | g duties to TA Ass<br>to you via links o                                                                                                    | ignments is not p<br>in this page. Once                                                                                                    | e duties                                                                            | have been                                                                                                    | completed                                                              | and sign                                                                                                    | ed off by both y                                                                                                    | ou and the TA th                                                                                                    | ne form will rema                                                                                                    | ain available for t                                                                                                    | viewing but the duties will n                                                                                                    | not be                                                      |
| <ul> <li>Assigning<br/>available<br/>updateal</li> </ul>                                                                                                    | g duties to TA Ass<br>to you via links o<br>ble.                                                                                                    | ignments is not p<br>in this page. Once                                                                                                    | e duties                                                                            | have been                                                                                                    | completed                                                              | and sign                                                                                                    | ed off by both y                                                                                                    | ou and the TA th                                                                                                    | ne form will rema                                                                                                    | in available for                                                                                                    | viewing but the duties will n                                                                                                    | not be                                                      |
| <ul> <li>Assigning<br/>available<br/>updateal</li> <li>All TA Assigning</li> </ul>                                                                                                    | g duties to TA Ass<br>to you via links o<br>ble.<br>signments are to l<br>g duties, even if tl                                                                                                    | ignments is not p<br>in this page. Once<br>be considered ter<br>he TA has accepte                                                                                                    | e duties<br>ntative u<br>ed the a                                                   | have been<br>intil the dep                                                                                                    | completed                                                              | and sign<br>otifies yo                                                                                      | ed off by both you u that they are o                                                                                                    | ou and the TA th<br>complete and co                                                                                                    | ne form will rema<br>nfirmed. Until th                                                                                                    | in available for<br>is notice has be                                                                                                    | viewing but the duties will n<br>en sent please refrain from                                                                                                    | not be                                                      |
| <ul> <li>Assigning<br/>available<br/>updateal</li> <li>All TA Ass<br/>assigning</li> <li>Once the</li> </ul>                                                                                                   | g duties to TA Ass<br>to you via links o<br>ble.<br>signments are to l<br>g duties, even if tl<br>TA has signed of                                                                                                    | ignments is not p<br>in this page. Once<br>be considered ter<br>he TA has accepte<br>f and accepted th                                                                                                    | e duties<br>ntative u<br>ed the a<br>he duties                                      | have been<br>until the dep<br>ssignment.<br>s the <b>Midte</b> r                                                                             | completed                                                              | and sign<br>otifies you<br>section                                                                          | ed off by both you<br>u that they are o<br>of the form will b                                                                                                    | ou and the TA th<br>complete and co<br>pe activated and                                                                                                    | ne form will rema<br>nfirmed. Until th<br>d available to you                                                                                                    | ain available for<br>is notice has be<br>u for update. Th                                                                                   | viewing but the duties will n<br>en sent please refrain from<br>is section of the form should                                                                                                    | not be<br>d be                                              |
| <ul> <li>Assigning<br/>available<br/>updateal</li> <li>All TA Assigning</li> <li>Once the<br/>complete</li> </ul>                                                                                              | g duties to TA Ass<br>e to you via links o<br>ble.<br>signments are to l<br>g duties, even if tl<br>e TA has signed of<br>ed once you have                                                                                                    | ignments is not p<br>in this page. Once<br>be considered ten<br>he TA has accepted<br>f and accepted th<br>conducted the mi                                                                                             | e duties<br>ntative u<br>ed the a<br>he duties<br>idterm m                          | have been<br>until the dep<br>ssignment.<br>s the <b>Midte</b> n<br>neeting with                                                             | completed<br>partment no<br>rm Meeting<br>n the TA. Or                 | and sign<br>otifies you<br>section<br>nce you h                                                             | ed off by both yo<br>u that they are o<br>of the form will t<br>vave completed t                                                                                                    | ou and the TA th<br>complete and co<br>be activated and<br>the section and                                                                                                    | ne form will rema<br>nfirmed. Until th<br>d available to you<br>saved it the TA y                                                                                                    | ain available for<br>is notice has be<br>u for update. Th<br>vill then review i                                                             | viewing but the duties will n<br>en sent please refrain from<br>is section of the form should<br>it online and signoff.                                                                                                    | not be<br>d be                                              |
| <ul> <li>Assigning<br/>available<br/>updateal</li> <li>All TA Ass<br/>assigning</li> <li>Once the<br/>complete</li> </ul>                                                                                      | g duties to TA Ass<br>to you via links o<br>ble.<br>signments are to l<br>g duties, even if tl<br>TA has signed of<br>ed once you have                                                                                                    | ignments is not p<br>in this page. Once<br>be considered ten<br>he TA has accept<br>f and accepted th<br>conducted the mi                                                                                               | e duties<br>ntative u<br>ed the a<br>he duties<br>idterm m                          | have been<br>until the dep<br>ssignment.<br>s the <b>Midte</b> n<br>neeting with                                                             | completed<br>partment no<br>rm Meeting<br>n the TA. Or                 | and sign<br>otifies you<br>section<br>ace you h                                                             | ed off by both you<br>u that they are o<br>of the form will b<br>ave completed t                                                                                                    | ou and the TA th<br>complete and co<br>pe activated and<br>he section and s                                                                                                    | ne form will rema<br>nfirmed. Until th<br>d available to you<br>saved it the TA v                                                                                                    | in available for<br>is notice has be<br>u for update. Th<br>vill then review                                                                | viewing but the duties will n<br>en sent please refrain from<br>is section of the form should<br>it online and signoff.                                                                                                    | not be<br>d be                                              |
| <ul> <li>Assigning<br/>available<br/>updateal</li> <li>All TA Ass<br/>assigning</li> <li>Once the<br/>complete</li> <li>Current &amp; Fu</li> </ul>                                                            | g duties to TA Ass<br>to you via links o<br>ble.<br>signments are to l<br>g duties, even if tl<br>TA has signed of<br>ed once you have                                                                                                    | ignments is not p<br>in this page. Once<br>be considered ter<br>ne TA has acceptr<br>f and accepted th<br>conducted the mi<br><b>ments</b>                                                                              | e duties<br>ntative u<br>ed the a<br>ne duties<br>idterm m                          | have been<br>until the dep<br>ssignment.<br>s the <b>Midte</b><br>neeting with                                                               | completed<br>partment no<br>rm Meeting<br>n the TA. Or                 | and sign<br>otifies you<br>section<br>ace you h                                                             | ed off by both yo<br>u that they are o<br>of the form will b<br>ave completed t                                                                                                    | ou and the TA th<br>complete and co<br>be activated and<br>he section and s                                                                                                    | ne form will rema<br>nfirmed. Until th<br>d available to yoi<br>saved it the TA v                                                                                                    | iin available for<br>is notice has be<br>u for update. Th<br>vill then review                                                               | viewing but the duties will r<br>en sent please refrain from<br>is section of the form should<br>it online and signoff.                                                                                                    | not be                                                      |
| <ul> <li>Assignin;<br/>available<br/>updateal</li> <li>All TA Ass<br/>assignin;</li> <li>Once the<br/>complete</li> <li>Current &amp; Fu</li> </ul>                                                            | g duties to TA Ass<br>to you via línks o<br>ble.<br>signments are to i<br>g duties, even ífti<br>TA has signed of<br>ed once you have                                                                                                    | ignments is not p<br>in this page. Once<br>be considered ten<br>e TA has accept<br>f and accepted th<br>conducted the mi<br><b>ments</b>                                                                                | e duties<br>ntative u<br>ed the a<br>ne duties<br>idterm m                          | have been<br>until the dep<br>ssignment.<br>s the <b>Midte</b> n<br>neeting with                                                             | completed<br>partment no<br>rm Meeting<br>n the TA. Or                 | and sign<br>otifies you<br>i section<br>ice you h                                                           | ed off by both yo<br>u that they are o<br>of the form will b<br>lave completed t                                                                                                    | ou and the TA th<br>complete and co<br>pe activated and<br>the section and s<br>TA Dutie                                                                                                    | ne form will rema<br>nfirmed. Until th<br>d available to you<br>saved it the TA v<br>s                                                                                                    | iin available for<br>is notice has be<br>u for update. Th<br>vill then review                                                               | viewing but the duties will n<br>en sent please refrain from<br>is section of the form should<br>it online and signoff.                                                                                                    | not be                                                      |
| <ul> <li>Assignin,<br/>available<br/>updateai</li> <li>All TA Ass<br/>assigning</li> <li>Once the<br/>complete</li> </ul> Current & Fu                                                                         | g duties to TA Ass<br>to you via links o<br>ble.<br>signments are to lo<br>g duties, even if th<br>TA has signed of<br>ed once you have<br>tture TA Assignr<br>Student                                                                                                    | ignments is not p<br>in this page. Once<br>be considered ten<br>he TA has accepted<br>f and accepted th<br>conducted the mi<br>ments<br>Assignment                                                                      | e duties<br>ntative u<br>ed the a<br>ne duties<br>idterm m                          | have been<br>until the deg<br>ssignment.<br>s the <b>Midten</b><br>heeting with                                                              | TA<br>Accepted                                                         | and sign<br>otifies you<br>i section<br>ice you h<br>Saved                                                  | ed off by both yo<br>u that they are o<br>of the form will b<br>ave completed t<br>Signed Off<br>(supervisor)                                                                                                 | TA Dutie<br>Signed Off<br>(student)                                                                                                    | ne form will rema<br>nfirmed. Until th<br>d available to you<br>saved it the TA v<br>saved it the TA v<br>Deadline                                                                                                    | in available for<br>is notice has be<br>u for update. Th<br>will then review<br>Midterm<br>Deadline                                         | viewing but the duties will n<br>en sent please refrain from<br>is section of the form should<br>it online and signoff.                                                                                                    | d be                                                        |
| Assignin,<br>available<br>updateai<br>all TA As:<br>assignin,<br>Once the<br>complete Current & Fu Term Winter 2011                                                                                            | g duties to TA Ass<br>to you via links o<br>ble.<br>signments are to i<br>g duties, even if ti<br>TA has signed of<br>ad once you have<br>ture TA Assignr<br>Student<br>FName LName                                                                                                    | ignments is not p<br>n this page. Onco<br>be considered ten<br>te TA has accepted<br>f and accepted th<br>conducted the mi<br>ments<br>Assignment<br>ELEC 3605                                                          | e duties<br>ntative L<br>ed the a<br>ne duties<br>idterm m<br>Level<br>GR           | Have been<br>until the deg<br>ssignment.<br>s the <b>Midte</b><br>heeting with<br>Hours<br>Available<br>130                                  | TA<br>Accepted<br>Yes                                                  | and sign<br>otifies you<br>section<br>ace you h<br>Saved<br>Yes                                             | ed off by both yo<br>u that they are c<br>of the form will b<br>lave completed t<br>Signed Off<br>(supervisor)<br>22-NOV-2010                                                                                 | ou and the TA th<br>complete and co<br>be activated and<br>the section and s<br>TA Dutie<br>Signed Off<br>(student)<br>No                                                                                                    | nfirmed. Until th<br>d available to you<br>saved it the TA v<br>Deadline<br>01-FEB-2011                                                                                                    | in available for<br>is notice has be<br>u for update. Th<br>will then review<br>Midterm<br>Deadline<br>01-MAR-2011                          | viewing but the duties will n<br>en sent please refrain from<br>is section of the form should<br>it online and signoff.                                                                                                    | d be                                                        |
| Assignin,<br>available<br>updateal<br>all TA Asi<br>assignin,<br>Once the<br>complete Current & Fu Term Winter 2011 Winter 2011                                                                                | g duties to TA Ass<br>to you via links o<br>ble.<br>signments are to i<br>g duties, even if ti<br>TA has signed of<br>ed once you have<br>ture TA Assignr<br>Student<br>FName LName<br>FName LName                                                                                                    | ignments is not; not<br>be considered ter<br>te TA has accept.<br>f and accepted th<br>conducted the mi<br>ments<br>Assignment<br>ELEC 3605<br>PHYS 4502                                                                | Level<br>GR<br>UG                                                                   | Have been<br>intil the dep<br>ssignment.<br>s the <b>Midten</b><br>heeting with<br>Hours<br>Available<br>130                                 | TA<br>Accepted<br>Yes<br>Yes                                           | and sign<br>otifies you<br>section<br>ace you h<br>Saved<br>Yes<br>No                                       | ed off by both yo<br>u that they are of<br>of the form will the<br>save completed the<br>Signed Off<br>(supervisor)<br>22-NOV-2010<br>No                                                                      | ou and the TA th<br>complete and co<br>be activated and<br>the section and section<br>and section and section<br>the section and section<br>the section and section<br>the section and section and section<br>the section and section and section and section and section<br>the section and section and | nfirmed. Until th<br>d available to you<br>saved it the TA v<br>Deadline<br>01-FEB-2011<br>01-FEB-2011                                                                                                    | in available for<br>is notice has be<br>u for update. Th<br>will then review<br>Midterm<br>Deadline<br>01-MAR-2011<br>01-MAR-2011           | Viewing but the duties will n<br>en sent please refrain from<br>is section of the form should<br>it online and signoff.                                                                                                    | d be                                                        |
| Assignin,<br>available<br>updateai<br>All TA As;<br>assignin,<br>Once the<br>complete Current & Fu Term Winter 2011 Winter 2011 Winter 2011                                                                    | g duties to TA Ass<br>to you via links o<br>ble.<br>signments are to i<br>TA has signed of<br>d once you have<br>ture TA Assigner<br>Student<br>FName LName<br>FName LName                                                                                                    | ignments is not p<br>to this page. Once<br>be considered ter<br>to TA has accepted<br>conducted the mi<br>ments<br>Assignment<br>ELEC 3605<br>PHYS 4502<br>SOCI 2043 B                                                  | Level<br>GR<br>UG<br>GR                                                             | Hours<br>Available<br>130<br>130<br>130                                                                                                    | TA<br>Accepted<br>Yes<br>Yes<br>Yes                                    | and sign<br>otifies you<br>section<br>ice you h<br>Saved<br>Yes<br>No<br>Yes                                | ed off by both yo<br>u that they are of<br>of the form will to<br>vave completed to<br>Signed Off<br>(supervisor)<br>22-NOV-2010<br>No<br>22-NOV-2010                                                         | TA Dutie<br>Signed Off<br>(student)<br>No<br>19-FEB-2011                                                                                                    | s Deadline 01-FEB-2011 01-FEB-2011 01-FEB-2011                                                                                                    | Midterm<br>Deadline<br>01-MAR-2011<br>01-MAR-2011<br>01-MAR-2011                                                                            | Viewing but the duties will n<br>en sent please refrain from<br>is section of the form should<br>it online and signoff.                                                                                                    | ot be                                                       |
| Assignin,<br>available<br>updateai<br>All TA As;<br>assignin,<br>Once the<br>complete<br>Current & Fu<br>Term<br>Winter 2011<br>Winter 2011<br>Winter 2011<br>Fall 2010                                        | g duties to TA Ass<br>to you via links o<br>ble.<br>signments are to i<br>g duties, even if the<br>TA has signed of<br>d once you have<br>ture TA Assigner<br>Student<br>FName LName<br>FName LName<br>FName LName                                                                                           | ignments is not p<br>to this page. Once<br>be considered ter<br>to TA has accept.<br>and accepted the<br>conducted the mi<br>ments<br>Assignment<br>ELEC 3605<br>PHYS 4502<br>SOCI 2043 B<br>HIST 1001 A                | Level<br>GR<br>GR<br>GR<br>GR<br>GR                                                 | Hours<br>Available<br>130<br>130<br>130                                                                                                    | TA<br>Accepted<br>Yes<br>Yes<br>Yes<br>Yes                             | and sign<br>otifies you<br>a section<br>a section<br>a section<br>you h<br>Saved<br>Yes<br>No<br>Yes<br>Yes | ed off by both yo<br>u that they are of<br>of the form will to<br>ave completed to<br>Signed Off<br>(supervisor)<br>22-NOV-2010<br>No<br>22-NOV-2010<br>11-SEP-2010                                           | TA Dutie<br>Signed Off<br>(student)<br>No<br>19-FEB-2011<br>22-SEP-2010                                                                                                    | s Deadline 01-FEB-2011 01-FEB-2011 01-OCT-2010                                                                                                    | Midterm<br>Deadline<br>01-MAR-2011<br>01-MAR-2011<br>01-MAR-2011<br>01-NAR-2010                                                             | Viewing but the duties will n<br>en sent please refrain from<br>is section of the form should<br>it online and signoff.                                                                                                    | ot be                                                       |
| Assignin,<br>available<br>updateai<br>All TA As;<br>assignin,<br>Once the<br>complete Current & Fu<br>Term<br>Winter 2011<br>Winter 2011<br>Winter 2011<br>Fall 2010<br>Fall 2010                              | g duties to TA Ass<br>to you via links o<br>ble.<br>Signments are to o<br>g duties, even if th<br>TA has signed of<br>d once you have<br>ture TA Assigner<br>Student<br>FName LName<br>FName LName<br>FName LName<br>FName LName<br>FName LName                                                              | ignments is not; or<br>be considered ter<br>ter TA has accept.<br>and accepted the<br>conducted the mi<br>ments<br>Assignment<br>ELEC 3605<br>PHYS 4502<br>SOCI 2043 B<br>HIST 1001 A<br>SOCI 2001 A                    | Level<br>GR<br>GR<br>GR<br>GR<br>GR<br>GR<br>GR<br>GR                               | Hours<br>Available<br>130<br>130<br>130<br>130                                                                                               | TA<br>Accepted<br>Yes<br>Yes<br>Yes<br>Yes<br>Yes                      | and sign<br>section<br>section<br>ce you h<br>Saved<br>Yes<br>No<br>Yes<br>Yes<br>Yes                       | ed off by both yru<br>u that they are of<br>of the form will to<br>ave completed to<br>Signed Off<br>(supervisor)<br>22-NOV-2010<br>No<br>22-NOV-2010<br>11-SEP-2010<br>19-SEP-2010                           | TA Dutie<br>Signed Off<br>(student)<br>No<br>19-FEB-2011<br>22-SEP-2010<br>22-SEP-2010                                                                                                    | s<br>Deadline<br>01-FEB-2011<br>01-FEB-2011<br>01-OCT-2010<br>01-OCT-2010                                                                                                    | Midterm<br>Deadline<br>01-MAR-2011<br>01-MAR-2011<br>01-MAR-2010<br>01-NOV-2010<br>01-NOV-2010                                              | Viewing but the duties will n         een sent please refrain from         is section of the form should         it online and signoff.         Update Duties       ©         Assign Duties       ©         View Duties/Midterm N       ©         View Duties/Midterm N       ©         View Duties/Midterm N       ©         View Duties/Midterm N       ©                                                   | not be<br>d be<br>a<br>a<br>a<br>a<br>a<br>a<br>a<br>a<br>a |
| Assignin,<br>available<br>updateai<br>All TA As;<br>assignin,<br>Once the<br>complete<br>Current & Fu<br>Winter 2011<br>Winter 2011<br>Winter 2011<br>Fall 2010<br>Fall 2010<br>Fall 2010                      | g duties to TA Ass<br>to you via links o<br>ble.<br>Signments are to ig<br>duties, even if the<br>TA has signed of<br>d once you have<br>ture TA Assigner<br>Student<br>FName LName<br>FName LName<br>FName LName<br>FName LName<br>FName LName<br>FName LName<br>FName LName                                | ignments is not p<br>to this page. Onco<br>be considered ten<br>to TA has accepted<br>conducted the mi<br>ments<br>Assignment<br>ELEC 3605<br>PHYS 4502<br>SOCI 2043 B<br>HIST 1001 A<br>SOCI 2001 A<br>ELEC 4505 A     | Level<br>GR<br>GR<br>GR<br>GR<br>GR<br>GR<br>GR<br>GR<br>GR<br>GR<br>GR<br>GR       | Hours<br>Available<br>130<br>130<br>130<br>130                                                                                               | TA<br>Accepted<br>Yes<br>Yes<br>Yes<br>Yes<br>Yes<br>Yes<br>Yes        | Saved<br>Yes<br>Yes<br>Yes<br>Yes<br>Yes<br>Yes                                                             | signed off by both you<br>of the form will they are of<br>of the form will they are completed the<br>signed off<br>(supervisor)<br>22-NOV-2010<br>No<br>22-NOV-2010<br>11-SEP-2010<br>11-SEP-2010             | TA Dutie<br>Signed Off<br>(student)<br>No<br>19-FEB-2011<br>22-SEP-2010<br>22-SEP-2010<br>22-SEP-2010                                                                                                    | form will remain<br>nfirmed. Until th<br>d available to you<br>saved it the TA violation<br>Deadline<br>01-FEB-2011<br>01-FEB-2011<br>01-FEB-2011<br>01-OCT-2010<br>01-OCT-2010                                                                                                    | Midterm<br>Deadline<br>01-MAR-2011<br>01-MAR-2011<br>01-MAR-2011<br>01-NAR-2010<br>01-NOV-2010<br>01-NOV-2010                               | viewing but the duties will n         een sent please refrain from         is section of the form should         it online and signoff.         Update Duties         View Duties/Midterm N         View Duties/Midterm N         View Duties/Midterm N         View Duties/Midterm N         View Duties/Midterm N         View Duties/Midterm N         View Duties/Midterm N         View Duties/Midterm N | oot be<br>d be<br>iiiiiiiiiiiiiiiiiiiiiiiiiiiiiiiiiiii      |
| Assignin,<br>available<br>updateai<br>All TA As;<br>assignin,<br>Once the<br>complete<br>Current & Fu<br>Term<br>Winter 2011<br>Winter 2011<br>Winter 2011<br>Fall 2010<br>Fall 2010<br>Fall 2010<br>Fall 2010 | g duties to TA Ass<br>to you via links o<br>ble.<br>Signments are to i<br>g duties, even if the<br>TA has signed of<br>d once you have<br>ture TA Assigner<br>Student<br>FName LName<br>FName LName<br>FName LName<br>FName LName<br>FName LName<br>FName LName<br>FName LName<br>FName LName<br>FName LName | ignments is not; not<br>be considered ter<br>ter TA has accept.<br>f and accepted the<br>conducted the mi<br>ments<br>ELEC 3605<br>PHYS 4502<br>SOCI 2043 B<br>HIST 1001 A<br>SOCI 2001 A<br>ELEC 4505 A<br>PHYS 2604 A | Level<br>GR<br>GR<br>GR<br>GR<br>GR<br>GR<br>GR<br>GR<br>GR<br>GR<br>GR<br>GR<br>GR | Have been<br>intil the dep<br>ssignment.<br>It he Midter<br>the Midter<br>heter<br>Available<br>130<br>130<br>130<br>130<br>130<br>130<br>91 | TA<br>Accepted<br>Yes<br>Yes<br>Yes<br>Yes<br>Yes<br>Yes<br>Yes<br>Yes | And sign<br>otifies you<br>section<br>section<br>Yes<br>No<br>Yes<br>Yes<br>Yes<br>Yes<br>Yes<br>Yes        | ed off by both yru<br>u that they are of<br>of the form will tave completed the<br>signed Off<br>(supervisor)<br>22-NOV-2010<br>No<br>22-NOV-2010<br>11-SEP-2010<br>11-SEP-2010<br>11-SEP-2010<br>02-OCT-2010 | TA Dutie<br>Signed Off<br>(student)<br>No<br>19-FEB-2011<br>22-SEP-2010<br>22-SEP-2010<br>05-OCT-2010                                                                                                    | form will remain firmed. Until the davailable to you saved it the TA valiable to you saved it the TA valiable to you saved to you saved it the TA valiable to you saved to you saved to y | Midterm<br>Deadline<br>01-MAR-2011<br>01-MAR-2011<br>01-MAR-2011<br>01-NAR-2010<br>01-NOV-2010<br>01-NOV-2010<br>01-NOV-2010<br>01-NOV-2010 | Viewing but the duties will n<br>en sent please refrain from<br>is section of the form should<br>it online and signoff.                                                                                                    | not be<br>d be                                              |

Instructors/Supervisors first opening the TA Assignments and Duties Summary page will be presented with 12 columns of information for each TA assignment impacting the instructor.

- 1. "Term" identifies which term the assignment relates to.
- 2. "Student" identifies the TA. TA's name is Red indicating a hyper link to the TA's "@connect.carleton.ca" email.
- 3. "Assignment" identifies the type of assignment.
- 4. "Level" identifies the level of the student.
- 5. "Hours Available" identifies the number of hours the TA is paid.
- 6. "TA Accepted" indicates whether the TA has accepted the assignment.
- 7. "Saved" indicates whether the instructor has entered assignment duties and saved the changes.
- "Signed Off (supervisor)" indicates the instructor has completed the assignment of duties and signed off on the submission. No indicates assignments are to be made or changes to previous assignments. A date (DD-MMM-YYYY) indicates the instructor has signed off.
- 9. "Signed Off (student)" indicates the student has viewed the duties, agreed and signed off. "No" indicates the student has not signed off. A date (DD-MMM-YYYY) indicates the instructor/supervisor has signed off.
- 10. "Deadline" informs instructor/supervisor when Assignment of Duties is to be completed.
- 11. "Midterm Deadline" informs instructor/supervisor when Midterm Meeting is to be held by.
- 12. The last column, a jump menu, performs the following;
  - a. "Assign Duties" Assignment of Duties opens allowing duties and hours to be recorded.
  - b. "Update Duties" instructors/supervisors may modify previously created duties and hours. Regardless if both parties have signed off. Revised duties will automatically generate emails to the TA once saved. Revised, signed off forms will be archived and accessible.

- c. "View Duties/Midterm meeting" indicates the status of the assignment as it pertains to the instructor/supervisor. The status is listed in red indicating a hyperlink to the Assignment of Duties form.
- d. "View/Print forms" this allows an instructor/supervisor to view a list of current and/or revised Assignment of Duties forms. Each item in the list is a link to a .pdf file which can then be printed or saved.
- e. "Clone Duties" allows instructors/supervisors to clone a saved Assignment of Duties form. From either current/previous terms. Cloning duties does not apply the instructor's sign off.

#### **Carleton Central – Assignment of Duties**

The Assignment of Duties form, a replica of the paper version, contains 7 sections A - G; "General Employee Information", "Course Information", "Weekly Duties", "Other Duties", "Total Hours", "Statement by Employee" and "Mid-Term Meeting". Fields marked with an asterisk, are mandatory and must be completed.

| Carleton Carleton Centr                                                                                | al                                                           |                                                  |                                             |                                                 |                                                                                                    |
|----------------------------------------------------------------------------------------------------|--------------------------------------------------------------|--------------------------------------------------|---------------------------------------------|-------------------------------------------------|----------------------------------------------------------------------------------------------------|
|                                                                                                    |                                                              |                                                  |                                             |                                                 |                                                                                                    |
|                                                                                                    |                                                              |                                                  |                                             |                                                 |                                                                                                    |
| Personal Information Faculty Services Em                                                               | ployee Services                                              |                                                  |                                             |                                                 |                                                                                                    |
|                                                                                                    |                                                              |                                                  |                                             |                                                 | BACK TO MAIN MENU SITE MAP HELP EXIT                                                                          |
| Assignment of Duties                                                                                   |                                                              |                                                  |                                             |                                                 | 100000001 Yu Bea Noone<br>Feb 02, 2011 11:09 am                                                               |
| Please complete the TA Assignment of Dutie<br>Once completed, copies of the form will be               | es Form below. Follow the in<br>made available to the follow | structions for each se                           | ction carefully.                            |                                                 |                                                                                                    |
| the Department Chair                                                                                   |                                                              | -                                                |                                             |                                                 |                                                                                                    |
| the Employee                                                                                           |                                                              |                                                  |                                             |                                                 |                                                                                                    |
| CUPE 4600 - Unit 1                                                                                     |                                                              |                                                  |                                             |                                                 |                                                                                                    |
| If in doubt about how to complete any part<br>must be taken. This article includes a time li<br>stage. | of the form, contact your de<br>mit so prompt action to avo  | partment administrate<br>d violation of the cont | or or chair. Please<br>ract is essential. E | note that if the emplo<br>very effort should be | oyee has concerns, action as indicated in Article 14.03<br>made to resolve any concerns during the discussion |
| NOTE - items marked with an asterisk(*)                                                                | are mandatory and must b                                     | e completed.                                     |                                             |                                                 |                                                                                                    |
| A These duties have been signed off by the                                                             | TA. They can no longer be                                    | updated.                                         |                                             |                                                 |                                                                                                    |
|                                                                                                    |                                                              |                                                  |                                             |                                                 |                                                                                                    |
|                                                                                                    |                                                              |                                                  |                                             |                                                 |                                                                                                    |
|                                                                                                    |                                                              |                                                  |                                             |                                                 |                                                                                                    |
| Section A - General Employee Information                                                               |                                                              |                                                  |                                             |                                                 |                                                                                                    |
| Complete all items in this section. Make                                                               | corrections where available                                  | e. Note - corrections                            | will be reflected                           | only within the TA M                            | lanagement system and this assignment of duties,                                                              |
| not in Banner.                                                                                         |                                                              |                                                  |                                             |                                                 |                                                                                                    |
| Student Last Name                                                                                      | Student First Nam                                            | 9                                                | Stu                                         | ident Id                                        |                                                                                                    |
| Raven                                                                                                  | C.U.                                                         |                                                  | 100                                         | 000002                                          |                                                                                                    |
| Phone Number Email                                                                                     |                                                              | Faculty                                          |                                             | Department                                      |                                                                                                    |
| curaven@connect.carleton.ca                                                                            | 1                                                            | Faculty:                                         |                                             |                                                 |                                                                                                    |
| Supervisor Name*                                                                                       | Supervisor Email                                             |                                                  |                                             | Office Number                                   | Phone Number                                                                                                  |
| Yu Bea Noone                                                                                           | Yu_B_Noone@carletor                                          | .ca                                              |                                             |                                                 |                                                                                                    |
| L                                                                                                    |                                                              |                                                  |                                             |                                                 |                                                                                                    |

1. "Section A - General Employee Information" – displays the "Student Last Name", "Student First Name", "Student ID", "Phone Number", "Email", "Faculty" and "Department" the student belongs to.

Only the "Supervisor Name", "Supervisor Email", "Office Number" and "Phone Number" fields can be modified.

The "Supervisor Email" will be pre-populated with Banner's 'CA' email address. The field is left empty where an email does not exist in Banner.

| Section B - C | ourse Information |  |
|---------------|-------------------|--|
|---------------|-------------------|--|

· Complete all items in this section. Most of these items are self-explanatory but please note the following:

- Course # and Other Assigned Courses: For TAs only; others should be put N/A and proceed to # of weeks.
   Fill out a separate form for each assigned course.
   Term: F Fall Term Only; W Winter Term Only; F/W If assignment is continuous through both terms; S for Summer Term.
   Hours Per Term: Enter the number of hours per term (default is total assignment hours). This represents the number of hours per term for which the employee will be paid.

| Type of Position*                                                                             | Assignment Specifics                                           | Other Assignments     |                                                                                                    |
|-----------------------------------------------------------------------------------------------|----------------------------------------------------------------|-----------------------|----------------------------------------------------------------------------------------------------|
| <ul> <li>Teaching Assistant</li> <li>Research Assistant</li> <li>Service Assistant</li> </ul> | Assignment: SOCI 2043 B<br>Term: Winter 2011<br>Year: 2nd Year | SOCI 2001 A Fall 2010 | Max Enrollment: 100<br>Present Enrollment: 92<br># Students in Section (estimate): 100<br># Students Assigned to TA: 50 |

Hours Per Term\*: 130

- 2. "Section B Course Information" requires the Instructor/Supervisor to enter certain data on the position.
  - a. The "Type of Position" "Teaching Assistant" checkbox must be checked.
  - b. The "# Students in Section (estimated):" optional.
  - c. The "# Students Assigned to TA:" optional.
  - d. The "Hours Per Term\*:" the TA's assigned hours will be pre-populated.

#### Section C - Weekly Duties

• List duties to be performed on a regular weekly basis. Enter the number of weeks the duty will be performed and the number of hours per week. The total for the duty will be automatically calculated.

| Description of Duty                              | # Weeks | Hours Per Week | Total     |
|--------------------------------------------------|---------|----------------|-----------|
| Administration (compiling grades, etc)           | 13      | 1              | 13        |
| Grading (weekly assignments, labs, reports, etc) | 13      | 6              | 78        |
| Lab Clean Up                                     |         |                |           |
| Lab Supervision                                  |         |                |           |
| Lab Demonstration                                |         |                |           |
| Lecture Attendance                               | 13      | 2              | 26        |
| Discussion Groups/Seminars                       |         |                |           |
| Preparation Time                                 |         |                |           |
| ☑ Office Hours                                   | 13      | 1              | 13        |
| Other                                            |         |                |           |
|                                                  |         |                |           |
| (specify)                                        |         |                |           |
|                                                  |         |                | . 120     |
|                                                  |         | IOTALE         | iours 130 |

 "Section C – Weekly Duties" – An Instructor/Supervisor ticks applicable "Description of Duty" checkbox, enters a numeric value in "# Weeks" and a numeric value in "Hours Per Week". The "Total" column will self populate.

The values entered in "# Weeks" column may vary from duty to duty. The "# Weeks" and "Hours Per Week" columns allow 2 decimal places.

The sum of all "Total" hours is displayed in "Total Hours" at the bottom of the "Total" column.

| 4 |  |  |  |
|---|--|--|--|
|   |  |  |  |
|   |  |  |  |
|   |  |  |  |

#### Section D - Other Duties

• List duties to be performed that are other than on a scheduled weekly basis. In the Frequency column enter, for example, "twice/term" or "once/3 weeks" then complete the last two columns using the most accurate possible estimate of the time required.

| Description of Duty                                       | Frequency | Hours Per Occasion | Total |  |
|-----------------------------------------------------------|-----------|--------------------|-------|--|
| Grading (assignments, tutorial/lab problems, tests, etc.) |           |                    |       |  |
| Conduct lab                                               |           |                    |       |  |
| Conduct Tutorial                                          |           |                    |       |  |
| Office Hours                                              |           |                    |       |  |
| Proctoring                                                |           |                    |       |  |
| Marking Essays, other assignments                         |           |                    |       |  |
| Marking Exams                                             |           |                    |       |  |
| Compulsory Orientation/Training                           |           |                    |       |  |
| Meeting with Supervisor                                   |           |                    |       |  |
| Other                                                     |           |                    |       |  |
|                                                           |           |                    |       |  |
| (specify)                                                 |           |                    |       |  |
| Total Hours                                               |           |                    |       |  |

4. "Section D – Other Duties" – this section is to be used to assign duties and hours that <u>are not</u> weekly. An Instructor/Supervisor ticks each applicable "Description of Duty" checkbox and enters the "Frequency" (i.e. 3/week, 5/month), estimated hours "Per Occasion" and the total of "Frequency" and "Per Occasion" in "Total". "Frequency" is a text field and therefore "Total" must be entered manually. The sum of all "Total" hours is displayed in "Total Hours" at the bottom of the "Total" column. "Total Hours" of Section D and "Total Hours" of Section C are summed in "Total Hours" of Section E.

| Section E - Total Hours                                                                                               |                                                                                                    |
|----------------------------------------------------------------------------------------------------|----------------------------------------------------------------------------------------------------|
| <ul> <li>The total number of hours the<br/>"Hours Per Term" from Section<br/>supervisor then add them in t</li> </ul> | at work is expected is displayed below. This is calculated by adding the two Total Hours figures from Section C and D. This sum must not exce<br>1 B (although it may be less). The Supervisor signs and dates this part. If additional comments or instructions are considered necessary by the<br>he Supervisor Comments box. |
| Total Hours: 0                                                                                                    | Remaining Hours: 130                                                                                                    |
| I have reviewed these assignm<br>review and consideration. Chec                                                       | ent of duties and made any corrections and adjustments. They are now ready to be released to the employee for their<br>king this box will constitute my electronic sign off of these Assignment of Duties.                                                                                                    |
| Sign Off Date:                                                                                                    |                                                                                                    |
| Instructor/Supervisor Comments                                                                                        |                                                                                                    |
|                                                                                                    |                                                                                                    |
|                                                                                                    |                                                                                                    |

 "Section E – Total Hours" – "Total Hours" is the sum of assigned hours from "Total Hours (# Weeks x Hours Per Week)" of Section C and "Total Hours" of Section D. "Remaining Hours" initially displays the number of hours assigned to the TA by the DA. As instructors assign hours, "remaining hours" will decrease accordingly. The field is only visible by the instructor.

The checkbox directly below allows the Instructor/Supervisor to finalize and signoff the duties s/he has assigned to the TA. The instructor/supervisor clicks on the "Save Duties" button to submit the Assignment of Duties.

If the instructor/supervisor clicks on the "Save Duties" button without checking the checkbox, the duties and hours are saved for later amendment. TAs may not sign off on the Assignment of Duties form until the instructor checks this box.

| Section | F - | Statement      | by | Employee |
|---------|-----|----------------|----|----------|
|         |     | o co controlle | -, |          |

To be signed and dated by the employee indicating that the assignment has been discussed with him/her and that s/he has received a copy. It does not necessarily indicate
agreement with the assignment of duties. If the employee has concerns about the allocation of time for any of the duties assigned, s/he should provide detailed information in
the Employee Comments box provided

 $\Box\,I$  have discussed these assignments with the instructor/supervisor and accept them as presented.

| Accepted Date | Employee Comments |
|---------------|-------------------|
|               |                   |

 "Section F – Statement by Employee" – is view only to inform the Instructor/Supervisor when the TA has signed off. The "Employee Comments" box displays TA comments added at the time of signing off.

| Please complete and signoff the section below once the midterm meeting has been conducted.                                                                          |                        |                                      |                                                               |                                 |          |  |  |
|----------------------------------------------------------------------------------------------------|------------------------|--------------------------------------|---------------------------------------------------------------|---------------------------------|----------|--|--|
| □I have conducted                                                                                                    | a midterm meeting with | n the TA named on this form.         |                                                               |                                 |          |  |  |
| Meeting Date:                                                                                                    | (DD-MON-YY)            | Course/Lab Satisfactory:<br>○Yes ○No | Work Completed in Allotted Time: $\bigcirc$ Yes $\bigcirc$ No | Follow-Up Required:<br>○Yes ○No |          |  |  |
| Instructor/Superviso                                                                                                    | r Comments             |                                      |                                                               |                                 |          |  |  |
| Employee Comments                                                                                                    |                        |                                      |                                                               |                                 |          |  |  |
| ☐ I have attended a midterm meeting with the supervisor of my TA Assignment.<br>The feedback provided has been reviewed by me and is accepted as accurate and fair. |                        |                                      |                                                               |                                 |          |  |  |
| Sign Off Midter                                                                                                    | m Meeting              |                                      |                                                               |                                 |          |  |  |
| RELEASE: 8.2                                                                                                    |                        | [ TA A                               | ssignments and Duties Summary ]                               |                                 | Carleton |  |  |

7. "Section G – Mid-Term Meeting" – Instructors/Supervisors manually enter a date in "Meeting Date:". Instructors/Supervisors will tick either "Yes" or "No" to the 3 questions. Instructors/Supervisor may enter comments in "Instructor/Supervisor Comments" after the midterm meeting. Instructor/supervisors will tick the checkbox, "I have conducted ..." and click the "Sign Off Midterm Meeting" button.

The form is then available in Carleton Central for the TA to review.

Section G - Midterm Meeting

# **TA Management System – Reports**

There are a number of reports available to be used. Some Reports are designed to be used by the Academic Department, some are designed to be used by the FGPA, some are designed for EDC and some are designed for The Finance Office.

# Reports for Departments:

# GSRO\_TA\_CUPE4600\_REPORT

The report will identify completed/uncompleted Assignment of Duties forms for assigned TAs.

It will list all TAs (GR & UG), their assignments, the instructor/supervisor for each of those assignments, & whether or not the Assignment of Duties forms have been completed.

# GSRO\_TA\_DEPT\_CRSE\_LIST

This report lists all courses and any TAs assigned with those courses

# GSRO\_TA\_DEPT\_PREF\_LIST

The report will link Departmental UG courses with Instructor Special Requests & TA course preferences (from GR Profiles & UG applications) for the selected term. The report will include all UG courses (including labs/tutorials), excluding 5000 & 6000 level.

# GSRO\_TA\_DEP\_TA\_LIST

The report will list all active TAs (UG & GR) for a department.

# GSRO\_TA\_DT\_OVDU\_SUP\_LIST

TA Management Unsigned Duties by Supervisors.

# GSRO\_TA\_DT\_OVDU\_TA\_LIST

TA Management Unsigned Overdue TA Duties.

# GSRO\_TA\_DUTY\_COMPLIANCE

The report will identify completed/uncompleted Assignment of Duties forms for assigned TAs. All TAs (GR & UG in the Work Dept), their assignments, the instructor/supervisor for each of those assignments are listed. Whether or not the Assignment of Duties forms have been completed.

# GSRO\_TA\_ERRORS

The report identifies TAs whose assigned hours are greater than their allocated hours.

# GSRO\_TA\_INST\_TA\_REQUESTS

Instructor TA Requests report

# GSRO\_TA\_MIDTERM\_COMPLIANCE

The report will identify those Instructors &/or TAs who have not signed-off on the midterm meeting by the deadline.

# GSRO\_TA\_MIDTERM\_REPORT

This report displays the TA midterm meeting, as recorded by the Instructor/Supervisor and TA in Carleton Central, for a specific term.

# GSRO\_TA\_PROFILE\_XLS

Displays all GR TA Profiles in a user's dept.

### GSRO\_TA\_TRAIN\_COMPLIANCE

This report lists TAs and the total number of training hours completed for a particular academic year.

#### GSRO\_TA\_UG\_APPS\_XLS

This report generates an emailed .xls list of UG TA applications for a select term and department. UG TA application detail includes, but not limited to, TA ID, TA Name, TA Email, Term, Dept., Course/Area applied to and Work experience.

# GSRO\_TA\_DUTY\_SUM

This pdf report is emailed to the user and provides statistics of the assignment of duties for TAs for a specified term.

# GSRO\_TA\_Mentor\_APPS

This report generates an emailed .xls list of Mentor applications for a select term. Application detail includes TA ID, TA Name, Application Term, Dept, Status and Status Date.

#### GSRO\_TA\_TRAIN\_CERTIFICATE

This report lists students who are eligible for a training certificate or who are progressing towards a certificate.

#### GSRO\_TA\_TRAIN\_COMPLIANCE

This report lists TAs and the total number of training hours completed for a particular academic year.

#### GSRO\_TA\_TRAIN\_TRANSCRIPT

The emailed .pdf report provides details of training all active TAs have completed during their career at Carleton.

#### GSRO\_TA\_WS\_EVALUATION

This report displays the results from workshop evaluations in a consolidated .pdf format.

# GSRO\_TA\_ALLOCATION\_COMPLIANCE

This report primarily identifies GR TAs who have not been allocated in a specific term by an AD, either by Campus, by Faculty or by Department. TAs are not considered allocated if the "Rel." column is not flagged.

Additionally the report can identify TAs who have been allocated but not assigned or TAs who have been canceled before or after allocation.

# GSRO\_TA\_ASSIGN\_SUM

This report will display how TAs for a specified term and faculty (optional) were assigned/used.

# GSRO\_TA\_AWARD\_ELIGIBILITY

The report will identify students who are no longer eligible for their TA award.

# GSRO\_TA\_CUPE4600\_REPORT

The report will identify completed/uncompleted Assignment of Duties forms for assigned TAs.

It will list all TAs (GR & UG), their assignments, the instructor/supervisor for each of those assignments, & whether or not the Assignment of Duties forms have been completed.

# GSRO\_TA\_DEPT\_CRSE\_LIST

This report lists all courses and any TAs assigned with those courses

# GSRO\_TA\_DEPT\_PREF\_LIST

The report will link Departmental UG courses with Instructor Special Requests & TA course preferences (from GR Profiles & UG applications) for the selected term. The report will include all UG courses (including labs/tutorials), excluding 5000 & 6000 level.

# GSRO\_TA\_DEP\_TA\_LIST

The report will list all active TAs (UG & GR) for a department.

# GSRO\_TA\_DT\_OVDU\_SUP\_LIST

TA Management Unsigned Duties by Supervisors.

# GSRO\_TA\_DT\_OVDU\_TA\_LIST

TA Management Unsigned Overdue TA Duties.

# GSRO\_TA\_DUTY\_COMPLIANCE

This report lists TA assignments which are complete/incomplete.

# GSRO\_TA\_MIDTERM\_REPORT

This report displays the TA midterm meeting, as recorded by the Instructor/Supervisor and TA in Carleton Central, for a specific term.

# GSRO\_TA\_DUTY\_SUM

This pdf report is emailed to the user and provides statistics of the assignment of duties for TA for a specified term.

# GSRO\_TA\_ERRORS

The report identifies TAs whose assigned hours are greater than their allocated hours.

#### GSRO\_TA\_FIN\_BUDGET

The report will display Financial Budget information supplied by TAs who have been determined, by the system, to be Potentially MSA eligible.

All the information supplied on the Financial Budget form will be displayed – in a format similar to the form itself – with the addition of the individual TA's work dept.

# GSRO\_TA\_INST\_TA\_REQUESTS

Instructor TA Requests report

# GSRO\_TA\_LFD

This report generates a list of LFD applications.

# GSRO\_TA\_LIST

This report lists all TAs for a term by department.

### GSRO\_TA\_MIDTERM\_COMPLIANCE

The report will identify those Instructors &/or TAs who have not signed-off on the midterm meeting by the deadline.

#### GSRO\_TA\_MSA\_ELIGIBILITY

The report will identify UG TAs who have been determined to be MSA eligible or Potentially MSA eligible.

# GSRO\_TA\_PROFILE\_XLS

Displays all GR TA Profiles in a user's dept.

#### GSRO\_TA\_STATS

The report will compare total numbers of TAs (GR & UG) as of the fall term of the current year & the fall of the previous year. Used for budget process analysis commences.

#### GSRO\_TA\_SYSTEM\_COMPLIANCE

The report will identify faculties &/or departments within faculties who are NOT using the TA Management System. Only those who are not 100% compliant will be shown.

#### GSRO\_TA\_TRAIN\_CERTIFICATE

This report lists students who are eligible for a training certificate or who are progressing towards a certificate.

#### GSRO\_TA\_TRAIN\_COMPLIANCE

This report lists TAs and the total number of training hours completed for a particular academic year.

#### GSRO\_TA\_TRAIN\_TRANSCRIPT

The emailed .pdf report provides details of training all active TAs have completed during their career at Carleton.

# GSRO\_TA\_UG\_APPS\_XLS

This report generates an emailed .xls list of UG TA applications for a select term and department. UG TA application detail includes, but not limited to, TA ID, TA Name, TA Email, Term, Dept., Course/Area applied to and Work experience.

# GSRO\_TA\_WS\_EVALUATION

This report displays the results from workshop evaluations in a consolidated .pdf format.

#### Paymaster Report modification

Currently Paymaster reports discrepancies between a student's registration & funding until such time as payroll begins to process payments.

FGSR would like the report to be modified so that it identifies any student with issued awards:

- Whose registration status has changed from the initial FT to either PT, NR, etc.
- Has withdrawn from their program
- Is not registered in any course or has withdrawn from all their courses

#### Reports for the Awards Office:

#### GSRO\_TA\_MSA\_ELIGIBILITY

The report will identify UG TAs who have been determined to be MSA eligible or Potentially MSA eligible.

# *Reports for the Finance Office:*

#### GSRO\_TA\_FIN\_BUDGET

The report will display Financial Budget information supplied by TAs who have been determined, by the system, to be Potentially MSA eligible. All the information supplied on the Financial Budget form will be displayed – in a format similar to the form itself – with the addition of the individual TA's work dept.

#### GSRO\_TA\_MSA\_ELIGIBILITY

The report will identify UG TAs who have been determined to be MSA eligible or Potentially MSA eligible.